## Inhoudsopgave

| Gebruiksinstructies                                                     |           |
|-------------------------------------------------------------------------|-----------|
| Veiligheidsinformatie                                                   | 3         |
| Class B uitstoot beperkingen                                            | 3         |
| Belangrijke veiligheidsinstructie                                       | 3         |
| RISICOGROEP 2                                                           | 4         |
| Voorzorgsmaatregelen                                                    | 5         |
| Waarschuwingen m.b.t. veiligheid van de ogen                            | 7         |
| Inleiding                                                               |           |
| Draduatkanmarkan                                                        | Q         |
| I IOUUCIKEIIIIEIKEII<br>Pakkotovorgicht                                 | 0         |
|                                                                         |           |
| Productenoverzicht.                                                     | 10        |
| Configuratioschorm                                                      | 10        |
| Achteraanzicht                                                          |           |
| Afstandsbediening                                                       |           |
|                                                                         | 14        |
| Installatie                                                             | 14        |
| De projector aansluiten                                                 | 14        |
| Op Computer / Notebook aansluiten                                       | 14        |
| Op Videobronnen aansluiten                                              |           |
| De optionele lens installeren of verwijderen                            | 16        |
| De bestaande lens van de projector verwijderen                          |           |
| De nieuwe lens installeren                                              |           |
| De projector aan- en uitzetten                                          |           |
| De projector aanzetten                                                  |           |
| De Projector utzetten                                                   |           |
| Het heeld van de projector compassen                                    |           |
| De hoogte van de projector aanpassen                                    | ,∠1<br>21 |
| Genroiecteerde afheeldingspositie met Schuifhendel voor lens hiistellen | 21        |
| De verticale beeldpositie aanpassen                                     |           |
| De horizontale beeldpositie aanpassen                                   |           |
| Schuifhendel voor lens-bereikdiagram                                    | 24        |
| De Zoom / Focus aanpassen                                               | 25        |
| De geprojecteerde beeldafmeting aanpassen (XGA)                         |           |
| De geprojecteerde beeldafmeting aanpassen (WUXGA)                       |           |
| De geprojecteerde beeldafmeting aanpassen (1080P)                       |           |
| Gebruikersbesturingen                                                   | 32        |
| Configuratiescherm                                                      | 32        |
| Afstandsbediening                                                       | 33        |
| Op het scherm weergegeven menuteksten                                   | 35        |
| Bediening                                                               | 35        |
| Menustructuur                                                           |           |
| Beeld                                                                   |           |
| Weergave                                                                | 44        |
| Instelling                                                              | 47        |
| Opties                                                                  | 60        |
| LÂN_RJ45                                                                | 69        |
|                                                                         |           |

## Inhoudsopgave

| Aanhangsels                            | 79  |
|----------------------------------------|-----|
| Scherm Probleemoplossen                | 79  |
| Beeldproblemen                         | 79  |
| Pauzeringsproblemen                    |     |
| HDMI V & A                             |     |
| Projectorstatus-indicatie              |     |
| Problemen met de afstandsbediening     |     |
| Audioproblemen                         |     |
| De lamp vervangen                      |     |
| De projector reinigen                  |     |
| De lens reinigen                       |     |
| De behuizing reinigen                  |     |
| Compatibiliteitsmodi                   |     |
| Videocompatibiliteit                   |     |
| Detailbeschrijving videotiming         |     |
| Computercompatibiliteit - VESA-normen  |     |
| RS232-opdrachten                       |     |
| Functielijst RS232-protocol            | 93  |
| Telnet-opdrachten                      | 97  |
| AMX Device Discovery opdrachten        | 97  |
| Ondersteunde opdrachten voor PJLink™   |     |
| Trademarks                             |     |
| Plafondinstallatie                     |     |
| Wereldwijde kantoren Optoma            |     |
| Voorschriften & veiligheidsrichtlijnen |     |
| Bedieningsomstandigheden               | 105 |

### Gebruiksinstructies

### Veiligheidsinformatie

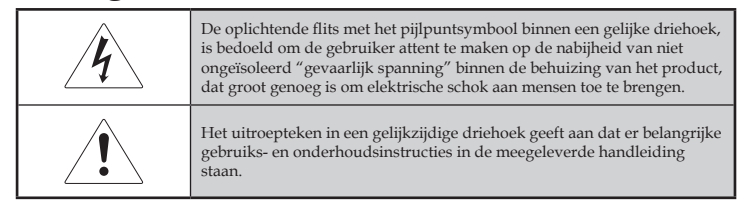

WAARSCHUWING: STEL DE PROJECTOR NIET AAN REGEN OF VOCHT BLOOT OM HET RISICO VAN BRAND OF ELEKTRISCHE SCHOK TE VERMINDEREN. BINNEN DE BEHUIZING BESTAAT ER GEVAARLIJKE HOGE SPANNING. OPEN DE KAST NIET. LAAT ONDERHOUD ALLEEN OVER AAN GEKWALIFICEERDE

ONDERHOUDSMONTEURS.

#### Class B uitstoot beperkingen

Dit Class B-digitale apparatuur voldoet aan alle vereisten van de Canadese Interference-Causing Equipment Regulations.

#### Belangrijke veiligheidsinstructie

- 1. Lees deze instructies voordat u deze projector gebruikt.
- 2. Bewaar deze instructies om later te raadplegen.
- 3. Volg alle aanwijzingen op.
- 4. Installeer het apparaat in overeenstemming met de instructies van de fabrikant :
  - A. **Blokkeer geen ventilatieopeningen**. Voor een betrouwbare werking van de projector en om hem tegen oververhitting te beschermen, zet u de projector in positie in een locatie waarmee de ventilatie niet wordt belemmerd. Bijvoorbeeld, plaats de projector niet op een bed, bank, vloerkleed of vergelijkbare oppervlakte waarmee ventilatieopeningen kunnen worden geblokkeerd. Zet het niet in een afgesloten ruimte, zoals een boekenkast of andere kast waardoor er geen lucht meer door zijn ventilatieopeningen zou kunnen vloeien.
  - B. Gebruik deze projector niet in de buurt van water of vocht. Om Het Risico Van Brand Of Een Elektrische Schok Te Verkleinen, Mag U De Projector Niet Blootstellen Aan Regen Of Vochtigheid.
  - C. Installeer het toestel niet in de buurt van warmtebronnen, zoals radiatoren, warmteroosters, kachels of andere warmte producerende apparatuur (waaronder versterkers).
- 5. Alleen met een droge doek reinigen.
- Gebruikalleendoordefabrikantaangegevenbevestigingsmateriaal/ accessoires.
- 7. Laat al het onderhoud over aan erkende onderhoudsmonteurs. Onderhoud is vereist indien de projector op een één of andere manier is beschadigd, zoals :
  - De voedingskabel of stekker is beschadigd.
  - Er zijn vloeistoffen of objecten in de apparatuur gevallen.

- De projector werd aan regen of vochtigheid blootgesteld, werkt niet goed, of is uit handen gevallen.
   Probeer dit product nooit zelf te onderhouden. Door behuizingen te openen of verwijderen, stelt u zich bloot aan gevaarlijke spanningen en aan andere gevaren. Bel Optoma voor een verwijzing naar een een erkend service-adres bij u in de buurt.
- 8. Er mogen geen voorwerpen in de openingen van het product komen, aangezien deze in contact kunnen komen met gevaarlijke spanningen of kortsluiting kunnen veroorzaken wat kan leiden tot brand of elektrische schokken.
- 9. Bekijk de projectorbehuizing voor veiligheidsgerelateerde markeringen.
- 10. De projector mag door niemand anders worden aangepast of gerepareerd dan door goed gekwalificeerd onderhoudspersoneel.

#### **RISICOGROEP 2**

Net als met elke andere heldere lichtbron, mag u niet in de straal kijken, RG2 IEC 62471-5:2015.

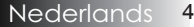

#### Voorzorgsmaatregelen

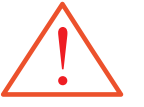

Gelieve alle waarschuwingen, voorschriften en onderhoud te volgen zoals aanbevolen in deze handleiding.

- Waarschuwing Kijk niet in de lens van de projector als de lamp aanstaat. Door het helle licht kunnen uw ogen worden aangetast.
- Waarschuwing Om het risico van brand of een elektrische schok te verkleinen, mag de projector niet worden blootgesteld aan regen of vochtigheid.
- Waarschuwing Dit product kan niet geopend of gedemonteerd worden daar dit elektrische schok kan veroorzaken.
- Waarschuwing Laat de eenheid eerst afkoelen alvorens de lamp te vervangen en volg alle aanwijzingen over het vervangen op. Zie pagina 85.
- Waarschuwing Dit product detecteert zelf de levensduur van de lamp. Zorg ervoor dat de lamp vervangen wordt zodra het waarschuwingsbericht verschijnt.
- Waarschuwing Gebruik de "Reset Lamp" functie van de op het scherm weergegeven informatie"Opties | Lamp instelling" menu na het vervangen van de lampmodule (zie pagina 67).
- Waarschuwing Als de projector wordt uitgeschakeld, vergewist u zich ervan dat voordat u de voeding uitzet de koelcyclus has been werd voltooid. Laat de projector 90 seconden afkoelen.
- Waarschuwing Gebruik de lensdop niet als de projector in bedrijf is.
- Waarschuwing Als de lamp het eind van haar levensduur nadert, wordt het bericht "Lamp is bijna op z'n einde" op het scherm weergegeven. Neem contact op met uw plaatselijke wederverkoper of service center om de lamp zo snel mogelijk te vervangen.

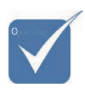

Wanneer het eind van de levensduur van de lamp nabij is, zal de projector niet meer aan kunnen worden gezet totdat de lampmodule is vervangen. Om de lamp te vervangen, verricht de handelingen beschreven in "De lamp vervangen" op pagina's 85.

#### WAT U WEL MOET DOEN:

- \* Voor het reinigen het product uitzetten.
- Een zacht doekje bevochtigd met een mild reinigingsmiddel gebruiken om de behuizing en lens te reinigen.
- Als het product een bepaalde tijd niet wordt gebruikt de voedingsstekker uit het stopcontact halen.

#### WAT U NIET MOET DOEN:

- \* Blokkeer de ventilatiesleuven en openingen op de eenheid.
- Gebruik schuurmiddelen, boenwas of oplosmiddelen om de eenheid te reinigen.
- \* Onder de volgende condities gebruiken:
  - Onder uiterst hete, koude of vochtige omgevingen gebruiken. Ervoor te zorgen dat de omgevingstemperature binnen de 5-40 °C en de relatieve vochtigheid 10-85% (max.), noncondensing bedraagt.
  - In uiterst stoffige en vuile plaatsen gebruiken.
  - Bij een apparaat dat een sterk magnetisch veld genereert gebruiken.
  - In direct zonlicht.

Nederlands 6

### Gebruiksinstructies

### Waarschuwingen m.b.t. veiligheid van de ogen

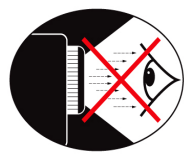

- Vermijd ten alle tijde om direct in de lichtstraal van de projector te kijken.
- Houd uw gezicht zoveel mogelijk uit de straal. Sta zoveel mogelijk met uw rug naar de straal.
- Het gebruik van een stokje of laseraanwijzer wordt aanbevolen zodat degene die de presentatie geeft zich niet in de straal hoeft te begeven.
- Zorg dat de projectoren buiten het gezichtsveld van de toehoorders naar het scherm zijn geplaatst; hiermee wordt voorkomen dat degenen die de presentatie geven niet in de projectorlamp hoeven te staren. De beste manier om dit te bereiken, is door de projector aan het plafond te bevestigen liever dan het op de vloer of aan het tafelblad te bevestigen.
- Als er een projector in een klaslokaal wordt gebruikt, kunt u toezicht houden op de studenten als hen wordt gevraagd om iets op het scherm aan te wijzen.
- Ten einde de benodigde lampvoeding tot een minimum te beperken, gebruikt u raambedekking om het lichtniveau te verminderen.

#### Productkenmerken

Dit product is een 0,7" XGA, 0,67" WUXGA en 1080P reeks DLP<sup>®</sup> projector met een enkele chip. De uitmuntende kenmerken zijn onder andere:

- De enkele chip DLP<sup>®</sup> Technologie van Texas Instruments
- Computercompatibiliteit:

Apple Macintosh, iMac, and VESA Standaarden: UXGA, SXGA+, SXGA, WXGA, XGA, SVGA, VGA

Videocompatibiliteit:

■ NTSC, NTSC4.43

- PAL/PAL-M/PAL-N/SECAM
- Compatibel met SDTV en EDTV
- HDTV-compatibel (720p, 1080i, 1080p)
- Automatische brondetectie met gebruiker definieerbare instellingen
- IR-afstandsbediening met alle opties en met bekabelde afstandsbediening
- Gebruiksvriendelijk schermmenu in meerdere talen
- Geavanceerde digitale trapeziumcorrectie met automatische volscherm beeldschaalherindeling van hoge kwaliteit
- Gebruiksvriendelijk configuratiescherm
- Macintosh- en PC-compatibel
- HDMI compatibel
- Voorzien van gesloten bijschrift
- Geschikt voor DisplayPort
- Volledige ondersteuning voor 3D
- Eco AV Mute
- Ondersteuning voor draadloze dongle (via VGApoort)
- USB-lader

Inleiding

#### Pakketoverzicht

Deze projector wordt geleverd met alle onderstaande elementen. Vergewist u zich ervan dat uw eenheid compleet is. Neem onmiddellijk contact op met uw wederverkoper als er iets ontbreekt.

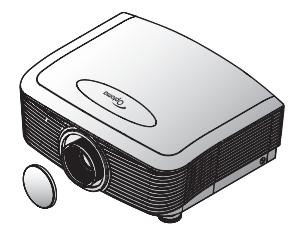

Projector met lensdop

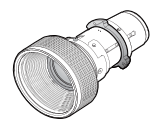

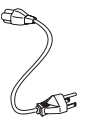

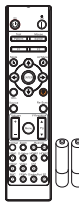

IR-afstandsbediening (met 2 x AAA-batterijen)

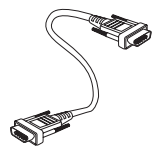

Optielens (standaardlens/ lens met lange of korte straallengte/Nieuwe korte lens/Halve korte projectielens/Superlange projectielens)

Voedingskabel 1,8m

VGA-kabel 1,8m

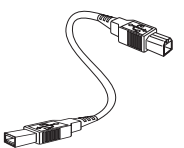

USB-kabel (A naar B) 1,8m (optioneel)

#### Documentatie:

- ☑ Gebruiksaanwijzing
- ☑ Garantiebewijs
- ☑ Snelstartkaart
- ☑ WEEE-kaart

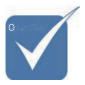

Door de verschillen in applicaties voor ieder land, kunnen sommige regio's verschillende accessoires hebben. Bezoek www. optomaeurope. com voor Europese garantieinformatie

9

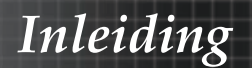

#### Productenoverzicht Hoofdeenheid

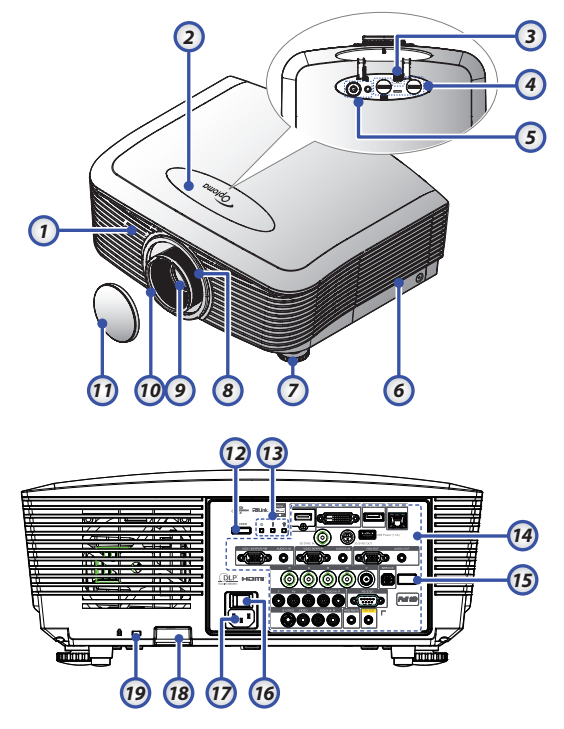

- 1. IR-ontvanger op voorkant
- 2. Bovenkap
- 3. Ontgrendelknop lens
- 4. Verticale en horizontale lens Bediening lensverschuiving
- 5. Bedieningspaneel
- 6. Lampkap
- 7. Kantelafstelvoetjes
- 8. Zoom
- 9. Lens

- 10. Focus
- 11. Lensdop
- 12. Aan/uit-knop
- 13. LED-indicators
- 14. Ingangen / uitgangen
- 15. IR-ontvanger op achterkant
- 16. Hoofdschakelaar
- 17. Stopcontact
- 18. Veiligheidsbalk
- 19. Kensington<sup>™</sup> slot

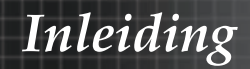

#### Configuratiescherm

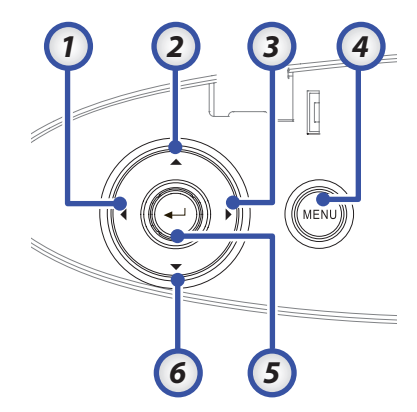

- 1. Bron / <
- 2. Keystone + / ▲
- 3. Her-sync / ►
- 4. Menu
- 5. Enter
- 6. Keystone / ▼

#### Achteraanzicht

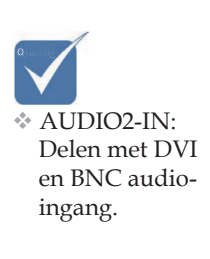

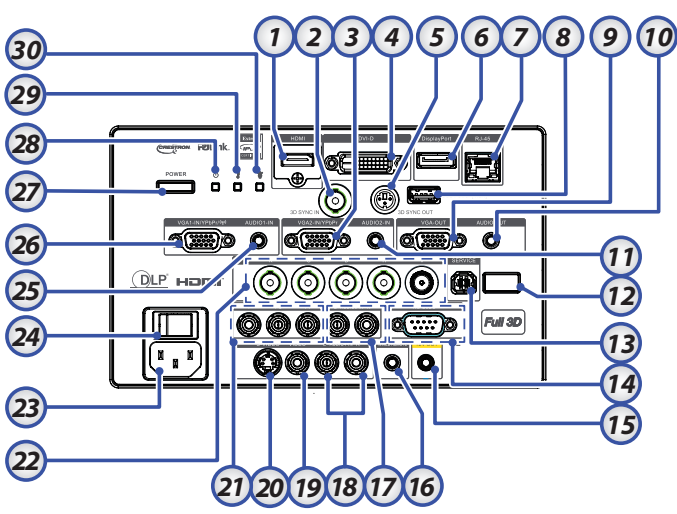

- 1. HDMI-aansluiting
- 2. 3D SYNC IN
- 3. VGA 2/ YPbPr-aansluiting
- 4. DVI-D aansluiting
- 5. 3D SYNC UIT
- 6. DisplayPort
- 7. RJ-45-aansluiting
- 8. USB voeding
- 9. VGA-uitgang
- 10. AUDIO UIT 3,5mm Jack
- 11. AUDIO 2 IN (VGA2)-aansluiting
- 12. IR-ontvanger op achterkant
- 13. Onderhoud
- 14. RS-232-aansluiting
- 15. 12 V UIT A/B-aansluiting

BEKABELDE

- 16. AFSTANDSBEDIENING (3,5 mm aansluiting)
- 17. AUDIO IN L/R RCA (YPbPr)aansluitingen
- 18. AUDIO IN L/R RCA (Video/ S-Video)-aansluitingen
- 19. Video-aansluiting
- 20. S-Video-aansluiting
- 21. YPbPr-aansluitingen
- 22. BNC-aansluitingen
- 23. Stopcontact
- 24. Hoofdschakelaar
- 25. AUDIO IN (VGA1)-aansluiting
- 26. VGA 1/ SCART/ YPbPr-aansluiting
- 27. Aan/uit-knop
- 28. Vermogen-LED
- 29. Temp-LED
- 30. Lamp-LED

Inleiding

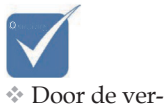

schillen in

applicaties

voor ieder land.

kunnen som-

mige regio's

accessoires

Vanwege de

generieke

ening is de

gebonden.

afstandsbedi-

functie model-

hebben.

verschillende

#### Afstandsbediening

- 1. Mise sous tension
- 2. Testpatroon
- Funktion 1 (Toewijsbaar) 3.
- 4. Beeldschermmodus/ linker muistoets
- 5. Vier richtingstoetsen voor selectie
- 6. Invoeren
- 7. Informatievenster
- 8. Source (bron)
- 9. Volume +/-
- 10. Zoeken (beeldverhouding)
- 11. Zoom
- 12. VGA1/1 (numerieke toets voor invoeren wachtwoord)
- 13. VGA2/4
- 14. BNC/7
- 15. S-Video/2
- 16. Video/5
- 17. YPbPr/8
- 18. Uitschakelen
- 19. Muisschakelaar
- 20. Funktion 2 (Toewijsbaar)
- AV-dempen / rechter muisknop
- 22. Laser (NIET OP DE OGEN RICHTEN.)
- 23. Opnieuw synchroniseren
- 24. V Keystone +/-
- 26. Remote code Alles
- 27. HDMI2
- 28. HDMI1/3
- 29. DVI/6
- 30. Drie dimensies/0
- 31. DisplayPort/9
- Remote code 01~99 32.

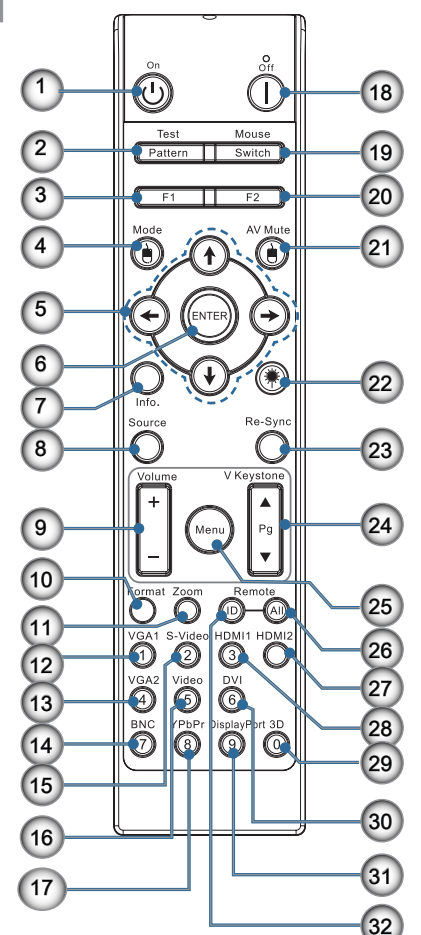

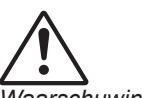

Waarschuwing

Gebruik van mechanismen, aanpassingen of handelingen anders dan zoals in deze gebruiksaanwijzing vermeld, kunnen blootstelling aan gevaarlijk laserlicht tot gevolg hebben.

Voldoet aan de FDA-standaard voor prestaties van laserproducten, volgens Laseraantekening nr 50, gedateerd 24

juni 2007.

25. Menu

### De projector aansluiten Op Computer / Notebook aansluiten

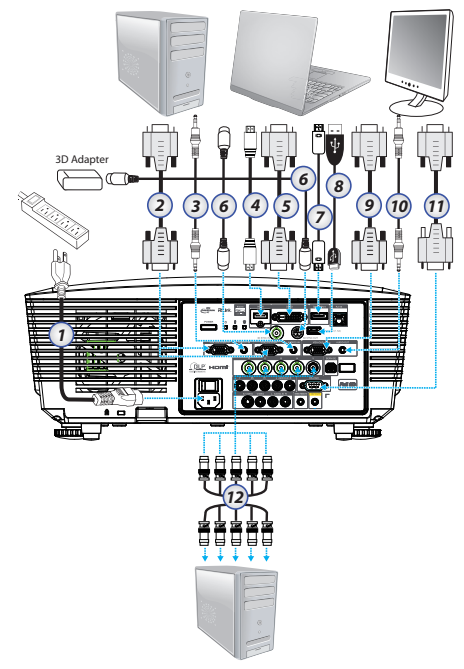

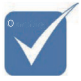

- Door de verschillen in applicaties voor ieder land, kunnen sommige regio's verschillende accessoires hebben.
- AUDIO2-IN: Delen met DVI en BNC audioingang.
- 3D-synchronisatieverbinding:
   In: verbind
   3D-synchronisatie in kabel
   vanaf een
   computer of een
   ingeschakeld
   apparaat.
   Uit: verbind
   ontvangereenheid 3D IR
   bril.
- 1. Stroomkabel
- 2. VGA-kabel
- 3. Audio-ingangskabel \*
- 4. HDMI-kabel \*
- 5. DVI-D-kabel \*
- 6. 3D Sync-snoer \*
- 7. DisplayPort snoer \*
- 8. USB oplader \*
- 9. VGA-uit kabel (beschikbaar voor doorlussen VGA-signaal VGA1)
- 10. Audio-uit (Optionele RCA naar 3,5mm jack snoer)
- 11. RS-232 snoer \*
- 12. BNC-kabel \*
- \*( Optioneel accessoire)

Nederlands 14

#### Op Videobronnen aansluiten

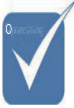

- Door de verschillen in applicaties voor ieder land, kunnen sommige regio's verschillende accessoires hebben.
- AUDIO2-IN: Delen met DVI en BNC audioingang.

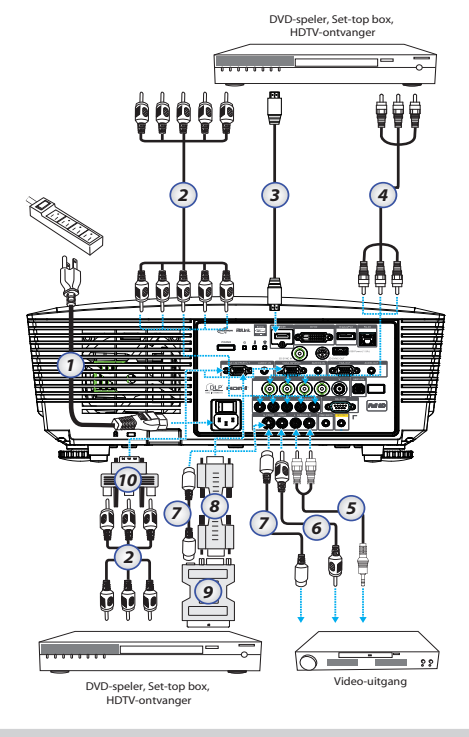

- 1. Stroomkabel
- 2. Componentkabel\*
- 3. HDMI-kabel\*
- 4. BNC-kabel\*
- 5. Audio-ingangskabel \*
- 6. Videokabel \*
- 7. S-videokabel \*
- 8. VGA-kabel
- 9. SCART naar RGB en S-Video-adapter \*
- 10. RGB naar Component adapter \*
- \*( Optioneel accessoire)

### De optionele lens installeren of verwijderen

#### Voorzichtig

- De projector of lensonderdelen niet schudden of er overmatige druk op uitvoeren. De projector en lensonderdelen bevatten namelijke precisie-onderdelen.
- Voordat u de lens verwijdert of installeert, dient u te verzekeren dat de projector is uitgeschakeld. Wacht tot de koelingsventilatoren stoppen en schakel de hoofdstroomschakelaar uit.
- Niet het lensoppervlak aanraken voordat u de lens verwijdert of installeert.
- Voorkom vingerafdrukken, stof of vet op het lensoppervlak. Zorg dat het lensoppervlak geen krassen oploopt.
- Werk op een vlak oppervlak met een zachte doek eronder om krassen te voorkomen.
- Als u de lens verwijdert en opslaat dient u op de projector de lenskap te plaatsen om stof en vuil eruit te houden.

#### De bestaande lens van de projector verwijderen

- 1. Indrukken en loslaten om het bovenpaneel te openen.
- 2. Druk op de knop LENSVRIJGAVE om deze te ontgrendelen.
- 3. Pak de lens vast.
- Draai de lens linksom. De bestaande lens komt los.

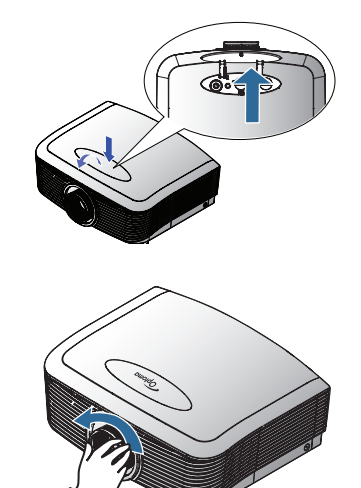

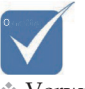

Verwijder de plastic bodydop voordat u voor het eerst een lens plaatst.

5. Trek de bestaande lens voorzichtig uit.

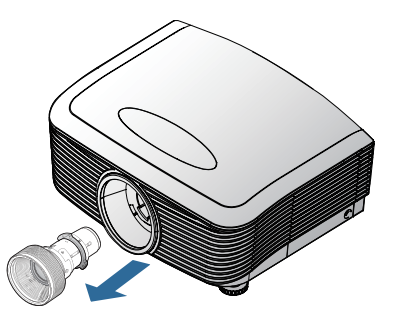

#### De nieuwe lens installeren

Verwijder de doppen van beide kanten van de lens.

 Lijn de flens uit en plaats deze correct in de 11 uur-positie zoals weergegeven.

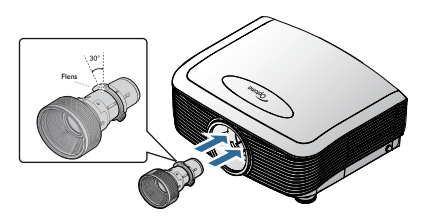

2. Draai de lens rechtsom totdat u een klik hoort die aangeeft dat hij op zijn plaats zit.

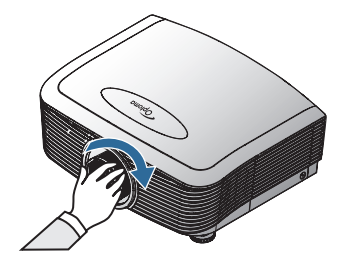

#### De projector aan- en uitzetten De projector aanzetten

- 1. Verwijder de lensdop.
- 2. Sluit de stroomkabel aan op de projector.
- 3. Zet de aangesloten apparaten aan.
- Controleer of de voedings-LED rood wordt en druk op de aan/ uitknop om de projector in te schakelen. De voedings-LED knippert nu blauw.

Het startscherm verschijnt over ongeveer 30 seconden. De eerste keer dat u de projector gebruikt, kunt u, na de weergave van het startscherm, kunt u uw voorkeurstaal en de voorkeuren voor de voedingsmodus selecteren nadat het startscherm is verschenen.

|                | Ö              |               | 8           |  |  |
|----------------|----------------|---------------|-------------|--|--|
| BEELD          | WEERGAVE       | INSTELLING    | Opties      |  |  |
| INSTELLING /   | ' Taal         |               |             |  |  |
| 🍊 Taal         |                | 📢 Ne          | ederlands 🜗 |  |  |
| 🕞 Afsluiter    |                |               |             |  |  |
| English        | Deuts          | ch I          | Français    |  |  |
| Italiano       | Españ          | iol I         | Português   |  |  |
| Polski         | Neder          | lands         | Svenska     |  |  |
| Norsk/Dans     | sk Suomi       |               | Ελληνικά    |  |  |
| 繁體中文           | 简体中            | 文             | 日本語         |  |  |
| 한국어            | Русск          | ий            | Magyar      |  |  |
| Čeština        | عربي           |               | ไทย         |  |  |
| Türkçe         | فارسى          |               | Tiếng Việt  |  |  |
| Romanian       | Indone         | sian          |             |  |  |
| 🔶 OmhoogOn     | nlaag 🖬 Select | eren Menu Mei | nu uit      |  |  |
|                |                |               |             |  |  |
| Voedingsmodus( | Stand-by)      | Actief        | Eco.        |  |  |

Als het aangesloten apparaat een pc is, moet u controleren of het scherm is ingesteld op uitvoer naar de projector via de aangesloten uitgang. (Controleer de gebruikershandleiding van de PC voor de juiste Fn toetscombinatie voor het wijzigen van de weergave uitvoer).

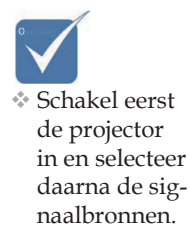

Zie de beveiligingsinstellingen op pagina 48 als het beveiligingsslot is geactiveerd.

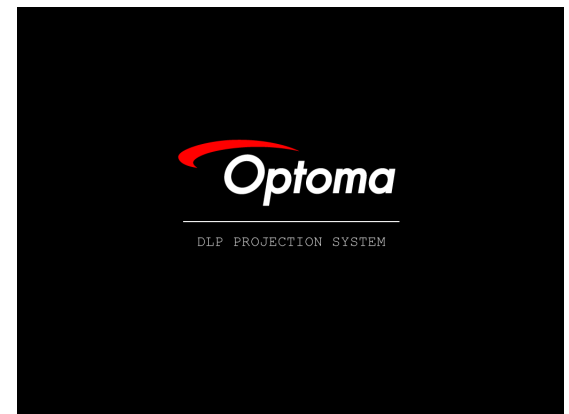

5. Indien er meer dan één invoerapparaat aangesloten is, drukt u op de "Bron" toets om tussen de apparaten te schakelen. Zie pagina 33 voor directe bron selectie.

(DVD en HDTV worden ondersteund door de DVI-D-connector.)

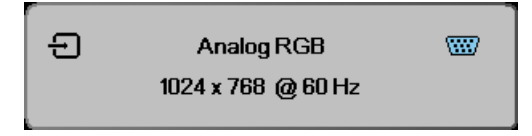

#### De Projector uitzetten

1. Druk op **VOEDING** om de projectorlamp uit te zetten, waarop er een bericht op het projectorscherm wordt weergegeven.

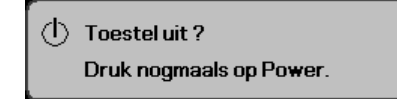

- 2. Druk nogmaals op **VOEDING** om te bevestigen, anders verdwijnt het bericht na 15 seconden.
- 3. De koelventilators blijven gedurende ca. 180 seconden werken voor de koelcyclus en de voedings-LED zal blauw worden. Als het rode lampje vast brandt, is de projector in stand-by-modus gegaan. (Als u de projector opnieuw wilt aanzetten, dient u te wachten totdat de projector de koelcyclus heeft voltooid en naar de waakstand is overgegaan. In de waakstand kunt u eenvoudigweg op VOEDING drukken om de projector opnieuw op te starten.)
- 4. Schakel de hoofd stroomschakelaar uit. Haal de voedingskabel uit zowel het stopcontact als uit de projector.
- 5. Zet de projector meteen na het uitzetten niet opnieuw aan.

#### Waarschuwingscontrolelampje

- Als het rode indicator LAMP-LED brandt, wordt de projector automatisch uitgeschakeld. Neem contact op met uw plaatselijke wederverkoper of servicecenter. Zie pagina's 83.
- Indien het TEMP-LED stabiel oranje brandt (niet knippert) zal de projector zichzelf uitschakelen. Bij normale omstandigheden kunt u de projector na afkoelen opnieuw inschakelen. Indien het probleem zich blijft voordoen, neemt u contact op met uw lokale winkelier of ons servicecentrum. Zie pagina's 83.
- Wanneer de TEMP LED rood knippert, betekent dit dat de ventilator defect is. Neem contact op met uw plaatselijke leverancier of servicecenter. Zie pagina's 83.

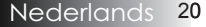

#### Het beeld van de projector aanpassen De hoogte van de projector aanpassen

De projector beschikt over een verstelmechanisme om de hoogte van het beeld aan te passen.

Om het beeld te verhogen:

Gebruik de schroef in het pootje **0** om de afbeelding omhoog te brengen naar de gewenste hoogte en om de weergavehoek fijn af te stellen.

#### Om het beeld te verlagen:

Gebruik de schroef in het pootje **0** om de afbeelding omlaag te brengen naar de gewenste hoogte en om de weergavehoek fijn af te stellen.

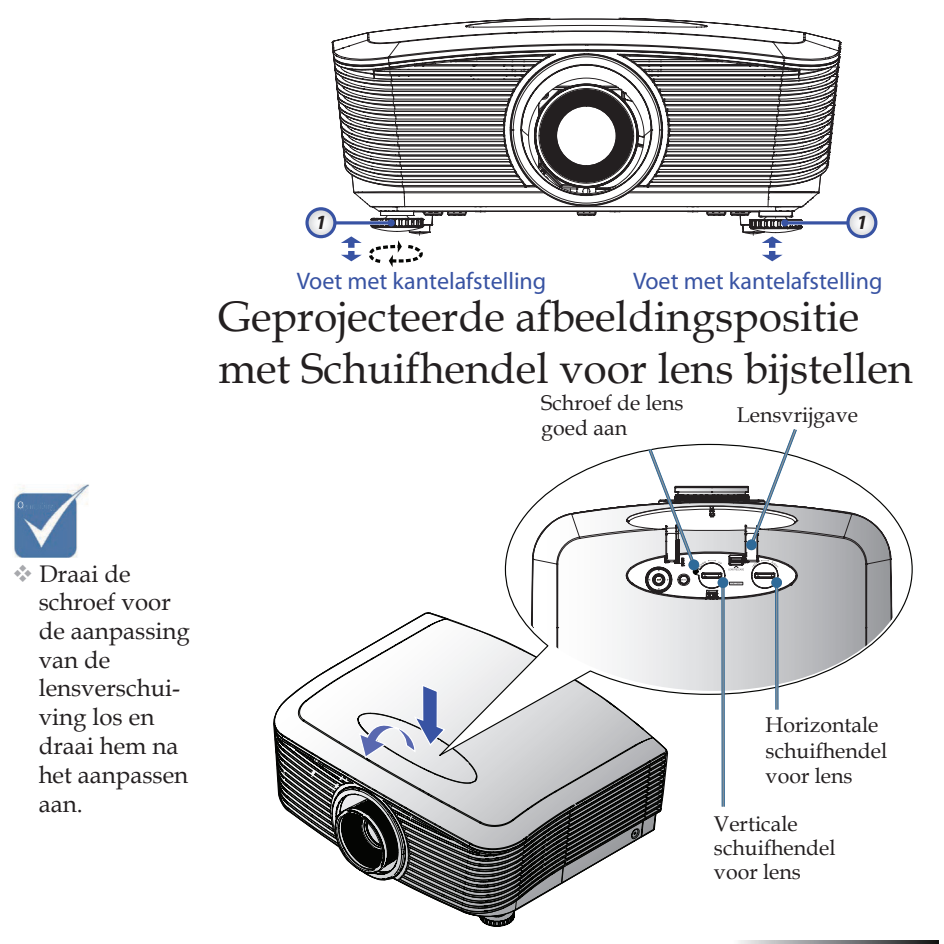

De functie Schuifhendel voor lens kan worden gebruikt om de positie van het geprojecteerde beeld horizontal of verticaal bij te stellen, binnen het onderstaande bereik.

#### De verticale beeldpositie aanpassen

De verticale hoogte van het beeld is instelbaar tussen 50% en -10 % voor XGA, 55% en -15 % voor WUXGA, 60% en -20% voor 1080P van offset-positie. Raadpleeg de Schuifhendel voor lensbereikendiagram hieronder voor meer informatie.

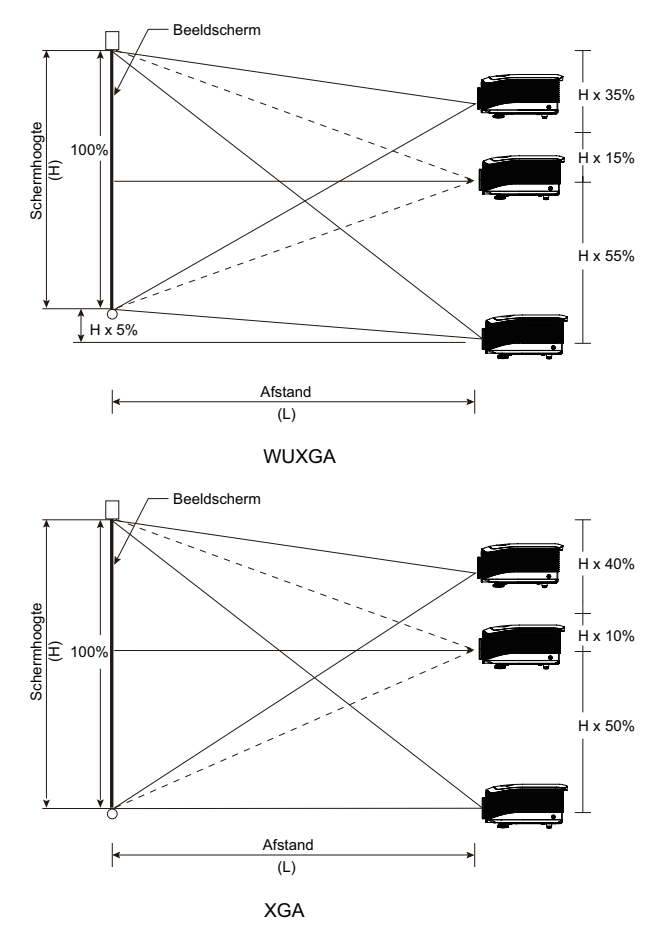

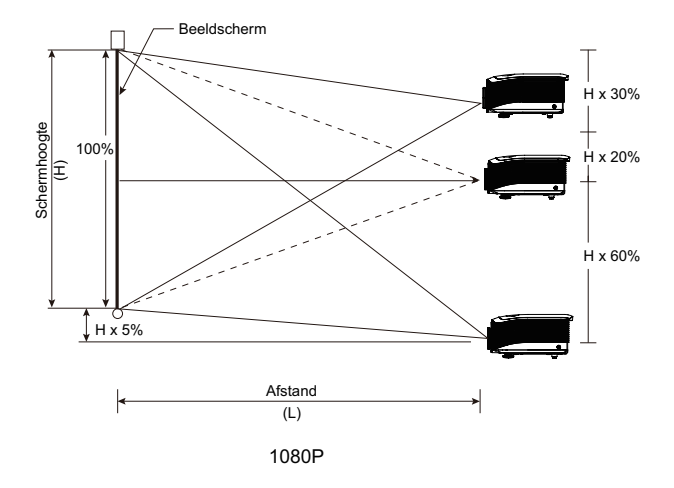

#### De horizontale beeldpositie aanpassen

Wanneer de lens in de middelste positie staat, kan de horizontale beeldpositie naar links of rechts worden aangepast door te verhogen tot een maximum van 5% van de beeldbreedte. Raadpleeg de Schuifhendel voor lens-bereikendiagram hieronder voor meer informatie.

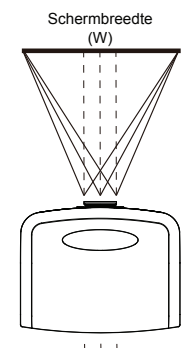

Linkerkant  $[+]{+}{+}{+}{+}{+}{+}{+}{|}{-}$  Rechterkant (W/2) x 5% (W/2) x 5%

#### Schuifhendel voor lens-bereikdiagram

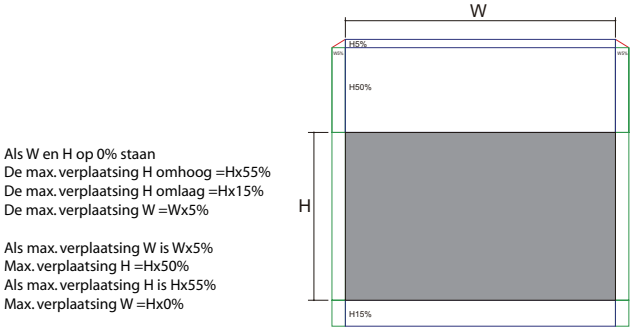

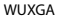

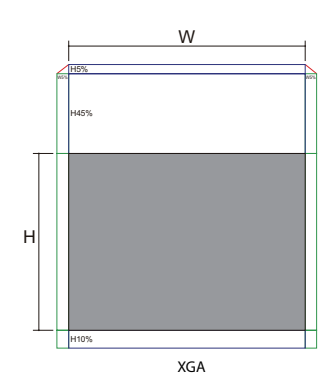

Als W en H op 0% staan De max. verplaatsing H omhoog =Hx50% De max. verplaatsing H omlaag =Hx10% De max. verplaatsing W =Wx5%

Als max. verplaatsing W is Wx5% Max. verplaatsing H =Hx45% Als max. verplaatsing H is Hx50% Max. verplaatsing W =Hx0%

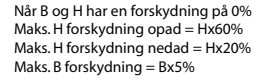

Når maks. B forskydning er Bx5% Maks. H forskydning = HX55% Når maks. H forskydning er Hx60% Maks. B forskydning = Hx0%

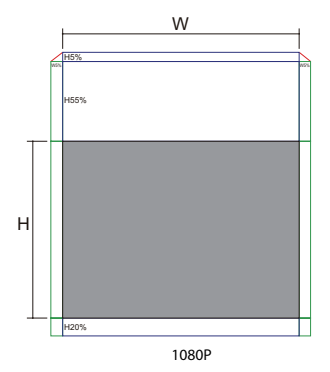

Nederlands 24

#### De Zoom / Focus aanpassen

U kunt aan de zoomring draaien om in of uit te zoomen. Om het beeld scherp te stellen, kunt u aan de focusring draaien totdat het beeld scherp is. De projector stelt op afstanden scherp. Zie pagina's 26-30.

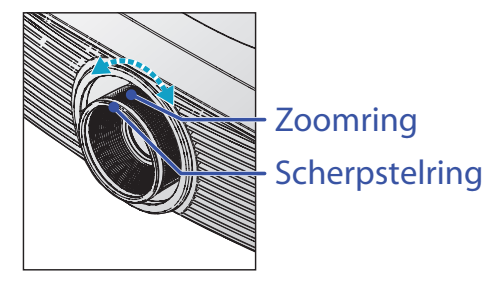

Gebruik de Trapezium knoppen voor het het corrigeren van de beeldvervorming. Deze bevinden zich op de afstandsbediening en op het bedieningspaneel van de projector.

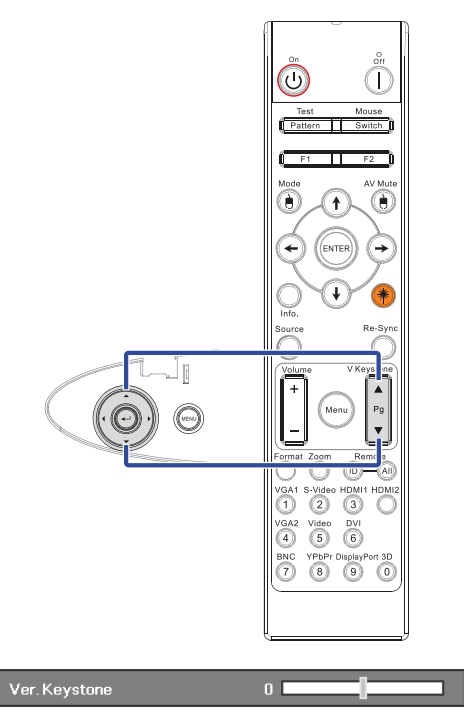

## De geprojecteerde beeldafmeting aanpassen (XGA)

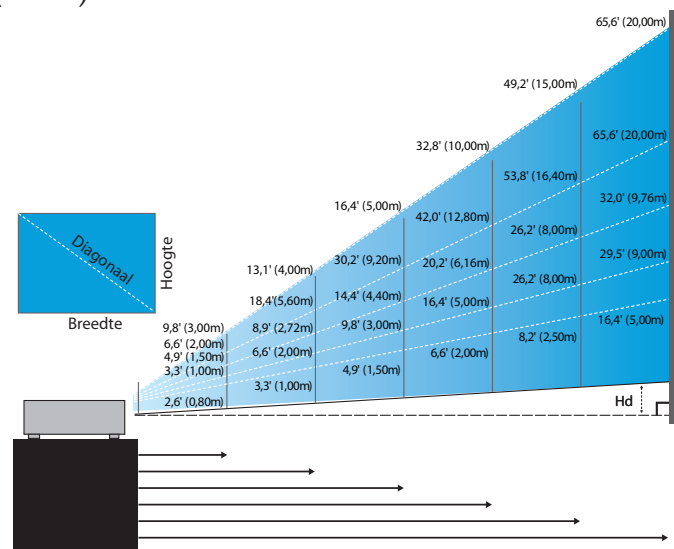

#### Nieuwe korte lens: verplaatsing=50%

| Scherm (Diagonaal) | 48,6"        | 60,8"        | 91,1"         | 121,5"        | 151,9"        | 303,8"        |
|--------------------|--------------|--------------|---------------|---------------|---------------|---------------|
|                    | (123,5cm)    | (154,3cm)    | (231,5cm)     | (308,6cm)     | (385,8cm)     | (771,6cm)     |
| Schermafmeting     | 38,9'x29,2"  | 48,6"x36,5"  | 72,9"x54,7"   | 97,2"x72,9"   | 121,5"x91,1"  | 243,0"x182,3" |
|                    | 98,8x74,1cm  | 123,5x92,6cm | 185,2x138,9cm | 246,9x185,2cm | 308,6x231,5cm | 617,3x463,0cm |
| Afstand            | 2,6' (0,80m) | 3,3' (1,00m) | 4,9' (1,50m)  | 6,6' (2,00m)  | 8,2' (2,50m)  | 16,4' (5,00m) |

#### Halve korte projectielens: verplaatsing=50%

| Scherm<br>(Diagonaal) | Max.          | 43,2"<br>(109,6cm)          | 86,3"<br>(219,3cm)            | 129,5"<br>(328,9cm)            | 215,8"<br>(548,2cm)              | 345,4"<br>(877,2cm)             | 388,5"<br>(986,8cm)              |
|-----------------------|---------------|-----------------------------|-------------------------------|--------------------------------|----------------------------------|---------------------------------|----------------------------------|
|                       | Min.          | 36,5"<br>(92,8cm)           | 73,1"<br>(185,6cm)            | 109,6"<br>(278,4cm)            | 182,7"<br>(464,0cm)              | 292,3"<br>(742,4cm)             | 328,8"<br>(835,2cm)              |
| Scherm-<br>afmeting   | Max<br>(BxH). | 34,5″ x25,9″<br>87,7x65,8cm | 69,1″x51,8″<br>175,4 x131,6cm | 103,6"x77,7"<br>263,2x197,4cm  | 172,7″ x129,5″<br>438,6 x328,9cm | 276,3″x207,2″<br>701,8x526,3cm  | 310,8″ x233,1″<br>789,5 x592,1cm |
|                       | Min.<br>(BxH) | 29,2″x21,9″<br>74,2 x55,7cm | 58,5″x43,8″<br>148,5 x111,4cm | 87,7″ x65,8″<br>222,7 x167,0cm | 146,1″x109,6″<br>371,2 x278,4cm  | 233,8″x175,4″<br>593,9 x445,4cm | 263,1"x197,3"<br>668,2 x501,1cm  |
| Afstar                | nd            | 3,3' (1,00m)                | 6,6' (2,00m)                  | 9,8' (3,00m)                   | 16,4' (5,00m)                    | 26,2' (8,00m)                   | 29,5' (9,00m)                    |

#### STD-lens: verplaatsing=50%

| Scherm<br>(Diagonaal) | Max.           | 46,1''<br>(117,2cm)            | 83,7''<br>(212,5cm)             | 135,3''<br>(343,8cm)             | 189,5''<br>(481,3cm)             | 246,1''<br>(625,0cm)               | 300,2''<br>(762,5cm)             |
|-----------------------|----------------|--------------------------------|---------------------------------|----------------------------------|----------------------------------|------------------------------------|----------------------------------|
|                       | Min.           | 36,9''<br>(93,8cm)             | 66,9''<br>(170,0cm)             | 108,3''<br>(275,0cm)             | 151,6"<br>(385,0cm)              | 196,9''<br>(500,0cm)               | 240,2''<br>(610,0cm)             |
| Scherm-<br>afmeting   | Max<br>(BxH).  | 36,9''x27,7''<br>93,8x70,3cm   | 66,9''x50,2''<br>170,0 x127,5cm | 108,3''x81,2''<br>275,0 x206,3cm | 151,6″ x113,7″<br>385,0 x288,8cm | 196,9′′ x147,6′′<br>500,0 x375,0cm | 240,2" x180,1"<br>610,0 x457,5cm |
|                       | Min.<br>(BxH). | 29,5'' x22,1''<br>75,0 x56,3cm | 53,5''x40,2''<br>136,0 x102,0cm | 86,6''x65,0''<br>220,0 x165,0cm  | 121,3''x90,9''<br>308,0 x231,0cm | 157,5″x118,1″<br>400,0 x300,0cm    | 192,1" x144,1"<br>488,0 x366,0cm |
| Afstand               |                | 4,9' (1,50m)                   | 8,9' (2,72m)                    | 14,4' (4,40m)                    | 20,2' (6,16m)                    | 26,2' (8,00m)                      | 32,0' (9,76m)                    |

#### Lange lens: verplaatsing=50%

| Scherm<br>(Diagonaal) | Max.           | 49,2''<br>(125,0cm)           | 137,8"<br>(350,0cm)             | 226,4''<br>(575,0cm)             | 315,0''<br>(800,0cm)             | 403,5"<br>(1025,0cm)             | 492,1''<br>(1250,0cm)           |
|-----------------------|----------------|-------------------------------|---------------------------------|----------------------------------|----------------------------------|----------------------------------|---------------------------------|
|                       | Min.           | 32,8''<br>(83,3cm)            | 91,9"<br>(233,3cm)              | 150,9''<br>(383,3cm)             | 210,0''<br>(533,3cm)             | 269,0''<br>(683,3cm)             | 328,1"<br>(833,3cm)             |
| Scherm-<br>afmeting   | Max<br>(BxH).  | 39,4''x29,5''<br>100,0x75,0cm | 110,2''x82,7''<br>280,0x210,0cm | 181,1''x135,8''<br>460,0x345,0cm | 252,0''x189,0''<br>640,0x480,0cm | 322,8''x242,1''<br>820,0x615,0cm | 393,7"x295,3"<br>1000,0x750,0cm |
|                       | Min,<br>(BxH). | 26,2''x19,7''<br>66,7x50,0cm  | 73,5″x55,1″<br>186,7x140,0cm    | 120,7"'x90,6"<br>306,7x230,0cm   | 168,0''x126,0''<br>426,7x320,0cm | 215,2''x161,4''<br>546,7x410,0cm | 262,5"x196,9"<br>666,7x500,0cm  |
| Afstand               |                | 6,6'(2,00m)                   | 18,4′(5,60m)                    | 30,2' (9,20m)                    | 42,0'(12,80m)                    | 53,8'(16,40m)                    | 65,6'(20,00m)                   |

#### Superlange projectielens: verplaatsing=50%

| Scherm<br>(Diagonaal) | Max.          | 47,5"<br>(120,6cm)          | 63,3"<br>(160,8cm)           | 79,1"<br>(201,0cm)            | 158,2"<br>(401,9cm)            | 237,4"<br>(602,9cm)             | 316,5"<br>(803,9cm)              |
|-----------------------|---------------|-----------------------------|------------------------------|-------------------------------|--------------------------------|---------------------------------|----------------------------------|
|                       | Min.          | 28,5"<br>(72,4cm)           | 38,0"<br>(96,5cm)            | 47,5"<br>(120,7cm)            | 95,0"<br>(241,3cm)             | 142,5"<br>(362,0cm)             | 190,0"<br>(482,6cm)              |
| Scherm-<br>afmeting   | Max<br>(BxH). | 38,0"x28,5"<br>96,5x72,3cm  | 50,6″x38,0″<br>128,6 x96,5cm | 63,3″x47,5″<br>160,8 x120,6cm | 126,6"x94,9"<br>321,5 x241,2cm | 189,9″x142,4″<br>482,3 x361,7cm | 253,2″x189,9″<br>643,1 x482,3cm  |
|                       | Min.<br>(BxH) | 22,8″x17,1″<br>57,9 x43,4cm | 30,4" x22,8"<br>77,2 x57,9cm | 38,0″x28,5″<br>96,5 x72,4cm   | 76,0″ x57,0″<br>193,1 x177,8cm | 114,0"x85,5"<br>289,6 x217,2cm  | 152,0" x114,0"<br>386,1 x289,6cm |
| Afstand               |               | 9,8' (3,00m)                | 13,1' (4,00m)                | 16,4' (5,00m)                 | 32,8' (10,00m)                 | 49,2' (15,00m)                  | 65,6' (20,00m)                   |

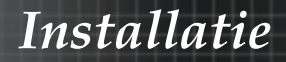

# De geprojecteerde beeldafmeting aanpassen (WUXGA)

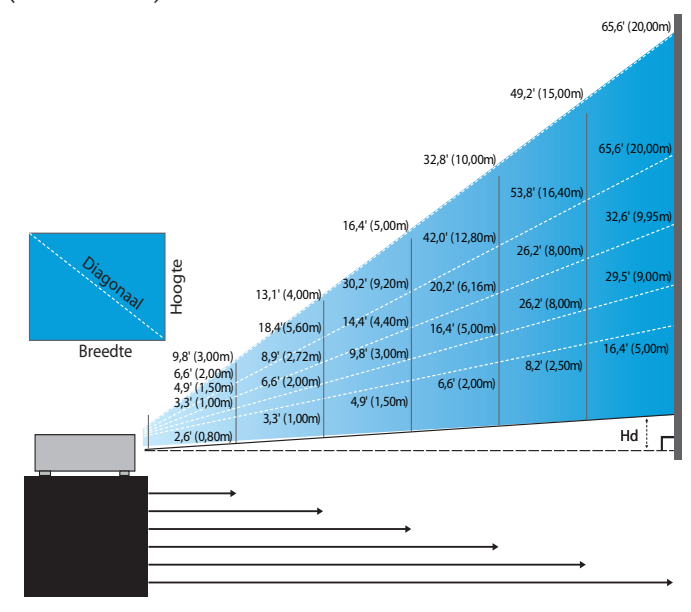

#### Nieuwe korte lens: verplaatsing=55%

| Scherm (Diagonaal)   | 47,7"        | 59,7"        | 89,5"         | 119,3"        | 149,2"        | 298,4"        |
|----------------------|--------------|--------------|---------------|---------------|---------------|---------------|
|                      | (121,3cm)    | (151,6cm)    | (227,4cm)     | (303,1cm)     | (378,9cm)     | (757,9cm)     |
| Schermafmeting (BxH) | 40,5"x25,3"  | 50,6"x31,6"  | 75,9"x47,4"   | 101,2"x63,3"  | 126,5"x79,1"  | 253,0"x158,1" |
|                      | 102,8x64,3cm | 128,5x80,3cm | 192,8x120,5cm | 257,1x160,7cm | 321,3x200,8cm | 642,7x401,7cm |
| Hd                   | 1,3" (3,2cm) | 1,6" (4,0cm) | 2,4" (6,0cm)  | 3,2" (8,0cm)  | 4,0" (10,0cm) | 7,9" (20,1cm) |
| Afstand              | 2,6' (0,80m) | 3,3' (1,00m) | 4,9' (1,50m)  | 6,6' (2,00m)  | 8,2' (2,50m)  | 16,4' (5,00m) |

#### Halve korte projectielens: verplaatsing=55%

| Scherm      | Max. | 42,2"<br>(107,2cm)         | 84,4"<br>(214,4cm)           | 126,6"<br>(321,6cm)           | 211,0"<br>(536,0cm)            | 337,7"<br>(857,6cm)            | 379,9"<br>(964,8cm)            |
|-------------|------|----------------------------|------------------------------|-------------------------------|--------------------------------|--------------------------------|--------------------------------|
| (Diagonaal) | Min. | 35,7"<br>(90,7cm)          | 71,4"<br>(181,4cm)           | 107,1"<br>(272,1cm)           | 178,6"<br>(453,6cm)            | 285,7"<br>(725,7cm)            | 321,4"<br>(816,4cm)            |
| Scherm-     | Max  | 35,8"x22,4"<br>90,9x56,8cm | 71,6"x44,7"<br>181,8x113,6cm | 107,4"x67,1"<br>272,7x170,5cm | 179,0"x111,8"<br>454,5x284,1cm | 286,3"x179,0"<br>727,3x454,5cm | 322,1"x201,3"<br>818,2x511,4cm |
| (BxH)       | Min. | 30,3"x18,9"<br>76,9x48,1cm | 60,6"x37,9"<br>153,8x96,2cm  | 90,9"x56,8"<br>230,8x144,2cm  | 151,4"x94,6"<br>384,6x240,4cm  | 242,3"x151,4"<br>615,4x384,6cm | 272,6"x170,4"<br>692,3x432,7cm |
| 114         | Max. | 1,1" (2,8cm)               | 2,2" (5,7cm)                 | 3,4" (8,5cm)                  | 5,6" (14,2cm)                  | 8,9" (22,7cm)                  | 10,1" (25,6cm)                 |
| па          | Min. | 0,9" (2,4cm)               | 1,9" (4,8cm)                 | 2,8" (7,2cm)                  | 4,7" (12,0cm)                  | 7,6" (19,2cm)                  | 8,5" (21,6cm)                  |
| Afstar      | nd   | 3,3' (1,00m)               | 6,6' (2,00m)                 | 9,8' (3,00m)                  | 16,4' (5,00m)                  | 26,2' (8,00m)                  | 29,5' (9,00m)                  |

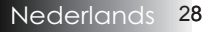

#### STD-lens: verplaatsing=55%

| Scherm                     | Max. | 45,2''<br>(114,9cm)          | 82,0''<br>(208,3cm)            | 132,6''<br>(336,9cm)            | 185,7''<br>(471,7cm)            | 241,2''<br>(612,6cm)             | 300,0''<br>(761,9cm)             |
|----------------------------|------|------------------------------|--------------------------------|---------------------------------|---------------------------------|----------------------------------|----------------------------------|
| (Diagonaal)                | Min. | 36,1''<br>(91,7cm)           | 65,4''<br>(166,2cm)            | 105,8''<br>(268,8cm)            | 148,2''<br>(376,4m)             | 192,4''<br>(488,8cm)             | 239,4''<br>(608,0cm)             |
| Scherm-<br>afmeting (BxH), | Max. | 38,3''x24,0''<br>97,4x60,9cm | 69,5''x43,5''<br>176,6x110,4cm | 112,5''x70,3''<br>285,7x178,6cm | 157,5''x98,4''<br>400,0x250,0cm | 204,5''x127,8''<br>519,5x324,7cm | 254,4''x159,0''<br>646,1x403,8cm |
|                            | Min. | 30,6''x19,1''<br>77,7x48,6cm | 55,5''x34,7''<br>140,9x88,1cm  | 89,8''x56,1''<br>228,0x142,5cm  | 125,7"x78,5"<br>319,2x199,5cm   | 163,2"x102,0"<br>414,5x259,1cm   | 203,0''x126,9''<br>515,5x322,2cm |
| ЦА                         | Max. | 1,2" (3,0cm)                 | 2,2'' (5,5cm)                  | 3,5" (8,9cm)                    | 4,9'' (12,5cm)                  | 6,4'' (16,2cm)                   | 7,9'' (20,2cm)                   |
| 110                        | Min. | 1,0" (2,4cm)                 | 1,7" (4,4cm)                   | 2,8'' (7,1cm)                   | 3,9" (10,0cm)                   | 5,1" (13,0cm)                    | 6,3'' (16,1cm)                   |
| Afstand                    |      | 4,9' (1,50m)                 | 8,9' (2,72m)                   | 14,4' (4,40m)                   | 20,2' (6,16m)                   | 26,2' (8,00m)                    | 32,6' (9,95m)                    |

#### Lange lens: verplaatsing=55%

| Scherm                     | Max. | 48,1''<br>(122,2cm)           | 134,7"<br>(342,2cm)             | 221,3''<br>(562,1cm)           | 307,9''<br>(782,1cm)             | 394,5''<br>(1002,1cm)            | 481,1"'<br>(1222,0cm)             |
|----------------------------|------|-------------------------------|---------------------------------|--------------------------------|----------------------------------|----------------------------------|-----------------------------------|
| (Diagonaal)                | Min. | 32,0''<br>(81,3cm)            | 89,7"<br>(227,7cm)              | 147,3''<br>(374,1cm)           | 204,9''<br>(520,5cm)             | 262,6''<br>(666,9cm)             | 320,2''<br>(813,3cm)              |
| Scherm-<br>afmeting (BxH), | Max. | 40,8''x25,5''<br>103,6x64,8cm | 114,2''x71,4''<br>290,2x181,3cm | 187,7"x117,3"<br>476,7x297,9cm | 261,1''x163,2''<br>663,2x414,5cm | 334,5''x209,1''<br>849,7x531,1cm | 408,0''x255,0''<br>1036,0x647,7cm |
|                            | Min. | 27,2''x17,0''<br>69,0x43,1cm  | 76,0′′x47,5′′<br>193,1x120,7cm  | 124,9"x78,1"<br>317,2x198,3cm  | 173,8''x108,6''<br>441,4x275,9cm | 222,6''x139,2''<br>565,5x353,4cm | 271,5''x169,7''<br>689,7x431,0cm  |
| Hd                         | Max. | 1,3" (3,2cm)                  | 3,6" (9,1cm)                    | 5,9'' (14,9cm)                 | 8,2'' (20,7cm)                   | 10,5'' (26,6cm)                  | 12,7" (32,4cm)                    |
|                            | Min. | 0,8" (2,2cm)                  | 2,4'' (6,0cm)                   | 3,9'' (9,9cm)                  | 5,4'' (13,8cm)                   | 7,0'' (17,7cm)                   | 8,5'' (21,6cm)                    |
| Afstand                    |      | 6,6' (2,00m)                  | 18,4' (5,60m)                   | 30,2' (9,20m)                  | 42,0' (12,80m)                   | 53,8' (16,40m)                   | 65,6' (20,00m)                    |

#### Superlange projectielens: verplaatsing=55%

| Scherm      | Max. | 46,4"<br>(117,9cm)          | 61,9"<br>(157,2cm)          | 77,4"<br>(196,5cm)           | 154,8"<br>(393,1cm)           | 232,1"<br>(589,6cm)            | 309,5"<br>(786,2cm)            |
|-------------|------|-----------------------------|-----------------------------|------------------------------|-------------------------------|--------------------------------|--------------------------------|
| (Diagonaal) | Min. | 27,9"<br>(70,8cm)           | 37,1"<br>(94,3cm)           | 46,4"<br>(117,9cm)           | 92,9"<br>(235,8cm)            | 139,3"<br>(353,8cm)            | 185,7"<br>(471,7cm)            |
| Scherm-     | Max  | 39,4"x24,6"<br>100,0x62,5cm | 52,5"x32,8"<br>133,3x83,3cm | 65,6"x41,0"<br>166,7x104,2cm | 131,2"x82,0"<br>333,3x208,3cm | 196,9"x123,0"<br>500,0x312,5cm | 262,5"x164,0"<br>666,7x416,7cm |
| (BxH)       | Min. | 23,6"x14,8"<br>60,0x37,5cm  | 31,5"x19,7"<br>80,0x50,0cm  | 39,4"x24,6"<br>100,0x62,5cm  | 78,7"x49,2"<br>200,0x125,0cm  | 118,1"x73,8"<br>300,0x187,5cm  | 157,5"x98,4"<br>400,0x250,0cm  |
| ці          | Max. | 1,2" (3,1cm)                | 1,6" (4,2cm)                | 2,1" (5,2cm)                 | 4,1" (10,4cm)                 | 6,2" (15,6cm)                  | 8,2" (20,8cm)                  |
| па          | Min. | 0,7" (1,9cm)                | 1,0" (2,5cm)                | 1,2" (3,1cm)                 | 2,5" (6,3cm)                  | 3,7" (9,4cm)                   | 4,9" (12,5cm)                  |
| Afstand     |      | 9,8' (3,00m)                | 13,1' (4,00m)               | 16,4' (5,00m)                | 32,8' (10,00m)                | 49,2' (15,00m)                 | 65,6' (20,00m)                 |

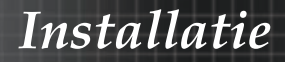

## De geprojecteerde beeldafmeting aanpassen (1080P)

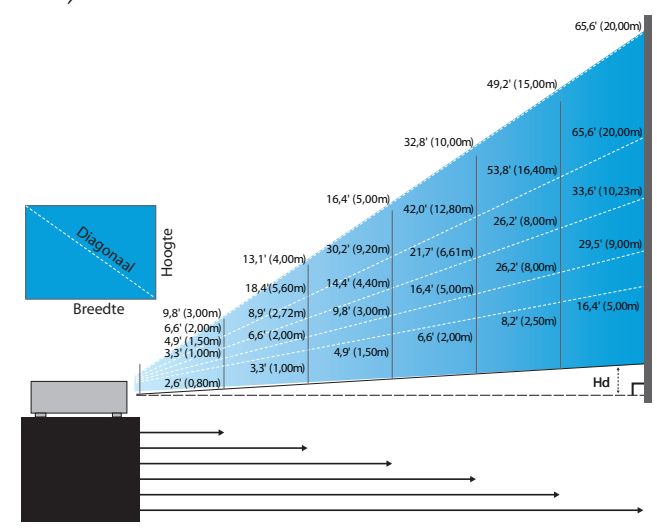

#### Nieuwe korte lens: verplaatsing=60%

| Scherm (Diagonaal) | 46,4"        | 58,1"        | 87,1"          | 116,1"        | 145,2"        | 290,3"         |
|--------------------|--------------|--------------|----------------|---------------|---------------|----------------|
|                    | (118,0cm)    | (147,5cm)    | (221,2cm)      | (294,9cm)     | (368,7cm)     | (737,4cm)      |
| Schermafmeting     | 40,5"x22,8"  | 50,6"x28,5"  | 75,9"x42,7"    | 101,2"x56,9"  | 126,5"x71,2"  | 253,0"x142,3"  |
|                    | 102,8x57,8cm | 128,5x72,3cm | 192,8x108,56cm | 257,1x144,6cm | 321,3x180,8cm | 642,7x361,5cm  |
| Hd                 | 2,3" (5,8cm) | 2,8" (7,2cm) | 4,3" (10,8cm)  | 5,7" (14,5cm) | 7,1" (18,1cm) | 14,2" (36,2cm) |
| Afstand            | 2,6' (0,80m) | 3,3' (1,00m) | 4,9' (1,50m)   | 6,6' (2,00m)  | 8,2' (2,50m)  | 16,4' (5,00m)  |

#### Halve korte projectielens: verplaatsing=60%

| Scherm                       | Max. | 41,1"<br>(104,3cm)         | 82,1"<br>(208,6cm)           | 123,2"<br>(312,9cm)           | 205,3"<br>(521,5cm)            | 328,5"<br>(834,4cm)            | 369,6"<br>(938,7cm)            |
|------------------------------|------|----------------------------|------------------------------|-------------------------------|--------------------------------|--------------------------------|--------------------------------|
| (Diagonaal)                  | Min. | 34,7"<br>(88,3cm)          | 69,5″<br>(176,5cm)           | 104,2"<br>(264,8cm)           | 173,7"<br>(441,3cm)            | 278,0"<br>(706,1cm)            | 312,7"<br>(794,3cm)            |
| Scherm-<br>afmeting<br>(BxH) | Max  | 35,8"x20,1"<br>90,9x51,1cm | 71,6"x40,3"<br>181,8x102,3cm | 107,4"x60,4"<br>272,7x153,4cm | 179,0"x100,7"<br>454,5x255,7cm | 286,3"x161,1"<br>727,3x409,1cm | 322,1"x181,2"<br>818,2x460,2cm |
|                              | Min. | 30,3"x17,0"<br>76,9x43,3cm | 60,6"x34,1"<br>153,8x86,5cm  | 90,9"x51,1"<br>230,8x129,8cm  | 151,4"x85,2"<br>384,6x216,3cm  | 242,3"x136,3"<br>615,4x346,2cm | 272,6"x153,3"<br>692,3x389,4cm |
| ці                           | Max. | 2,0" (5,1cm)               | 4,0" (10,2cm)                | 6,0" (15,3cm)                 | 10,1" (25,6cm)                 | 16,1" (40,9cm)                 | 18,1" (46,0cm)                 |
| па                           | Min. | 1,7" (4,3cm)               | 3,4" (8,7cm)                 | 5,1" (13,0cm)                 | 8,5" (21,6cm)                  | 13,6" (34,6cm)                 | 15,3" (38,9cm)                 |
| Afstand                      |      | 3,3' (1,00m)               | 6,6' (2,00m)                 | 9,8' (3,00m)                  | 16,4' (5,00m)                  | 26,2' (8,00m)                  | 29,5' (9,00m)                  |

#### STD-lens: verplaatsing=60%

| Scherm              | Max.          | 44,0"<br>(111,8cm)         | 79,8"<br>(202,6cm)          | 129,1"<br>(327,8cm)           | 193,9"<br>(492,5cm)           | 234,7"<br>(596,0cm)            | 300,1"<br>(762,2cm)            |
|---------------------|---------------|----------------------------|-----------------------------|-------------------------------|-------------------------------|--------------------------------|--------------------------------|
| (Diagonaal)         | Min.          | 35,1"<br>(89,2cm)          | 63,7"<br>(161,7cm)          | 103,0"<br>(261,6cm)           | 154,7"<br>(393,0cm)           | 187,2"<br>(475,6cm)            | 239,4"<br>(608,2cm)            |
| Scherm-<br>afmeting | Max.<br>(BxH) | 38,3″x21,6″<br>97,4x54,8cm | 69,5″x39,1″<br>176,6x99,4cm | 112,5″x63,3″<br>285,7x160,7cm | 169,0"x95,1"<br>429,2x241,4cm | 204,5"x115,0"<br>519,5x292,2cm | 261,5″x147,1″<br>664,3x373,7cm |
|                     | Min.<br>(BxH) | 30,6"x17,2"<br>77,7x43,7cm | 55,5"x31,2"<br>140,9x79,3cm | 89,8"x50,5"<br>228,0x128,2cm  | 134,8"x75,8"<br>342,5x192,6cm | 163,2"x91,8"<br>414,5x233,2cm  | 208,7"x117,4"<br>530,1x298,2cm |
| на                  | Max.          | 2,2" (5,5cm)               | 3,9" (9,9cm)                | 6,3" (16,1cm)                 | 9,5" (24,1cm)                 | 11,5" (29,2cm)                 | 14,7" (37,4cm)                 |
| на                  | Min.          | 1,7" (4,4cm)               | 3,1" (7,9cm)                | 5,0" (12,8cm)                 | 7,6" (19,3cm)                 | 9,2" (23,3cm)                  | 11,7" (29,8cm)                 |
| Afstand             |               | 4,9' (1,50m)               | 8,9' (2,72m)                | 14,4' (4,40m)                 | 21,7' (6,61m)                 | 26,2' (8,00m)                  | 33,6' (10,23m)                 |

#### Lange lens: verplaatsing=60%

| Scherm              | Max.          | 46,8"<br>(118,9cm)          | 131,1"<br>(332,9cm)           | 215,3"<br>(546,9cm)            | 299,6"<br>(760,9cm)            | 383,8"<br>(974,9cm)             | 468,1"<br>(1189,0cm)            |
|---------------------|---------------|-----------------------------|-------------------------------|--------------------------------|--------------------------------|---------------------------------|---------------------------------|
| (Diagonaal)         | Min.          | 31,2"<br>(79,1cm)           | 87,2"<br>(221,6cm)            | 143,3"<br>(364,0cm)            | 199,4"<br>(506,4cm)            | 255,5"<br>(648,8cm)             | 311,5"<br>(791,3cm)             |
| Scherm-<br>afmeting | Max.<br>(BxH) | 40,8"x22,9"<br>103,6x58,3cm | 114,2"x64,3"<br>290,2x163,2cm | 187,7″x105,6″<br>476,7x268,1cm | 261,1″x146,9″<br>663,2x373,1cm | 334,5"x188,2"<br>849,7x478,0cm  | 408,0"x229,5"<br>1036,3x582,9cm |
|                     | Min.<br>(BxH) | 27,2″x15,3″<br>69,0x38,8cm  | 76,0″x42,8″<br>193,1x108,6cm  | 124,9"x70,3"<br>317,2x178,4cm  | 173,8″x97,7″<br>441,4x248,3cm  | 222,6" x125,2"<br>565,5x318,1cm | 271,5″x152,7″<br>689,7x387,9cm  |
| ца                  | Max.          | 2,3" (5,8cm)                | 6,4" (16,3cm)                 | 10,6" (26,8cm)                 | 14,7" (37,3cm)                 | 18,8" (47,8cm)                  | 22,9" (58,3cm)                  |
| па                  | Min.          | 1,5" (3,9cm)                | 4,3" (10,9cm)                 | 7,0" (17,8cm)                  | 9,8" (24,8cm)                  | 12,5" (31,8cm)                  | 15,3" (38,8cm)                  |
| Afstand             |               | 6,6' (2,00m)                | 18,4' (5,60m)                 | 30,2' (9,20m)                  | 42,0' (12,80m)                 | 53,8' (16,40m)                  | 65,6' (20,00m)                  |

#### Superlange projectielens: verplaatsing=60%

| Scherm<br>(Diagonaal) | Max. | 45,2"<br>(114,7cm)          | 60,2"<br>(153,0cm)          | 75,3"<br>(191,2cm)          | 150,6"<br>(382,4cm)           | 225,9"<br>(573,7cm)            | 301,1"<br>(764,9cm)            |
|-----------------------|------|-----------------------------|-----------------------------|-----------------------------|-------------------------------|--------------------------------|--------------------------------|
|                       | Min. | 27,1"<br>(68,8cm)           | 36,1"<br>(91,8cm)           | 45,2"<br>(117,7cm)          | 90,3"<br>(229,5cm)            | 135,5"<br>(344,2cm)            | 180,7"<br>(458,9cm)            |
| Scherm-               | Max  | 39,4"x22,1"<br>100,0x56,3cm | 52,5"x29,5"<br>133,3x75,0cm | 65,6"x36,9"<br>166,7x93,8cm | 131,2"x73,8"<br>333,3x187,5cm | 196,9"x110,7"<br>500,0x281,3cm | 262,5"x147,6"<br>666,7x375,0cm |
| (BxH)                 | Min. | 23,6"x13,3"<br>60,0x33,8cm  | 31,5"x17,7"<br>80,0x45,0cm  | 39,4"x22,1"<br>100,0x56,3cm | 78,7"x44,3"<br>200,0x112,5cm  | 118,1"x66,4"<br>300,0x168,8cm  | 157,5"x88,6"<br>400,0x225,0cm  |
| ца                    | Max. | 2,2" (5,6cm)                | 3,0" (7,5cm)                | 3,7" (9,4cm)                | 7,4" (18,8cm)                 | 11,1" (28,1cm)                 | 14,8" (37,5cm)                 |
| па                    | Min. | 1,3" (3,4cm)                | 1,8" (4,5cm)                | 2,2" (5,6cm)                | 4,4" (11,3cm)                 | 6,6" (16,9cm)                  | 8,9" (22,5cm)                  |
| Afstand               |      | 9,8' (3,00m)                | 13,1' (4,00m)               | 16,4' (5,00m)               | 32,8' (10,00m)                | 49,2' (15,00m)                 | 65,6' (20,00m)                 |

### Configuratiescherm

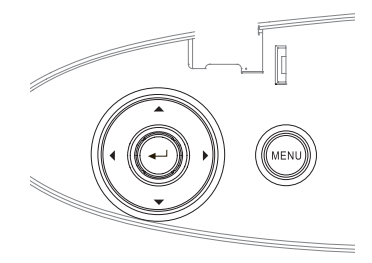

| De Configuratiescherm gebruiken               |                                                                                                    |  |  |  |  |
|-----------------------------------------------|----------------------------------------------------------------------------------------------------|--|--|--|--|
| ▲/Trapezium+<br>(Omhoogpijl)                  | <ul> <li>Pas het beeld Trapezium positief aan.</li> <li>Navigeert en wijzigt de OSD-instellingen.</li> </ul>                                                                   |  |  |  |  |
| <ul><li>✓/Bron</li><li>(Linkerpijl)</li></ul> | <ul> <li>Druk op Bron om een invoersignaal te selecteren.</li> <li>Navigeert en wijzigt de OSD-instellingen.</li> </ul>                                                        |  |  |  |  |
| Invoeren                                      | Bevestig uw itemselectie.                                                                                                    |  |  |  |  |
| ► / Re-Sync<br>(Rechterpijl)                  | <ul> <li>Synchroniseert de projector automatisch met<br/>de invoerbron.</li> <li>Navigeert en wijzigt de OSD-instellingen.</li> </ul>                                          |  |  |  |  |
| Menu                                          | Druk op <b>Menu</b> om de op het scherm weer-<br>geven menuteksten te lanceren. Om de op<br>het scherm weergegeven teksten af te sluiten,<br>drukt u nogmaals op <b>Menu</b> . |  |  |  |  |

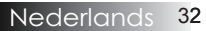

### Afstandsbediening

| De afstandbediening gebruiken                                                    |                                                                                                    |  |  |  |  |  |
|----------------------------------------------------------------------------------|----------------------------------------------------------------------------------------------------|--|--|--|--|--|
| Power On/Off<br>(Voeding aan/uit)                                                | Raadpleeg "De projector aanzetten" op<br>pagina 18.<br>Raadpleeg "De projector uitschakelen" op<br>pagina 20.                                                                                              |  |  |  |  |  |
| Test Pattern<br>(Testpatroon)                                                    | Raadpleeg de sectie "Testpatroon" op pagina 61.                                                                                                    |  |  |  |  |  |
| Mouse Switch<br>(Muisschakelaar)                                                 | Druk tijdens het verbinden van de pc<br>met de projector via USB op " <b>Muiss-</b><br><b>chakelaar</b> " om de muismodus in of uit te<br>schakelen en om de pc met de afstands-<br>bediening te bedienen. |  |  |  |  |  |
| Function 1<br>(Funktion 1) (F1)                                                  | Raadpleeg "Funktion 1" op pagina 64.                                                                                                    |  |  |  |  |  |
| Function 2<br>(Funktion 2) (F2)                                                  | Raadpleeg "Funktion 2" op pagina 64.                                                                                                    |  |  |  |  |  |
| Mode<br>(Modus)<br>( 🕲 )                                                         | Modus - Raadpleeg "Beeldschermmo-<br>dus" op pagina 38.<br>(b) - Gebruik in de muismodus (b) als<br>emulatie van linksklikken op een USB-<br>muis via USB.                                                 |  |  |  |  |  |
| AV Mute<br>(AV-dempen)<br>(())                                                   | AV-dempen - schakelt de audio en video<br>tijdelijk uit/in.                                                                                                    |  |  |  |  |  |
| Four Directional<br>Select Keys<br>(Vier richting-<br>stoetsen voor<br>selectie) | <ol> <li>Gebruik ▲ ▼ ◄ ► om items te<br/>selecteren of aanpassingen aan te<br/>brengen aan uw selectie.</li> <li>Gebruik in de muismodus ▲ ▼ ◀ ►<br/>als emulatie van de richtingstoetsen.</li> </ol>      |  |  |  |  |  |
| Enter (Invoeren)                                                                 | <ol> <li>Bevestig uw itemselectie.</li> <li>In de muismodus, als emulatie van de<br/>entertoets op het toetsenbord.</li> </ol>                                                                             |  |  |  |  |  |
| Info. (Informatie.)                                                              | Raadpleeg "Informatie" op pagina 62.                                                                                                    |  |  |  |  |  |
| Laser                                                                            | Druk op 🛞 om de schermaanwijzer te<br>bedienen. NIET OP DE OGEN RICHTEN.                                                                                                    |  |  |  |  |  |

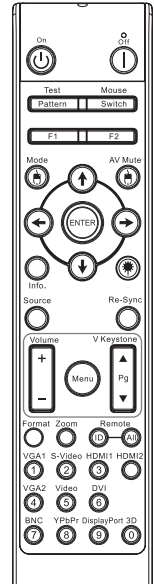

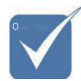

- Door de verschillen in applicaties voor ieder land, kunnen sommige regio's verschillende accessoires hebben.
- Vanwege de generieke afstandsbediening is de functie modelgebonden.

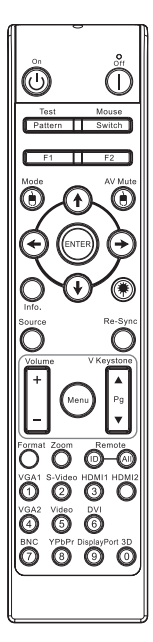

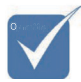

Door de verschillen in applicaties voor ieder land, kunnen sommige regio's verschillende accessoires hebben.

Vanwege de generieke afstandsbediening is de functie modelgebonden.

| De afstandbedie                         | ning gebruiken                                                                                                   |
|-----------------------------------------|----------------------------------------------------------------------------------------------------|
| Source (Bron)                           | Druk op <b>Bron</b> om naar de bron te zoeken.                                                                   |
| Re-Sync (Opnieuw synchroniseren)        | Synchroniseert de projector automatisch met de invoerbron.                                                       |
| Menu                                    | Druk op <b>Menu</b> om het OSD-menu te<br>openen. Druk opnieuw op " <b>Menu</b> " om het<br>OSD-menu te sluiten. |
| Volume +/-                              | Druk op <b>Volume +/-</b> om het volume aan te passen.                                                           |
| V Keystone +/- (Ver.<br>Keystone +/-)   | Past de beeldvervorming aan die door<br>het kantelen van de projector wordt<br>veroorzaakt. (±30 graden)         |
| Format (Zoeken)                         | Raadpleeg "Zoeken" op pagina 44.                                                                                 |
| Zoom                                    | Druk op <b>Zoom</b> om uit te zoomen in het beeld.                                                               |
| Remote ID (ID af-<br>standsbediening)   | Indrukken tot voedings-LED knippert, daarna<br>op 01~99 drukken om de betreffende code in<br>te stellen.         |
| Remote All (Alles<br>afstandsbediening) | Indrukken om code afstandsbediening op alles te zetten.                                                          |
| VGA1                                    | Druk op <b>VGA1</b> om de VGA-IN aansluiting als bron te kiezen.                                                 |
| S-Video                                 | Druk op <b>S-Video</b> om de S-video-bron te<br>kiezen.                                                          |
| HDMI                                    | Druk op <b>HDMI</b> om de HDMI-bron te<br>kiezen.                                                                |
| Re-sync<br>(Her-sync)                   | Synchroniseert de projector automatisch met de invoerbron.                                                       |
| VGA2                                    | Druk op <b>VGA2</b> om de VGA-IN aansluiting als bron te kiezen.                                                 |
| Video                                   | Druk op <b>Video</b> om de Composiet video-bron te kiezen.                                                       |
| DVI                                     | Druk op <b>DVI</b> om de DVI-D aansluiting als bron te selecteren.                                               |
| BNC                                     | Druk op <b>BNC</b> om de BNC-bron te kiezen.                                                                     |
| YPbPr                                   | Druk op YPbPr om de YPbPr-bron te kiezen.                                                                        |
| DisplayPort                             | Druk op <b>DisplayPort</b> om de DisplayPort-<br>bron te kiezen.                                                 |
| 3D                                      | Druk op <b>3D</b> om het 3D-menu in- of uit te schakelen.                                                        |

#### Nederlands 34

### Op het scherm weergegeven menuteksten

De projector beschikt over op het scherm weergegeven menu's in verschillende talen waarmee u het beeld kunt aanpassen en diverse instellingen kunt wijzigen. De bron wordt automatisch door uw projector gedetecteerd.

#### Bediening

- 1. Om de menutekst te openen, drukt u op Menu op de afstandbediening of op het toetsenbord van de projector.
- Wanneer de menutekst wordt weergegeven, drukt u op de <>
   toetsen om een opdracht in het hoofdmenu te kiezen. Terwijl u
   een keuze op een bepaalde pagina maakt, drukt u op ▼ of op
   Invoeren om een submenu binnen te gaan.
- 3. Gebruik de ▲ ▼ toetsen om het gewenste onderdeel te selecteren en de instellingen aan te passen met de ◀► toets.
- 4. Selecteer het volgende onderdeel dat moet worden aangepast in het submenu en pas dit op de hierboven beschreven manier aan.
- 5. Druk op **Invoeren** om te bevestigen, en het scherm gaat weer terug naar het hoofdmenu.
- 6. Om af te sluiten, drukt u nogmaals op **Menu**. Het OSD-menu gaat terug naar het laatste niveau van de projector en slaat de nieuwe instellingen automatisch op.

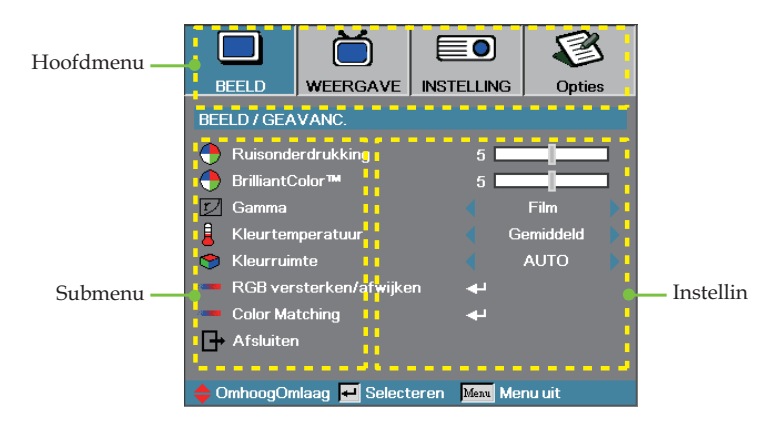

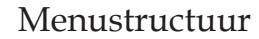

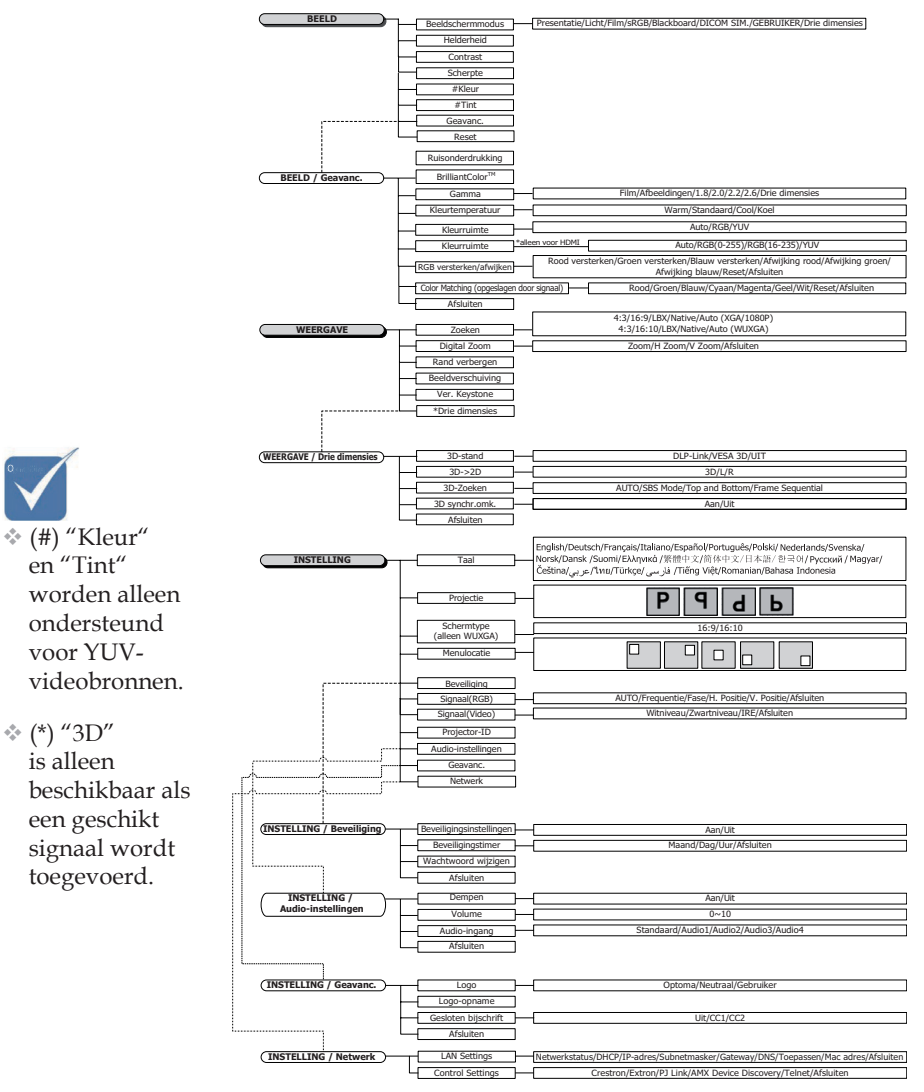
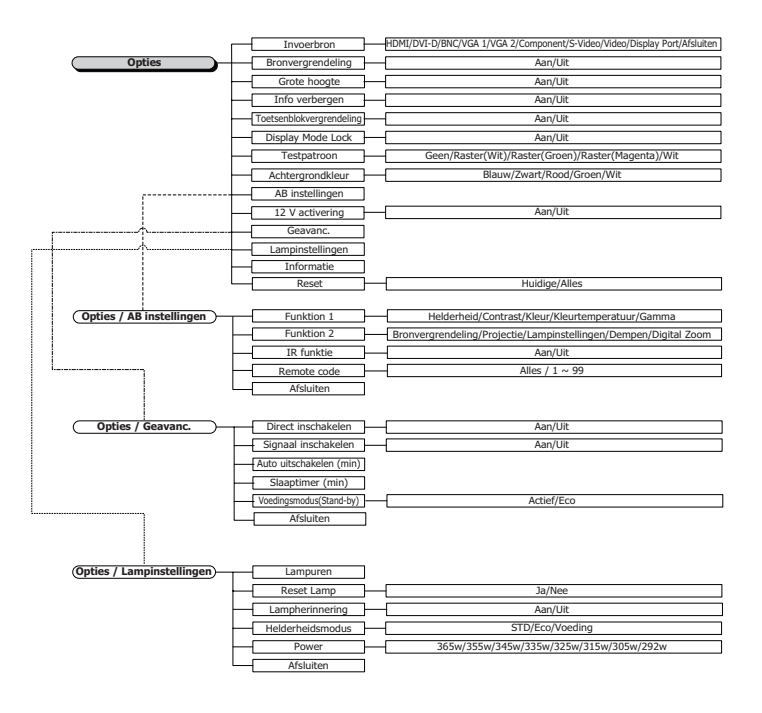

1

## Beeld

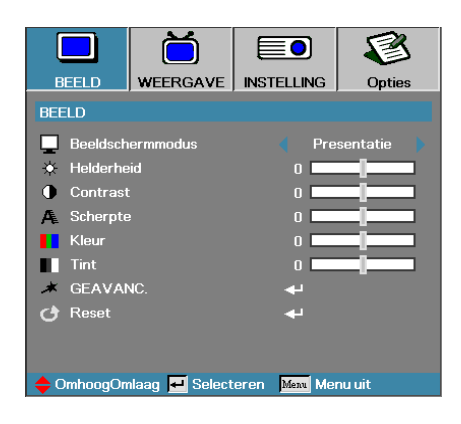

### Beeldschermmodus

De vele fabrieksinstellingen kunnen de diverse beelden optimaal weergeven.

- Presentatie: vreemde kleur en helderheid van PC-invoer.
- Heldere: maximale helderheid van PC invoer.
- Film: of thuistheater.
- ▶ sRGB: gestandardiseerde nauwkeurige kleur.
- Schoolbord: deze modus moet worden geselecteerd om optimale kleurinstellingen te bereiken wanneer u projecteert op een schoolbord (groen).
- DICOM SIM: deze schermmodus simuleert de grijswaarden/gammaprestaties van apparatuur gebruikt voor "Digital Imaging and Communications in Medicine" (DICOM).

Belangrijk: deze modus mag NOOIT worden gebruikt voor medische diagnoses, hij is uitsluitend bestemd voor opleidings- en trainingsdoeleinden.

- Gebruiker: eigen instellingen van de gebruiker.
- Drie dimensies: door gebruiker aanpasbare instelling voor het inschakelen van 3D.

#### **Helderheid**

De intensiteit van het beeld aanpassen.

- ▶ Druk op ◀ om het beeld donkerder te maken.
- Druk op > om het beeld lichter te maken.

#### <u>Contrast</u>

Het contrast beheert de mate van verschil tussen de lichtste en donkerste delen van het beeld.

- ▶ Druk op ◀ om het contrast te verlagen.
- Druk op > om het contrast te verhogen.

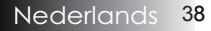

### Beeld

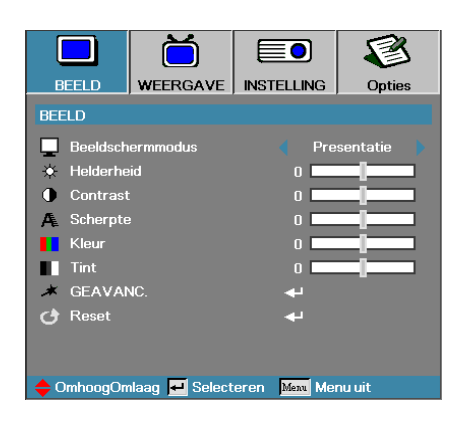

#### Scherpte

Past de scherpte van het beeld aan.

- Druk op < om de scherpte te verlagen.
- ▶ Druk op ▶ om de scherpte te verhogen.

#### <u>Kleur</u>

Past een videobeeld van zwart-wit naar een volledig verzadigd kleurenschema aan.

- ▶ Druk op ◀ om de hoeveelheid kleur in het beeld te verlagen.
- ▶ Druk op ▶ om de hoeveelheid kleur in het beeld te verhogen.

#### <u>Tint</u>

Past de kleurbalans van rood en groen aan.

- ▶ Druk op ◀ om de groenwaarde in het beeld te verhogen.
- ▶ Druk op ▶ om de roodnwaarde in het beeld te verhogen.

#### Geavanc.

Open het menu Geavanc.. Selecteer geavanceerde weergaveopties zoals Ruisonderdrukking, BrilliantColor™, Gamma, Kleurtemp., Kleurruimte, RGB versterken/afwijken, Color Matching, en Afsluiten. Zie pagina 40 voor meer informatie.

## Beeld | Geavanc.

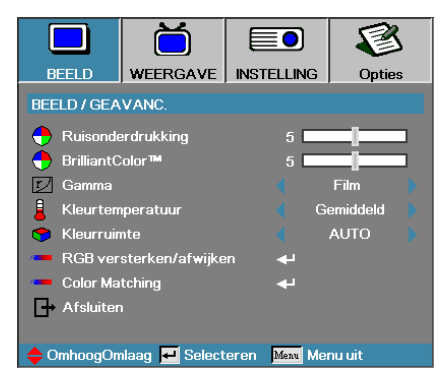

### Ruisonderdrukking

De beweging Adaptieve ruisonderdrukking vermindert de hoeveelheid zichtbare ruis in geïnterlinieerde signalen. Het bereik ligt tussen "0" en "10". (0=Uit)

### BrilliantColor<sup>TM</sup>

Dit aanpasbare onderdeel benut een nieuw kleurverwerkend algorithme en systeemniveauverbeteringen voor hogere helderheid terwijl er echte, levendigere kleuren van het beeld worden weergegeven. Het instellingsbereik varieert van 0 to 10. Als u liever een sterker beeld hebt, past u het aan de maximale instelling aan. Voor een zachter, natuurlijker beeld, past u het aan de minimale instelling aan.

#### <u>Gamma</u>

Kies het type gamma in Film, Afbeeldingen, 1.8, 2.0, 2.2, 2.6 of 3D.

#### <u>Kleurtemperatuur</u>

De kleurintensiteit aanpassen. Bij lagere temperaturen ziet het scherm er kouder uit; bij hogere temperaturen ziet het scherm er warmer uit.

#### <u>Kleurruimte</u>

Selecteer een toepasselijke kleurenmatrixtype van AUTO, RGB, YUV.

 Alleen voor HDMI: Selecteer een geschikt kleurenmatrixtype uit AUTO, RGB(0-255), RGB(16-235) of YUV.

### RGB versterken/afwijken

Deze instelling wordt gebreuikt om de balans tussen rood, groen en blauw in grijstinten/wit aan te passen. Open het menu RGB versterken/ afwijken. Selecteer Rood/Groen/Blauw Gain voor het aanpassen van dehelderheid en Bias (Contrast) voor het aanpassen van het contrast van de volledige opname. Zie pagina 41 voor meer informatie.

#### Color Matching

Open het menu Color Matching. Zie pagina 42 voor meer informatie.

# Beeld | Geavanc. | RGB versterken/afwijken

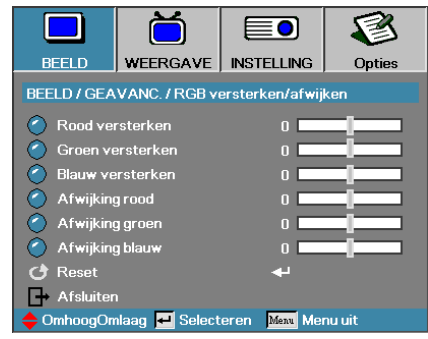

Deze instelling wordt gebreuikt om de balans tussen rood, groen en blauw in grijstinten/wit aan te passen.

### Versterken

Stel RGB versterken in om de helderheid van de volgende kleuren in lichte tinten aan te passen:

- Rood de versterkingswaarde voor rood in evenwicht brengen.
- Groen de versterkingswaarde voor groen in evenwicht brengen.
- Blauw de versterkingswaarde voor blauw in evenwicht brengen.

### Afwijking

Stel RGB versterken in om de helderheid van de volgende kleuren in donkere tinten aan te passen:

- Rood de afwijkwaarde voor rood in evenwicht brengen.
- Groen de afwijkwaarde voor groen in evenwicht brengen.
- Blauw de afwijkwaarde voor blauw in evenwicht brengen.

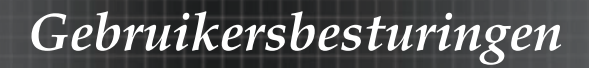

# Beeld | Geavanc. | Color Matching

|               | Ŏ               |               |        |
|---------------|-----------------|---------------|--------|
| BEELD         | WEERGAVE        | INSTELLING    | Opties |
| BEELD / GEA   | VANC. / Color N | latching      |        |
| 🙆 Rood        |                 |               |        |
| 🧭 Groen       |                 | <b>4</b> -    |        |
| 🙆 Blauw 🗸     |                 |               |        |
| 🙆 Cyaan       |                 | <b>4</b> -    |        |
| 🙆 Magenta 🛛 🔫 |                 |               |        |
| 🙆 Geel        |                 | <b>4</b>      |        |
| 🖉 Wit         |                 | <b>-</b>      |        |
| 🕑 Reset       |                 | 4             |        |
| 🕞 Afsluiter   |                 |               |        |
| 🔶 OmhoogOn    | nlaag 🛃 Select  | eren Menu Mei | nu uit |

### Kleuren (behalve wit)

Druk op ▲ ▼ om een kleur te selecteren en druk op Enter om de tint, verzadiging en versterking aan te passen.

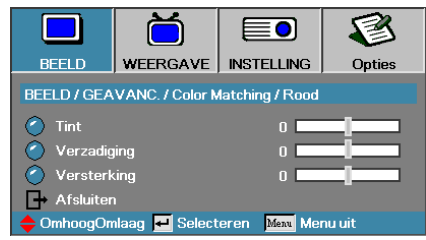

Druk op  $\blacktriangle$  om Tint, Verzadiging of Versterking te selecteren en druk op  $\blacktriangleleft$  om de instellingen aan te passen.

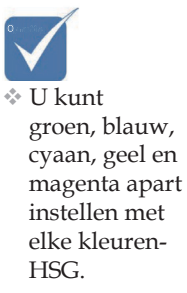

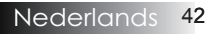

# Beeld | Geavanc. | Color Matching

|                                   | Ŏ              |                            | 8      |
|-----------------------------------|----------------|----------------------------|--------|
| BEELD                             | WEERGAVE       | INSTELLING                 | Opties |
| BEELD / GEAVANC. / Color Matching |                |                            |        |
| 🙆 Rood                            |                |                            |        |
| 🍝 Groen                           |                | <b>4</b> -                 |        |
| 🧷 Blauw                           |                | <b>4</b> -                 |        |
| 🧭 Cyaan                           |                | <b>4</b> 1                 |        |
| 🕜 Magenta                         |                | <b>~</b>                   |        |
| 🙆 Geel                            |                | <b>4</b>                   |        |
| 🖉 Wit                             |                | <b>4</b> 1                 |        |
| 🕑 Reset                           |                | <b>4</b>                   |        |
| 🕞 Afsluiter                       |                |                            |        |
| 🔶 OmhoogOn                        | nlaag 🛃 Select | eren <mark>Menu</mark> Mer | nu uit |

### Wit

Druk op  $\blacktriangle$   $\blacktriangledown$  om Wit te selecteren en druk op Enter.

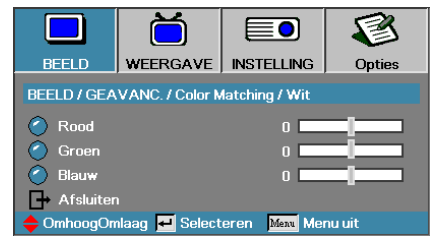

Druk op  $\blacktriangle$  om Rood, Groen of Blauw te selecteern en druk op  $\blacktriangleleft$  om de instellingen aan te passen.

#### Reset

De fabrieksinstellingen voor alle kleuren herstellen.

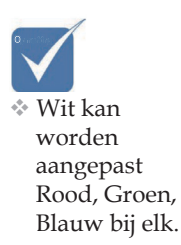

## Weergave

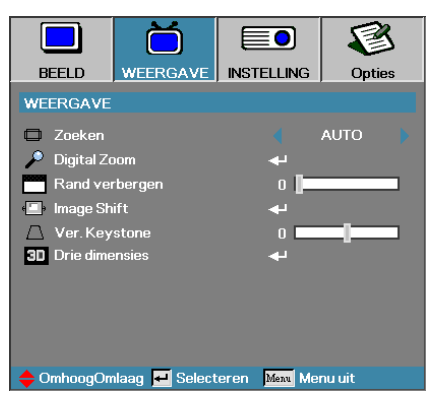

### Zoeken

Gebruik deze functie om de gewenste hoogtebreedteverhouding te kiezen.

- ▶ 4:3: Deze indeling is voor 4x3-invoerbronnen en is niet verbeterd voor breedbeeld-TV.
- 16:9 (XGA/1080P) / 16:10 (WUXGA): Deze indeling is voor 16x9invoerbronnen en is niet verbeterd voor breedbeeld-TV.
- LBX: dit formaat is voor een letterbox-bron die geen 16x9 is en voor gebruikers die een externe 16x9 lens gebruiken om een beeldverhouding van 2,35:1 weer te geven op volledige resolutie.
- Natief: Afhankelijk van de resolutie van de invoerbron Er wordt geen schaling uitgevoerd.
- Auto: Selecteert de van toepassing zijnde indeling automatisch.

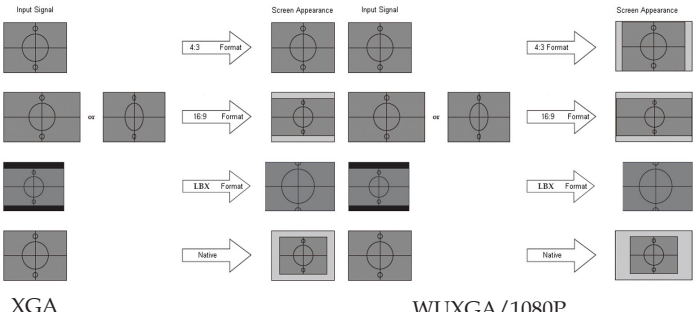

WUXGA/1080P

## Weergave

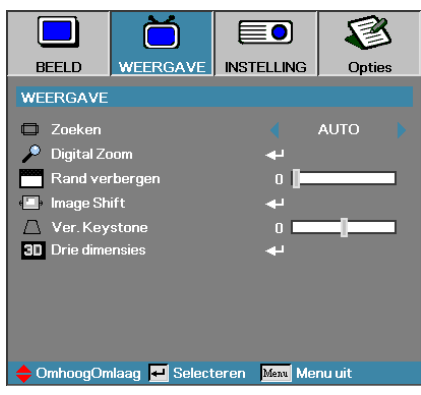

### **Digital** Zoom

- ▶ Druk op ◀ de afmeting van het beeld te verkleinen.
- ▶ Druk op ▶ om een beeld op het geprojecteerde scherm te vergroten.

#### Rand verbergen

De functie Rand verbergen verwijdert de ruis uit een videobeeld. Verberg de rand van het beeld om de videocoderingsruis aan de randen van de videobron te verwijderen.

#### Image Shift (Beeldverschuiving)

Verschuift de positie van het geprojecteerde beeld horizontaal of verticaal.

- Druk op ◀► om de afbeelding horizontaal te verplaatsen op het geprojecteerde scherm.
- Druk op ▲▼ om de afbeelding verticaal te verplaatsen op het geprojecteerde scherm.

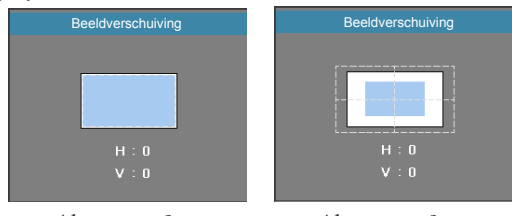

Als  $zoom \le 0$ 

Als zoom > 0

#### Ver. Keystone

Druk op  $\blacktriangleleft$  of  $\blacktriangleright$  voor het compenseren van de verticale beeldvervorming indien de projector in een hoek op het scherm gericht is.

#### Drei dimensies

Open het menu Drie dimensies. Selecteer 3D-opties zoals 3D-stand, 3D->2D, 3D-zoeken, en 3D synchr. omk. Zie pagina 46 voor meer informatie.

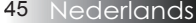

## Weergave | Drie dimensies

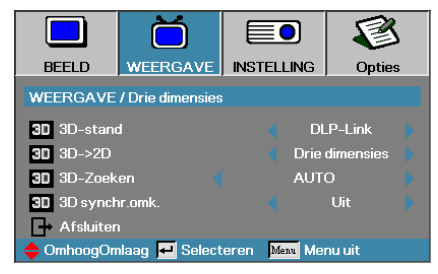

### 3D-stand

- DLP Link: Selecteer DLP Link voor het gebruiken van geoptimaliseerde instellingen voor DLP Link 3D-bril.
- VESA 3D: Selecteer VESA 3D voor optimale instellingen van op IRgebaseerde 3D-beelden.
- ▶ Uit: Selecteer "Uit" om de 3D-stand uit te schakelen.

### 3D→2D

Druk op  $\blacktriangleleft$  of  $\blacktriangleright$  om te selecteren projectorweergave 3D inhoud in 2D (links) of 2D (rechts) om zonder 3D-bril van 3D-inhoud te genieten. Deze instelling is ook geschikt voor passieve 3D-installaties met twee projectoren.

### 3D-Zoeken

- Automatisch: Bij detectie van een 3D-identificatiesignaal wordt het 3D-formaat automatisch geselecteerd. (Alleen voor HDMI 1.4 3D-bronnen)
- SBS: Toon 3D-signaal in de indeling Side-by-Side.
- ▶ Top and Bottom: Toon 3D-signaal in de indeling Top and Bottom.
- Frame Sequential: Toon 3D-signaal in de indeling Frame Sequential.

#### 3D synchr.omk.

Druk op ◀ of ► om de functie 3D synchr.omk. in of uit te schakelen.

## Instelling

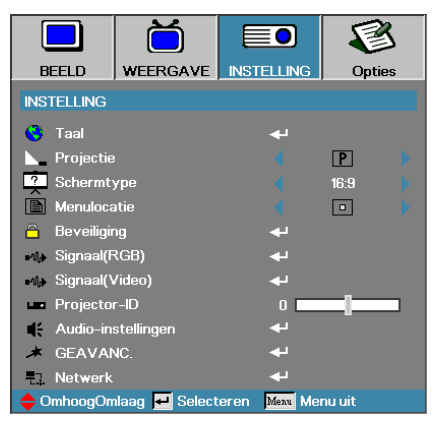

### Taal

Open het menu Taal. Selecteer de meertalige menuteksten. Zie pagina 49 voor meer informatie.

#### **Projectie**

De projectiemethode selecteren:

Voorkant bureaublad

Voorkant bureaublad de fabrieksinstelling.

Achterkant bureaublad

Als u deze functie selecteert, draait de projector het beeld om zodat u achter een doorschijnend scherm kunt projecteren.

Voorkant plafond

Als u deze functie selecteert, geeft de projector het beeld omgekeerd weer via een op het plafond aangebrachte projector.

Achterkant plafond

Als u deze functie selecteert, geeft de projector het beeld zowel omgedraaid als omgekeerd weer. Hiermee kunt u achter een doorschijnend scherm projecteren via een op het plafond aangebrachte projector.

### Schermtype (alleen WUXGA)

Druk op ◀► om de beeldverhouding in te stellen op 16:9 of 16:10. Deze functie ondersteunt alleen WUXGA.

#### Menulocatie

Kies de menulocatie op het weergavescherm.

## Instelling

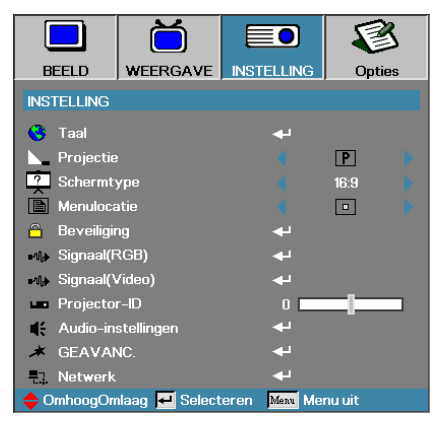

### Beveiliging

Open het menu Beveiliging. Toegang krijgen tot de Beveiligingsfuncties van de projector. Zie pagina 50 voor meer informatie.

#### Signaal (RGB)

Open het menu Signaal (RGB). Stel de signaaleigenschappen van de projector in. De functie is beschikbaar als de invoerbron VGA 1/VGA 2/ BNC ondersteunt. Zie pagina 53 voor meer informatie.

#### Signaal (Video)

Open het menu Signaal (Video). Stel de signaaleigenschappen van de projector in. De functie is beschikbaar als de invoerbron het videosignaal ondersteunt. Zie pagina 54 voor meer informatie.

#### Projector-ID

Selecteer een twee cijferig projector-ID van Alles tot 99.

#### Audio-instellingen

Open het menu Audio. Stel de eigenschappen voor audioniveau in. Zie pagina 55 voor meer informatie.

#### Geavanc.

Open het menu Geavanc.. Selecteer het scherm om tijdens opstarten weer te geven. Zie pagina 56 voor meer informatie.

#### <u>Netwerk</u>

Geeft toegang tot besturingselementen voor web, PJ-Link en IPopdrachten. Zie pagina's 57 voor meer informatie.

## Instelling | Taal

|              | Ŏ              |              | 1          |
|--------------|----------------|--------------|------------|
| BEELD        | WEERGAVE       | INSTELLING   | Opties     |
| INSTELLING / | Taal           |              |            |
| 🔇 Taal       |                | Ne           | ederlands  |
| Afsluiter    |                |              |            |
| English      | Deuts          | ch           | Français   |
| Italiano     | Españ          | ol           | Português  |
| Polski       | Neder          | lands        | Svenska    |
| Norsk/Dans   | k Suomi        |              | Ελληνικά   |
| 繁體中文         | 简体中            | 文            | 日本語        |
| 한국어          | Русск          | ий           | Magyar     |
| Čeština      | عربي           |              | ไทย        |
| Türkçe       | فارسى          |              | Tiếng Việt |
| Romanian     | Indone         | sian         |            |
| 🔶 OmhoogOn   | nlaag 🛃 Select | eren Menu Me | nu uit     |

### <u>Taal</u>

Selecteer de meertalige menuteksten. Druk op **INVOEREN** ( $\checkmark$ ) in het submenu en gebruik de Links ( $\triangleleft$ ) of Rechts ( $\blacktriangleright$ ) toets om de door u gewenste taal in te stellen.

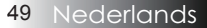

# Instelling | Beveiliging

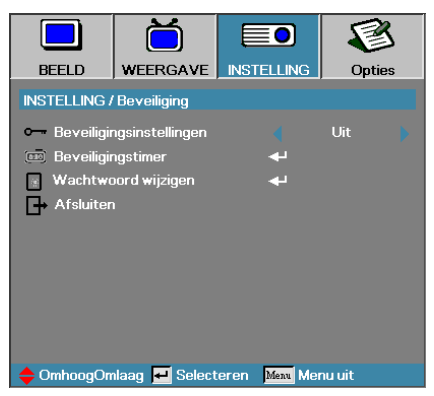

### Beveiliginginstellingen

Het Beveiligingswachtwoord activeren of deactiveren.

- Geactiveerd-het huidige wachtwoord wordt vereist om op de projector op te starten en toegang te krijgen tot het menu Beveiliging.
- Gedeactiveerd het wachtwoord wordt vereist voor andere functies.

Als Beveiliging is geactiveerd, wordt het volgende scherm tijdens het opstarten weergegeven en voordat toegang tot het menu Beveiliging is toegestaan:

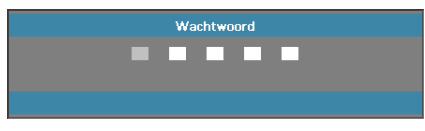

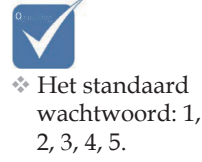

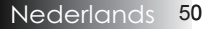

## Instelling | Beveiliging

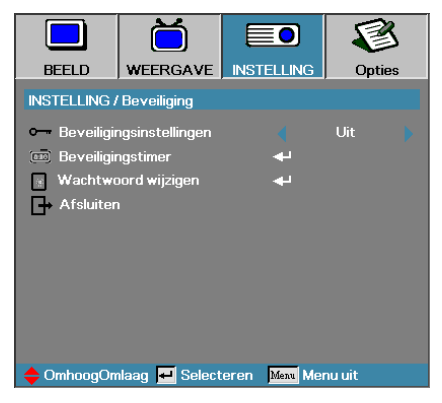

### Beveiligingstimer

Open het submenu Beveiligingstimer.

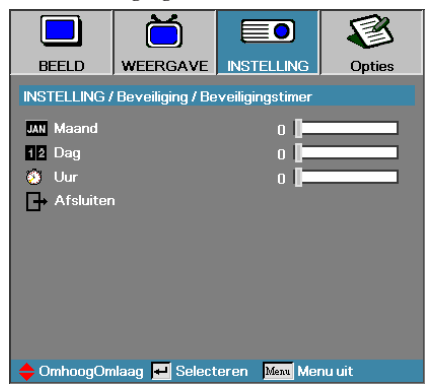

Voer de het aantal maanden, dagen en uren dat de projector can worden gebruikt zonder het wachtwoord in te voeren. Het Beveiligingswachtwoord activeren of deactiveren.

Eenmaal geactiveerd, heeft de projector op de opgegeven datums en tijden een wachtwoord nodig om op te starten en toegang te krijgen tot het menu Beveiliging.

Als de projector in gebruik is en de Security Timer actief is, geeft het volgende scherm 60 seconden weer voordat het wachtwoord wordt vereist.

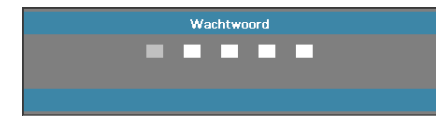

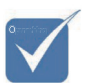

Er is geen wachtwoord nodig om toegang te krijgen tot Instelling | Beveiliging tenzij de Beveiligingstimer of Beveiligingsinstellingen zijn ingeschakeld.

# Instelling | Beveiliging

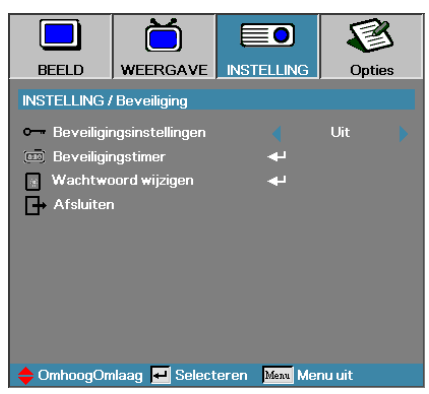

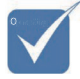

Als er drie keer een verkeerd wachtwoord is ingevoerd, zal de projector na 10 seconden automatisch uit worden geschakeld.

### Wachtwoord wijzigen

Gebruik dit submenu om het Beveiligingspassword voor the projector te wijzigen.

- 1. Selecteer wachtwoord wijzigen van het submenu Beveiliging. Het dialoogvenster Bevestiging Wachtwoord Wijzigen wordt weergegeven.
- 2. Selecteer Ja.

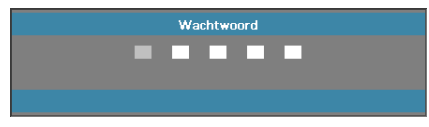

3. Het standaardwachtwoord is: <1> <2> <3> <4> <5>.

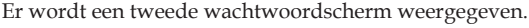

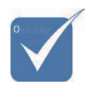

Wachtwoord Wachtwoord registreren Wachtwoord bevestigen Menu uit

Als de nieuwe wachtwoorden niet overeenkomen, wordt het wachtwoordscherm opnieuw weergegeven.

4. Voer het wachtwoord tweemaal in voor verificatie.

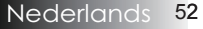

## Instelling | Signaal (RGB)

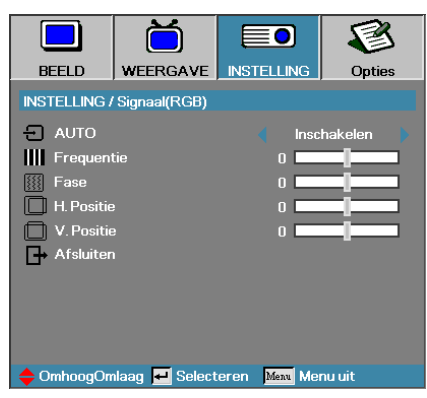

#### <u>Auto</u>

Stel Automatisch in op Aan of Uit om de functies Fase en Frequentie te vergrendelen of ontgrendelen.

- Uit automatisch vergrendelen uitschakelen.
- Aan automatisch vergrendelen inschakelen.

#### Frequentie

Wijzig de weergegeven gegevens om overeen te komen met de frequentie van de grafische kaart van uw computer. Als u een verticale flikkerende balk waarneemt, kunt u deze functie gebruiken om dit te corrigeren.

#### <u>Fase</u>

Fase synchroniseert de signaal-timing van de weergave met de graphische kaart. Als u een onstabiele of flikkerend beeld waarneemt, kunt u deze functie gebruiken om dit te corrigeren.

#### H. Positie

- ▶ Druk op ◀ om het beeld naar links te verplaatsen.
- ▶ Druk op ▶ om het beeld naar rechts te verplaatsen.

#### V. Positie

- ▶ Druk op ◀ om het beeld naar links te verplaatsen.
- ▶ Druk op ▶ om het beeld naar rechts te verplaatsen.

# Instelling | Signaal (Video)

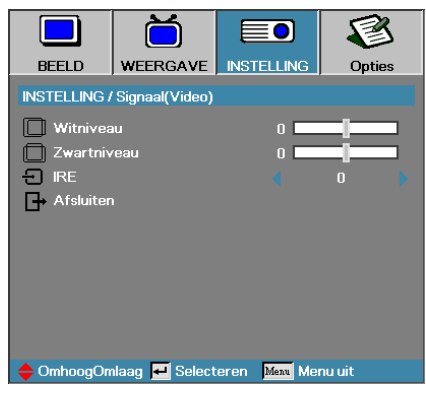

#### **Witniveau**

Hiermee kunt u de zwartwaarde aanpassen wanneer de invoerbron S-video of Video is. Druk op ◀► om het witniveau in te stellen.

#### Zwartniveau

Hiermee kunt u de zwartwaarde aanpassen wanneer de invoerbron S-video of Video is. Druk op ◀► om het zwartniveau in te stellen.

#### <u>IRE</u>

Druk op ◀▶ om de meting van videosignalen in te stellen.

# Instelling | Audio-instellingen

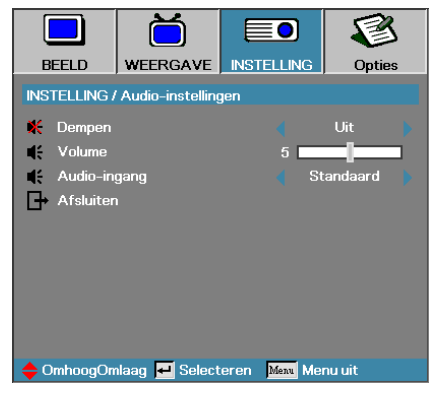

#### **Dempen**

Audio aan- of uitzetten.

- Uit Audio-uitgang is ingeschakeld.
- Aan Audio-uitgang is uitgeschakeld.

#### Volume

Druk op **◄** om te verlagen (verhogen) voor Audio-uitgang.

#### Audio-ingang

Druk op ◀▶ om de geluidsbron te selecteren.

## Instelling | Geavanc.

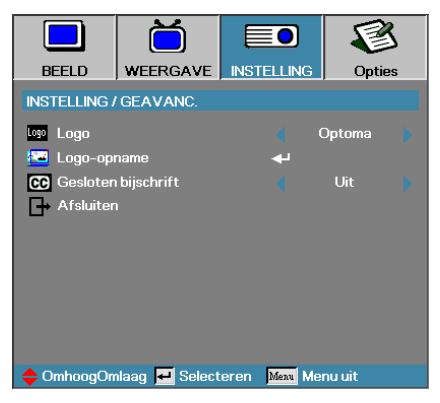

#### Logo

Selecteer tijdens het opstarten de schermweergave.

- > Optoma het meegeleverde standaardopstartscherm.
- Neutraal: de achtergrondkleur.
- ▶ Gebruiker het aangepaste schermcapture d.m.v. de functie Logo Capture.

#### Logo-opname

Een weergegeven scherm vastleggen om als opstartscherm te gebruiken.

- 1. Het gewenste scherm op de projector weergeven.
- 2. Selecteer Logo Capture in het menu Geavanceerd. Er wordt een bevestigingsscherm weergegeven.

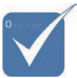

Er kan slechts één startup-

scherm tegelijk worden weer-

gegeven.

Volgende

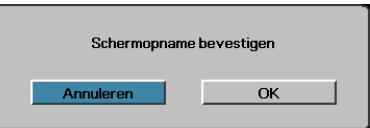

3. Selecteer **OK**. Het scherm wordt vastgelegd en weergegeven. Wanneer voltooid, wordt het bericht Scherm vastleggen geslaagd weergegeven.

Het vastgelegde scherm wordt als Gebruiker opgeslagen in het menu Logo.

#### Gesloten bijschrift

Selecteer het scherm voor het tonen van gesloten bijschrift.

- Uit de standaard instelling bij levering.
- CC1 CC2 gesloten tekst van bijschrift wordt getoond, indien beschikbaar.

beelden overschrijven vorige bestanden beperkt tot 1920 x 1200 (zie de timingtabel in de bijlage)

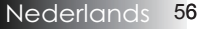

## Instelling | Netwerk

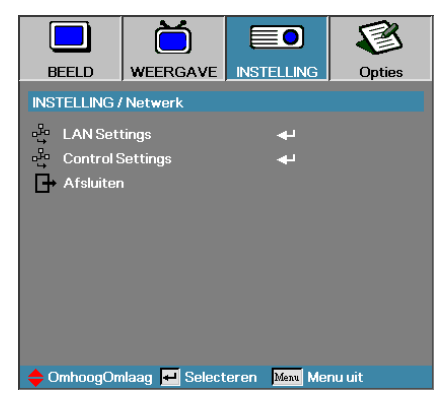

### LAN Settings

Open het menu LAN Settings. Zie pagina 58 voor meer informatie.

### Control Settings

Open het menu Control Settings. Zie pagina 59 voor meer informatie.

# Instelling | Netwerk | LAN Settings

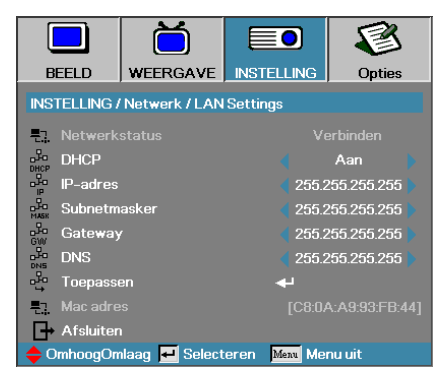

Als de verbinding succesvol is, toont het OSD-scherm het volgende dialoogvenster.

Netwerkstatus – om netwerkinformatie weer te geven.

DHCP:

Aan: Wijs aan de projector automatisch van de DHCP-server een IP-adres toe.

Uit: Wijs handmatig een IP-adres toe.

- IP-adres selecteer een IP-adres
- Subnetmasker selecteer nummer van subnetmasker.
- Gateway selecteer de standaard gateway van het netwerk om de projector aan te sluiten.
- DNS selecteer DNS-nummer.
- Toepassen Druk op Invoeren om de selectie toe te passen.
- MAC adres alleen lezen.

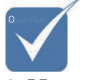

Het submenu Netwerk is alleen beschikbaar als een netwerkkabel is aangesloten.

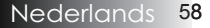

## Instelling | Netwerk | Control Settings

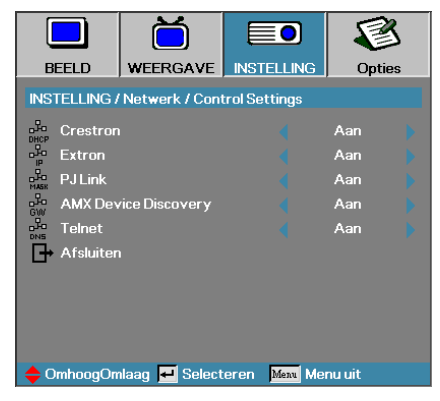

#### **Crestron**

Druk op ◀▶ om Crestron in of uit te schakelen.

#### **Extron**

Druk op ◀▶ om Extron in of uit te schakelen.

#### PJ Link

Druk op ◀▶ om PJ Link in of uit te schakelen.

#### AMX Device Discovery

Druk op ◀▶ om AMX Device Discovery in of uit te schakelen.

#### **Telnet**

Druk op ◀► om Telent in of uit te schakelen.

## **Opties**

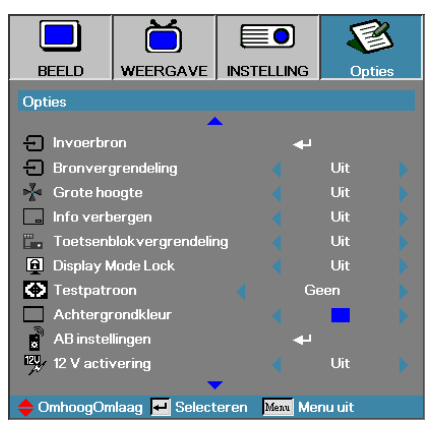

### Invoerbron

Voer het submenu Invoerbron in. Selecteer de te scannen bronnen voor het opstarten. Zie pagina 61 voor meer informatie.

### Bronvergrendeling

Vergrendel de huidige bron als de enige beschikbare bron, zelfs als de kabel is ontkoppeld.

- Aan-alleen de huidige bron wordt herkend als invoerbron.
- Uit bronnen geselecteerd in Opties | Invoerbron worden als invoerbron herkend.

#### Grote hoogte

Pas de ventilatorsnelheid aan om de omgeving weer te geven.

- Aan-verhoogt de snelheid voor hoge temperatuur, vochtigheid of hoogte.
- ▶ Uit regelmatige ventilatorsnelheid voor normale omstandigheden.

#### Info verbergen

Informatieberichten op het geprojecteerde scherm onderdrukken.

- Aan tijdens de bediening verschijnen er geen statusberichten op het scherm.
- Uit tijdens de bediening verschijnen er gewoonlijk statusberichten op het scherm.

## **Opties**

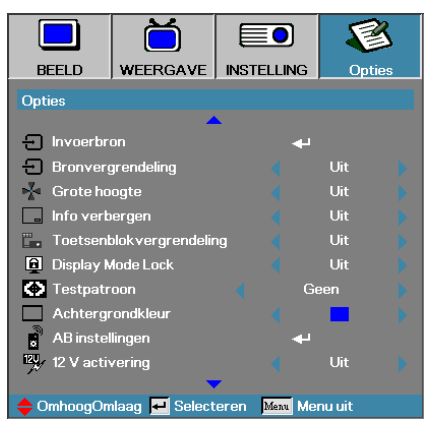

### Toetsenblokvergrendeling

Vergrendel de knoppen op het bovenste paneel van de projector.

Aan – er wordt een waarschuwingsbericht weergegeven om toetsenbordvergrendeling te bevestigen.

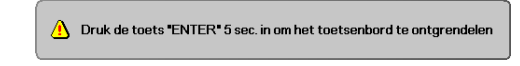

Uit – toetsenbordfuncties van de projector als normaal.

### Display Mode Lock

Druk op **I** om in te stellen of de functie weergavemodus vegrendeld is of niet. Als Display Mode Lock is ingeschakeld, kan de gebruiker de functie Beeldschermmodus niet aanpassen.

#### **Testpatroon**

Toont een testpatroon. Dat kan zijn Raster (Wit, Groen, Magenta), Wit en Geen.

#### Achtergrondkleur

Selecteer de gewenste achtergrondkleur voor het geprojecteerde beeld als geen bron is gedetecteerd.

#### AB instellingen

Open de AB instellingen. Zie pagina 64 voor meer informatie.

#### 12 V activering

Druk op ◀► om 12 V activering te selecteren.

## **Opties**

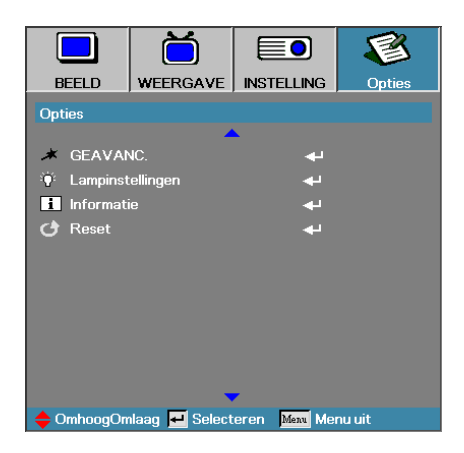

#### Geavanc.

Open het menu Geavanceerd. Zie pagina 65 voor meer informatie.

### Lampinstellingen

Open het menu Kleurinstellingen. Zie pagina 67-68 voor meer informatie.

#### Informatie

Toon de projectorinformatie.

#### **Reset**

Reset alle Opties naar de standaardfabrieksinstellingen.

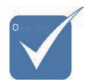

Staat de voeding (stand-by) op Eco, dan werken de VGA- & Audiouitgang, RS232 en RJ45 niet als de beamer op stand-by staat.

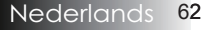

## **Opties** | Invoerbron

|                     |                |               | 8            |  |
|---------------------|----------------|---------------|--------------|--|
| BEELD               | WEERGAVE       | INSTELLING    | Opties       |  |
| Opties / Invoerbron |                |               |              |  |
| 🖂 НОМІ              |                | V             |              |  |
| 📖 DVI-D             |                |               |              |  |
| BNC BNC             |                | V             |              |  |
| 🐨 VGA1              |                | V             |              |  |
| W VGA2              |                | $\checkmark$  |              |  |
| • • • • Component   |                | V             | $\checkmark$ |  |
| 💭 S-Vide            | 9              | V             |              |  |
| 💿 Video             |                | $\checkmark$  |              |  |
| Display             | Port           |               |              |  |
| Afsluit             | en             |               |              |  |
| 🔶 OmhoogOn          | nlaag 🛃 Select | eren Menu Mer | nu uit       |  |

### Invoerbron

Gebruik deze optie voor het inschakelen/uitschakelen van de invoerbronnen. Druk op  $\blacktriangle$  of  $\lor$  om een bron te selecteren en druk daarna op  $\blacktriangleleft$  of  $\blacktriangleright$  om het in/uit te schakelen. Druk op  $\bigstar$  (Enter) to selectie te voltooien. De projector zal geen invoer opzoeken die gedeselecteerd is.

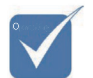

Indien niet alle bronnen geselecteerd zijn, kan de projector geen beelden weergeven. Laat ten minst één bron geselecteerd staan.

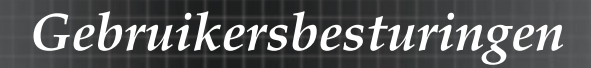

## **Opties** | AB instellingen

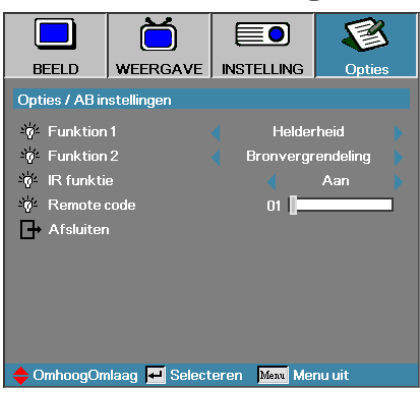

### Funktion 1

Stel de toets F1 in als sneltoets voor Helderheid, Contrast, Kleur, Kleurtemperatuur of Gamma.

#### Funktion 2

Stel de toets **F2** in als sneltoets voor Bronvergrendeling, Projectie, Lampinstellingen, Dempen, Digital Zoom of Volume.

#### IR-funktion

Schakel de IR-funktie van de projector in of uit.

#### Remote code

Druk op  $\blacktriangleleft$  om de instelcode voor de afstandsbediening in te voeren en druk op  $\blacktriangleleft$  (Enter) om naar de instelling te gaan.

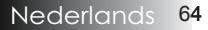

## **Opties** | Geavanc.

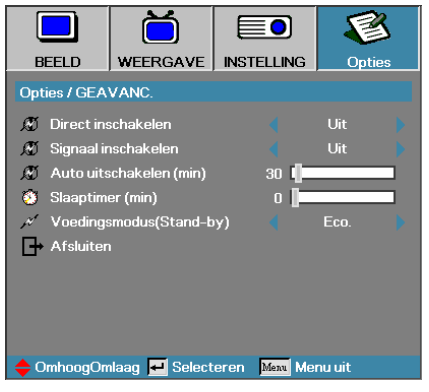

### Direct inschakelen

Direct aanzetten activeren of deactiveren.

- Aan de projector wordt automatisch aangezet als de wisselstroomvoeding wordt meegeleverd.
- Uit de projector moet zoals gewoonlijk worden aangezet.

### Signaal inschakelen

Signaal inschakelen activeren of inactiveren.

- Aan de beamer schakelt automatisch in als er een actief signaal gedetecteerd wordt.
- Uit schakel inschakelen door gedetecteerd actief signaal uit.

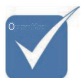

- 1. Optionele functie hangt af van model en regio.
- 2. Alleen beschikbaar als de modus Stand-by Actief is.
- 3. Als de projector wordt uitgeschakeld terwijl de signaalbron behouden blijft (de laatste beeldbron die op het scherm wordt getoond) herstart hij niet behalve:
  - a. Schakel de laatste beeldbron uit en voer weer een signaalbron in.
  - b. Trek de stekker van de projector uit het stopcontact en steek hem er weer in.
- 4. Signaal voeding aan negeert de instelling "bron vergrendelen".

#### Auto uitschakelen (min)

De Automatische uitzet-interval instellen. De projector zet standaard de lamp uit als er 30 minuten geen signaal wordt afgegeven. De volgende waarschuwing wordt 60 seconden voordat u het uitzet weergegeven.

De projector zal automatisch worden uitgezet 60 sec

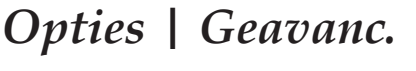

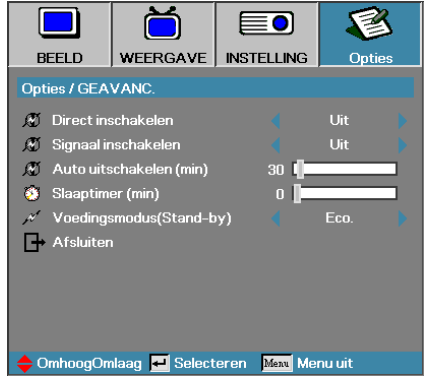

### Slaaptimer (min)

De tussenpoos van de timer van de Sluimerfunctie instellen. De projector wordt uitgezet na de opgegeven time periode van inactiviteit (onafhankelijk van het signaal). De volgende waarschuwing wordt 60 seconden voordat u het uitzet weergegeven.

De projector zal automatisch worden uitgezet 60 sec

Voedingsmodus (Stand-by)

- Eco.: Kies "Eco." Om het energieverbruik te verminderen tot minder dan 0,5 W.
- Actief: Kies "Actief" om naar de normale stand-by terug te keren. De VGA-uitgang werkt dan weer.

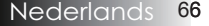

## **Opties** | Lampinstellingen

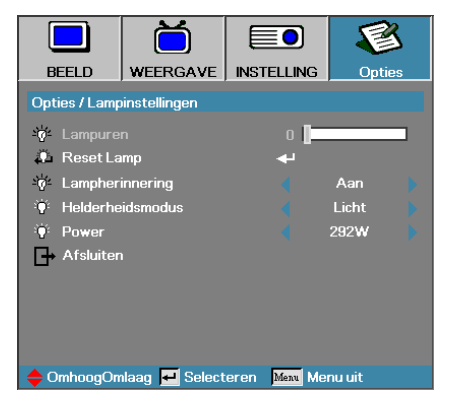

#### Lampuren

Geeft het aantal uren weer dat de lamp actief is geweest. Dit element is alleen bestemd om weer te geven.

#### Reset Lamp

Nadat de lamp is vervangen, reset u de lampteller om nauwkeurig de nieuwe levensduur van de lamp weer te geven.

1. Selecteer Reset Lamp.

Er wordt een bevestigingsscherm weergegeven.

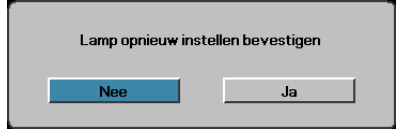

2. Selecteer Ja om de teller van de lamp te resetten op nul.

#### Lampherinnering

De herinnering van de lamplevensduur activeren of deactiveren.

Aan – het waarschuwingsbericht wordt weergegeven als de overblijvende levensduur van de lamp minder is dan 30 uur.

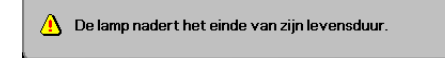

▶ Uit – Er wordt geen waarschuwingsbericht weergegeven.

# **Opties** | Lampinstellingen

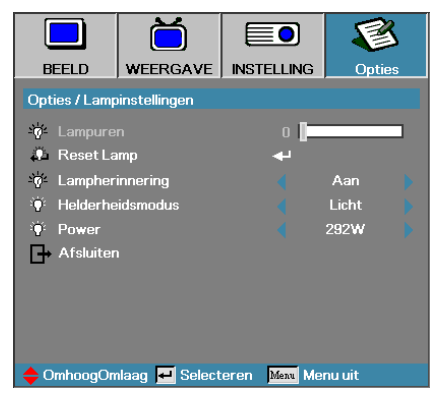

### Helderheidsmodus

Selecteer de lamp helderheidsmodus.

Helder – de standaardinstelling.

 $\blacktriangleright$  Eco-lagere helderheids instelling om levensduur van de lamp te besparen.

Voeding-Selecteer dit om de voedingsmodusfunctie.

#### Power

Druk op ◀► om de lampmodus te selecteren voor 365 W of 292 W helderheid om de lamp te sparen. De functie is alleen beschikbaar als de Helderheidsmodus Power is.

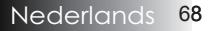

## LAN\_RJ45

Voor eenvoudige en gemakkelijke besturing biedt de Optoma-projector verschillende functies voor netwerken en extern beheer.

De LAN/RJ45-functie van de project via een netwerk, zoals extern beheer: Instellingen aan-/uitschakelen, helderheid en contrast. Ook statusinformatie over de projector, zoals: Video-bron, geluid dempen, enz.

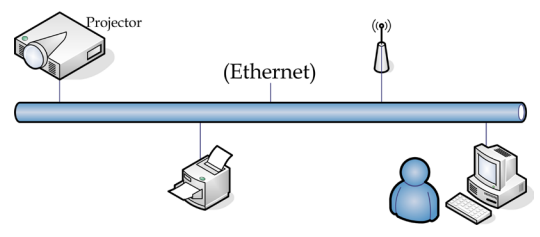

### rechtstreeks op Functies voor bekabelde LAN-aansluiting

De projector kan worden bestuurd door en pc (laptop) of ander extern apparaat via de LAN/RJ45-poort en compatibel met Crestron / Extron / AMX (Device Discovery) / PJLink.

- Crestron is een gedeponeerd handelsmerk van Crestron Electronics, Inc. in de Verenigde.
- Extron is een gedeponeerd handelsmerk van Extron Electronics, Inc. in de Verenigde Staten.
- AMX is een gedeponeerd handelsmerk van AMX LLC in de Verenigde Staten.
- PJLink heeft handelsmerk en logo-registratie aangevraagd in Japan, de Verenigde Staten en andere landen door JBMIA.

#### <u>Ondersteunde externe apparaten</u>

Deze projector wordt ondersteund door de opgegeven opdrachten van de Crestron Electronics-bediening en de bijbehorende software (zoals RoomView<sup>®</sup>).

http://www.crestron.com/

Deze projector is geschikt voor ondersteuning van Extron-apparaten ter referentie.

http://www.extron.com/

Deze projector wordt ondersteund door AMX ( Device Discovery ).

http://www.amx.com/

Deze projector ondersteunt alle opdrachten van PJLink Class1 (Version 1.00).

http://pjlink.jbmia.or.jp/english/

Voor meer informatie over de verschillende soorten externe apparaten die met de LAN/RJ45-poort verbonden kunnen worden voor bediening en beheer op afstand van de projector, evenals de bijbehorende opdrachten voor elk apparaat, kunt u rechtstreeks contact opnemen met Support Service.

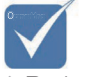

Projector wordt aan LAN verbonden. Gebruik hiervoor een normale Ethernet-kabel.

Peer-to-peer (pc wordt rechtstreeks op projector aangesloten). Gebruik hiervoor een ethernet-crossoverkabel

### LAN\_RJ45

1. Verbind een RJ45-kabel met RJ45-poorten op de projector en de pc (laptop).

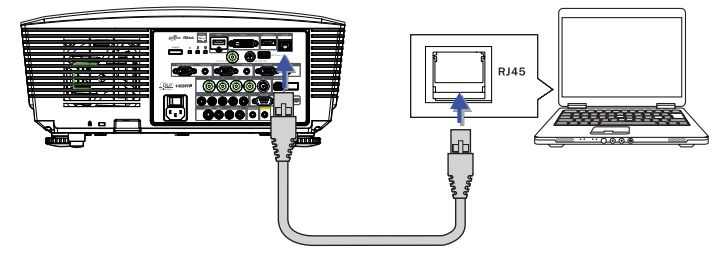

2. Op de pc (laptop) selecteert u Start -> Configuratiescherm -> Netwerkverbindingen.

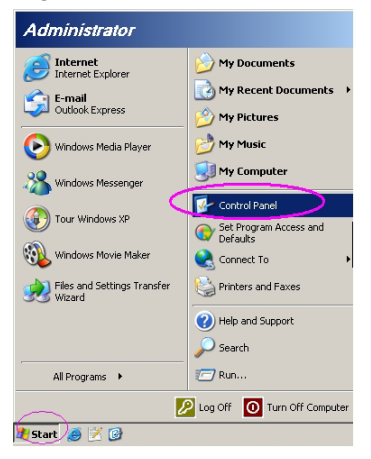

3. Klik met de rechtermuisknop op uw Lokale netwerkverbinding en selecteer Eigenschappen.

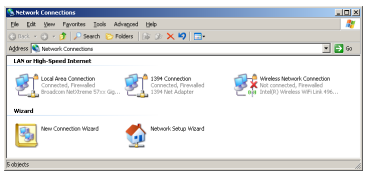

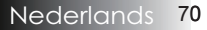

4. In het venster Eigenschappen selecteert u het **tabblad Algemeen** en daarna selecteert u **Internetprotocol (TCP/IP)**.

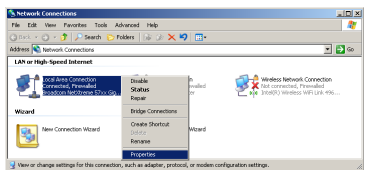

5. Klik op Eigenschappen.

| Local Area Connection Properties                                                                                                    |
|----------------------------------------------------------------------------------------------------|
| General Advanced                                                                                                    |
| Connect using:                                                                                                    |
| Broadcom NetXtreme 57xx Gigabit Cc Configure                                                                                                    |
| This connection uses the following items:                                                                                                    |
| 🗹 🚚 QoS Packet Scheduler 📃                                                                                                    |
| Retwork Monitor Driver                                                                                                    |
| Register Protocol (TCP/IP)                                                                                                    |
|                                                                                                    |
| Install Uninstall Properties                                                                                                    |
| Description                                                                                                    |
| Transmission Control Protocol/Internet Protocol. The default<br>wide area network protocol that provides communication<br>across diverse interconnected networks. |
| Show icon in notification area when connected                                                                                                    |
| Notity me when this connection has limited or no connectivity                                                                                                    |
|                                                                                                    |
| OK Cancel                                                                                                    |

6. Vul het IP-adres en Subnetmasker in en druk op OK.

| Internet Protocol (TCP/IP) Proper                                                                                                    | ties <b>?</b> X     |  |  |
|----------------------------------------------------------------------------------------------------|---------------------|--|--|
| General                                                                                                    |                     |  |  |
| You can get IP settings assigned automatically if your network supports<br>this capability. Otherwise, you need to ask your network administrator for<br>the appropriate IP settings. |                     |  |  |
| C Dbtain an IP address automatically                                                                                                    |                     |  |  |
| Use the following IP address: -                                                                                                    |                     |  |  |
| IP address:                                                                                                    | 10 . 10 . 10 . 99   |  |  |
| Sybnet mask:                                                                                                    | 255 . 255 . 255 . 0 |  |  |
| Default gateway:                                                                                                    |                     |  |  |
| C Obtain DNS server address automatically                                                                                                    |                     |  |  |
| Use the following DNS server a                                                                                                    | addresses           |  |  |
| Preferred DNS server:                                                                                                    |                     |  |  |
| Alternate DNS server:                                                                                                    |                     |  |  |
|                                                                                                    | Adyanced            |  |  |
|                                                                                                    | OK Cancel           |  |  |

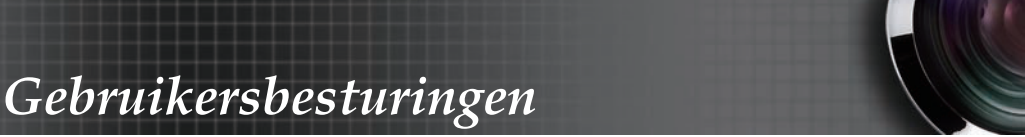

- 7. Druk op de projector op de knop Menu.
- 8. Selecteer OSD -> INSTELLING -> Netwerk -> LAN Settings.
- 9. Voer het volgende in:
- DHCP: Uit
- ▶ IP-adres: 10.10.10.10
- Subnetmasker: 255.255.255.0
- Gateway: 0.0.0.0
- DNS: 0.0.0.0
- 10. Druk op ← (Enter) / ► om de instellingen te bevestigen.
- 11. Open een webbrowser (bijvoorbeeld Microsoft Internet Explorer met Adobe Flash Player 9.0 of hoger).

| Welcom | e to Tabbed Browsing - Windows Internet Soplorer                                                                                                    | • [4] × [1 |
|--------|----------------------------------------------------------------------------------------------------|------------|
| * *    | Helcome to Tabbed Browsing                                                                                                    | \$ • 6     |
| *      | You've opened a new tab                                                                                                    | _          |
|        | <ul> <li>Ose one internet suprorer window to view all your webpages.</li> <li>Open links in a background tab while viewing the page you're on.</li> <li>Save and open multiple webpages at once by using favorites and home page tabs.</li> </ul> |            |

- 12. In de balk Adres plaatst u het IP-adres: 10.10.10.10.

De projector is voor extern beheer ingesteld. De functie LAN/RJ45 wordt als volgt weergegeven.

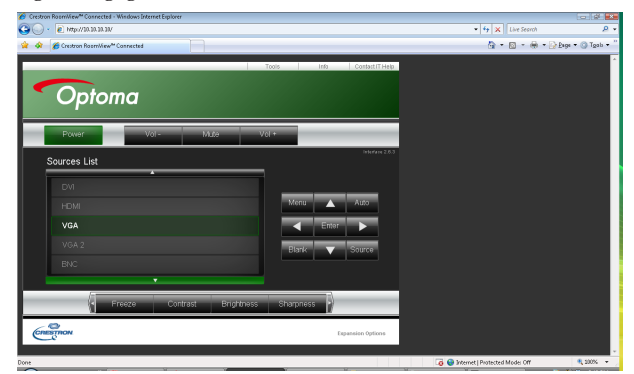

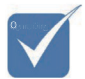

Zie voor meer informatie http://www. crestron.com
# Gebruikersbesturingen

| Power             | Vol -           | Mute          | Vol +     |                   |
|-------------------|-----------------|---------------|-----------|-------------------|
| SourceList        |                 |               |           |                   |
|                   |                 |               |           |                   |
|                   |                 |               |           |                   |
|                   |                 |               |           | Auto              |
|                   |                 |               |           | Enter             |
|                   |                 |               |           |                   |
|                   |                 |               |           | Source            |
|                   |                 |               |           |                   |
|                   |                 |               |           |                   |
| Ereeze            |                 |               |           |                   |
|                   |                 |               |           |                   |
| CRESTRON          |                 |               |           | Expansion Options |
|                   |                 |               |           |                   |
| Oursteau Oursteal |                 | Decision      |           | Uses Deserved     |
| Crestron Control  | Ornigator Marra | Projector     |           | User Password     |
| IP ID             | Location        | RM01          | Password  | Usr Enabled       |
| Control Port      | Assigned To     | Sir           | Confirmed |                   |
| Control Set       |                 | Set           |           | Usr Set           |
|                   | Network Config  | DHCP Enabled  |           |                   |
|                   | IP Address      | 10.10.10.10   | _         | Admin Password    |
|                   | Subnet Mask     | 255.255.255.0 | _         | Adm Enabled       |
|                   | Detault Gateway | 0.0.0.0       | Password  |                   |
|                   | Dido oglast     | 0.0.0.0       | Confirmed | Adm Set           |
|                   |                 | Net Set       |           | Admiser           |
|                   | =               |               |           |                   |
|                   |                 | Tools Exit    |           |                   |

| Categorie                | Item              | Invoerlengte |  |
|--------------------------|-------------------|--------------|--|
|                          | IP-adres          | 15           |  |
| Crestron-besturing       | IP-ID             | 3            |  |
| _                        | Poort             | 5            |  |
|                          | Projectornaam     | 10           |  |
| Projector                | Locatie           | 10           |  |
|                          | Toegewezen aan    | 10           |  |
|                          | DHCP              | $(N_{1}, t)$ |  |
|                          | (ingeschakeld)    | (11.1.1.)    |  |
| Notworkconfiguratio      | IP-adres          | 15           |  |
| litetwerkconingulatie    | Subnetmasker      | 15           |  |
|                          | Standaard gateway | 15           |  |
|                          | DNS-server        | 15           |  |
|                          | Ingeschakeld      | (N.v.t.)     |  |
| Cobmuilcongrups obtwoord | Nieuw             | 10           |  |
| Gebruikerswachtwoord     | wachtwoord        | 10           |  |
|                          | Bevestigen        | 10           |  |
|                          | Ingeschakeld      | (N.v.t.)     |  |
| Bahaardarawaahtwaard     | Nieuw             | 10           |  |
| Deneerderswachtwoord     | wachtwoord        | 10           |  |
|                          | Bevestigen        | 10           |  |

Zie voor meer informatie http://www.crestron.com

### E-mailwaarschuwingen opstellen

- 1. Zorg ervoor dat de gebruiker toegang heeft tot de homepage van de LAN RJ45-functie via een webbrowser (bijvoorbeeld Microsoft Internet Explorer v6.01/v8.0).
- 2. Klik vanuit de homepage van LAN/RJ45 op Alert Settings.

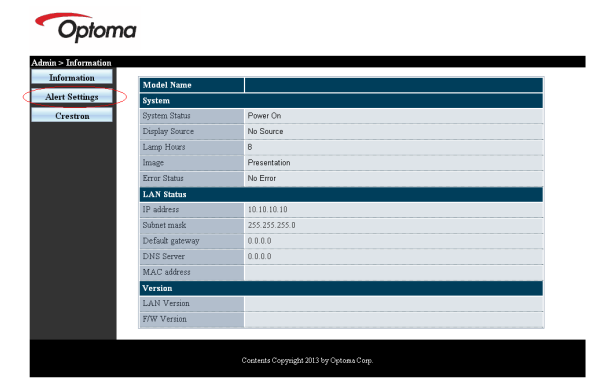

3. Deze inputvakjes in Alert Settingszijn standaard blanco.

| Server 25 Subject Physician Variance before 26 Subject Physician Variance before 26 S | Adverse     To     ID     ID |                   | ting              | Email Set | tting                      | Alert Condition      |
|----------------------------------------------------------------------------------------------------|----------------------------------------------------------------------------------------------------|-------------------|-------------------|-----------|----------------------------|----------------------|
| Server 25 Gobject Projector Warning Information (*) Lang Error (*) Lang Error (*) | Street<br>25         Sobject<br>Sobject<br>Year         Poptclar Warning Memation<br>(Hall Street Apply)         Clump Error<br>(Hall Street Apply)           Mail Street Apply)         Mail Address Apply         Gept (J) Street Test<br>(Hall Street Apply)                                                                                                    | Server<br>Address |                   | To        |                            | Fan Error            |
| Terren From From Conteger and Anti-<br>Name Marker (Mail Address Apply) (Apply) (Send Test Mail<br>Mail Server Apply)                                                                                                    | Sterr<br>State<br>State<br>Mai Address Apply<br>Mai Samer Apply<br>Mai Samer Apply                                                                                                    | Server            | 25                | Subject   | Projector Warning Informat | ion I                |
| Password Mail Server Apply                                                                                                    | Parrovd Mail Server Appy                                                                                                    | User<br>Name      |                   | From      | Mail Address Apply         | Apply Send Test Mail |
| Mail Server Apply                                                                                                    | [Mail Server Apply]                                                                                                    | Password          |                   |           |                            |                      |
|                                                                                                    |                                                                                                    |                   | Mail Server Apply |           |                            |                      |
|                                                                                                    |                                                                                                    |                   |                   |           |                            |                      |
|                                                                                                    |                                                                                                    |                   |                   |           |                            |                      |
|                                                                                                    |                                                                                                    |                   |                   |           |                            |                      |
|                                                                                                    |                                                                                                    |                   |                   |           |                            |                      |

- 4. Voor het versturen van een waarschuwingsmail, voert u het volgende in:
  - Het SMTP-veld is de mailserver voor het versturen van e-mail (SMTP-protocol). Dit is een verplicht veld.
  - Het veld Aan is het e-mailadres van de ontvanger (bijvoorbeeld de projectbeheerder). Dit is een verplicht veld.

# Gebruikersbesturingen

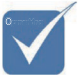

Vul alle velden als gespecificeerd in. De gebruiker kan op Send Test Mail klikken om te testen wat de juiste instelling is. Voor het verzenden van een e-mailwaarschuwing, moet u waarschuwingscondities selecteren en een bestaand e-mailadres invoeren.

- Het veld Cc verstuurt een duplicaat van de waarschuwing naar het gespecificeerde e-mailadres. Dit is een optioneel veld (bijvoorbeeld de assistent van de projectbeheerder).
- Het veld Van is het e-mailadres van de verzender (bijvoorbeeld de projectbeheerder). Dit is een verplicht veld.
- Selecteer de waarschuwingscondities door het selecteren van de gewenste vakjes.

#### Optoma

| Smir set | ting              | Email Set | ing                             | Alert Condition      |
|----------|-------------------|-----------|---------------------------------|----------------------|
| Server   | mail come com     | To        | rovr1@mail.comp.com             | Fan Error            |
| Address  | man.comp.com      | Cc        | rcvr2@mail.comp.com             | Lamp Error           |
| Server   | 25                | Subject   | Projector Warning Information ! | Carlos -             |
| Pon      |                   | From      | send@mail.comp.com              | High Temp Error      |
| Name     | Sender.US         |           | Mail Address Apply              | Apply Send Test Mail |
| Password | d                 |           |                                 |                      |
|          | Mail Server Annly |           |                                 |                      |
|          |                   |           |                                 |                      |
|          |                   |           |                                 |                      |
|          |                   |           |                                 |                      |
|          |                   |           |                                 |                      |
|          |                   |           |                                 |                      |
|          |                   |           |                                 |                      |
|          |                   |           |                                 |                      |
|          |                   |           |                                 |                      |

### RS232 op Telnet-functie

Behalve een projector die is aangesloten op de RS232-interface met "Hyper-Terminal"-communicatie via een speciale RS232-bediening, is er een alternatieve RS232-bediening, de zogenaamde "RS232 op TELNET" voor de LAN/RJ45 interface.

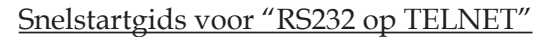

Haal het IP-adres op de OSD van de projector op. Controleer of de laptop of pc de webpagina van de projector kan bereiken.

Controleer of de instelling van "Windows Firewall" is uitgeschakeld als de "TELNET"-functie wordt uitgefilterd door de laptop of pc.

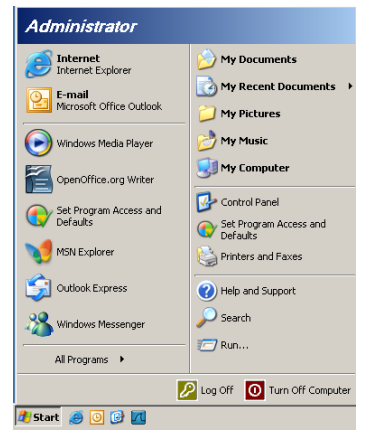

 Start => Alle programma's => Bureau-accessoires => Opdrachtprompt.

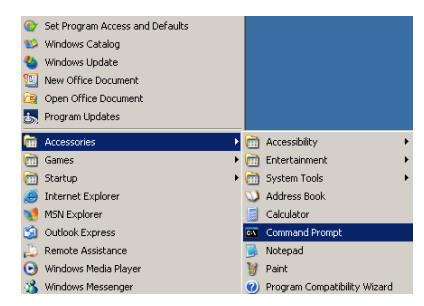

2. Typ de opdracht als volgt:

*telnet ttt.xxx.yyy.zzz* 23 ("Enter"-toets ingedrukt) (*ttt.xxx.yyy.zzz: IP-adres van de projector*)

3. Als de Telnet-verbinding gereeds is, en de gebruiker kan een RS232-opdracht invoeren, wordt deze opdracht uitgevoerd na het indrukken van de "Enter"-toets.

### Zo activeert u TELNET in Windows VISTA / 7

In de standaardinstallatie van Windows VISTA is "TELNET" niet opgenomen. Maar de gebruiker kan hier toch over beschikken via "Windows-onderdelen in- of uitschakelen".

1. Open het Configuratiescherm in Windows Vista.

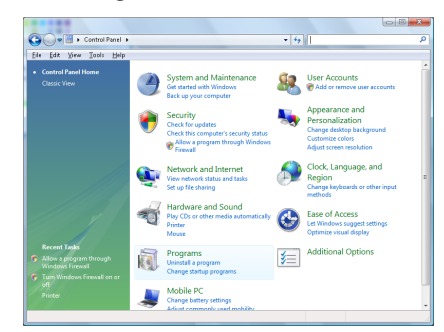

#### 2. Klik op "Programma".

| file fidit Yiew Iools Hel                                                            | ,                                                                                                    |                                                                                                    |                                                                                                    |
|--------------------------------------------------------------------------------------|----------------------------------------------------------------------------------------------------|----------------------------------------------------------------------------------------------------|----------------------------------------------------------------------------------------------------|
| Tasks<br>View installed updates<br>Get new programs online at<br>Windows Marketplace | Uninstall or change a program<br>To uninstall a program, select it from the list a                                                                                                    | nd then click "Uninstall", "Change", or "Re                                                                                                    | epair".                                                                                                    |
| View numbered software                                                               | 🕥 Organize 🤟 🔛 Views 🔍                                                                                                    |                                                                                                    |                                                                                                    |
|                                                                                      | Neme                                                                                                    | Publisher                                                                                                    | Installe                                                                                                    |
|                                                                                      | B/2 Age 17           J-Acobis 20, 42           J-Acobis 20, 42 | Addbe Systems Incorporated<br>Addbe Systems Inc.<br>Addbe Systems Incorporated<br>Addbe Systems Incorporated<br>Addbe Systems Incorporated<br>Agea Inc.<br>Add Technistoger<br>Add Technistoger<br>Divit, Inc.<br>Divit, Inc.<br>Div | 11/21/<br>11/21/<br>12/23/<br>9/21/22/<br>11/21/<br>2/5/20<br>9/21/2<br>9/21/2<br>11/21/<br>11/21/<br>11/21/<br>11/21/<br>11/21/<br>11/21/<br>11/21/<br>11/21/<br>11/21/<br>11/21/<br>11/21/<br>11/21/<br>11/21/ |

3. Selecteer "Windows-onderdelen in- of uitschakelen".

| Windows Features                                                                                                    | • ×              |
|----------------------------------------------------------------------------------------------------|------------------|
| Turn Windows features on or off                                                                                                    | (?)              |
| To turn a feature on, select its check box. To turn a feature off, cle<br>check box. A filled box means that only part of the feature is turne | ar its<br>ed on. |
| RIP Listener                                                                                                    | *                |
| Simple TCPIP services (i.e. echo, daytime etc)                                                                                                 |                  |
| SNMP feature                                                                                                    |                  |
| Tablet PC Optional Components                                                                                                    |                  |
| 🛛 🔐 Telnet Client                                                                                                    |                  |
| Telnet Server                                                                                                    |                  |
| V TFTP Client                                                                                                    |                  |
| Windows DFS Replication Service                                                                                                    |                  |
| Windows Fax and Scan                                                                                                    | E                |
| Windows Meeting Space                                                                                                    |                  |
| [] Windows Process Activation Service                                                                                                    |                  |
| -                                                                                                    | -                |
| ОК С                                                                                                    | ancel            |

4. Selecteer de optie "Telnet-client" en druk op de knop "OK".

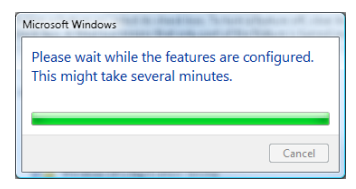

### Specificatieblad voor "RS232 op TELNET":

- 1. Telnet: TCP.
- 2. Telnetpoort: 23 (neem voor meer informatie contact op met de service-agent of het team).
- 3. Telnet hulpprogramma: Windows "TELNET.exe" (console mode).
- 4. Normaal verbinding verbreken voor RS232-op-Telnet: Sluit de Windows Telnet-client direct nadat de TELNETverbinding is gemaakt.

Beperking 1 voor Telnet-bediening: Voor een Telnet-bedieningstoepassing zijn minder dan 50 bytes beschikbaar.

Beperking 2 voor Telnet-bediening: Voor een volledige RS232-opdracht voor Telnet-bediening zijn minder dan 26 bytes beschikbaar. Beperking 3 voor Telnet-bediening: De minimale vertraging voor de volgende RS232-opdracht is 200 (ms).

(\*, In het in Windows XP ingebouwde hulpprogramma "TELNET.exe" zorgt het indrukken van de "Enter"-toets voor "Carriage-Return" en "New-Line" code.)

## Scherm Probleemoplossen

Als u een probleem met uw projector ondervindt, raadpleegt u de volgende informatie. Als het probleem aanhoudt, neem dan contact op met uw plaatselijke wederverkoper of servicecenter.

### Beeldproblemen

### Er wordt geen beeld weergegeven op het scherm

- > Zorg dat alle kabels en voedingsaansluitingen correct en stevig zijn aangesloten zoals beschreven in het hoofdstuk **Installatie**.
- Zorg dat de pennen van de aansluitingen niet zijn verbogen of verbroken.
- Controleer dat de projectielamp stevig vastzit. Lees het hoofdstuk **De lamp vervangen**.
- Zorg dat u de lensdop heeft verwijderd en dat de projector is aangezet.

Gedeeltelijk aan het oog onttrokken, verschoven of onjuist weergegeven beeld

- Druk op **Re-Sync** op de afstandsbediening.
- Als u een PC gebruikt:

Voor Windows 95, 98, 2000, XP:

- 1. Open het pictogram **Deze Computer**, de **Configuratiescherm** en dubbelklik dan op het pictogram **Weergave**.
- 2. Selecteer het tabblad Instellingen.
- 3. Zorg dat het beeldscherpte-instelling minder dan of gelijk is aan een beeldscherpte van (1600 x 1200).
- 4. Klik op de toets Geadvanceerde Eigenschappen.

Als de projector nog steeds niet het gehele beeld weergeeft, dient u ook de door u gebruikte monitorweergave te veranderen. Raadpleeg de volgende punten.

- 5. Verifieer dat de resolutieinstelling lager is dan of gelijk aan UXGA (1600 x 1200).
- 6. Selecteer de toets Wijzigen onder het tabblad Monitor.
- 7. Klik op **Alle apparatuur weergeven**. Selecteer vervolgens **Standaardmonitorsoorten** onder het kader SP; kies de door u benodigde beeldscherptemodus onder het kader "Modellen".
- 8. Verifieer dat de resolutieinstelling van de monitorweergave lager is dan of gelijk is aan UXGA (1600 x 1200). (\*)

- Als u een Notebook gebruikt:
  - 1. Volg de bovenstaande stappen om de resolutie van de computer aan te passen.
  - 2. Druk op de schakel-uitvoerinstellingen. Voorbeeld: [Fn]+[F4]

| Acer ⇔                                                                        | [Fn]+[F5] | IBM/Lenovo ↔ | [Fn]+[F7] |  |  |  |
|-------------------------------------------------------------------------------|-----------|--------------|-----------|--|--|--|
| Asus ⇔                                                                        | [Fn]+[F8] | HP/Compaq ↔  | [Fn]+[F4] |  |  |  |
| Dell ⇔                                                                        | [Fn]+[F8] | NEC ↔        | [Fn]+[F3] |  |  |  |
| Gateway ⇔                                                                     | [Fn]+[F4] | Toshiba ↔    | [Fn]+[F5] |  |  |  |
| Mac Apple:<br>Systeemvoorkeur ⇔ Weergave ⇔ Rangschikking ⇔<br>Spiegelweergave |           |              |           |  |  |  |

Als u moeilijkheden ondervindt om de resolutie te veranderen of als de beelden op uw monitor vastlopen, herstart u alle apparatuur waaronder de projector.

# Uw presentatie wordt niet op het scherm van de Notebook of computer weergegeven

Als u een Notebook gebruikt:

Sommige Notebooks kunnen hun schermen deactiveren als er een tweede weergave-apparaat in gebruik is. Ieder heeft een verschillende manier om te worden gereactiveerd. Raadpleeg de documentatie van uw computer voor gedetailleerde informatie.

### Het beeld is onstabiel of flikkert

- Gebruik Fase om het te corrigeren. Zie pagina 53 voor meer informatie.
- > Verander de kleurinstelling van de monitor op uw computer.

### Het beeld vertoont een verticaal flikkerende balk

- Gebruik Frequentie om dit aan te passen. Zie pagina 53 voor meer informatie.
- Controleer en configureer nogmaals de weergavemodus van uw grafische kaart om het compatibel met het product te maken.

#### Het beeld is niet gefocusseerd

- Vergewist u zich ervan dat de lensdop verwijderd is.
- Pas de focusring op de projectorlens aan.
- Vergewist u zich ervan dat het projectiescherm tussen de vereiste afstanden van de projector is. Zie pagina's 26 en 30 voor meer informatie.

# Het beeld wordt uitgerekt als er een 16:9 DVD wordt vertoond

Als u een anamorfische DVD of 16:9-DVD afspeelt, zal de projector het beste beeld in 16:9-formaat op het scherm weergeven. Als u een DVD-titel in een 4:3 indeling afspeelt, wijzig de indeling als 4:3 in op het scherm weergegeven teksten van de projector. Als het beeld nog steeds is uitgerekt, dient u ook de hoogtebreedteverhouding aan te passen aan de hand van de volgende gegevens:

 Stel de weergave-indeling als de 16:9 (breed) hoogtebreedteverhoudingtype op uw DVD-speler in.

#### Beeld is te klein of te groot

- Pas de Zoom Ring bovenaan de projector aan.
- Verplaats de projector dichterbij of verder weg van het scherm.
- Druk op de toets Menu op de afstandbediening of projectorpaneel, ga naar WEERGAVE | Zoeken en probeer de verschillende instellingen uit.

### Het beeld heeft schuine kanten

- Indien mogelijk repositioneert u de projector zodat het gecentreerd op het scherm is en onderaan het scherm.
- Druk op Keystone +/- op de afstandsbediening totdat de zijkanten verticaal zijn.

### Het beeld is omgekeerd

Selecteer INSTELLING | Projectie van het schermteksten en pas de projectierichting aan.

### Pauzeringsproblemen

### De projector reageert niet meer op alle besturingen

Indien mogelijk zet u de projector uit, ontkoppelt u vervolgens het voedingssnoer en wacht u ten minste 60 seconden voordat u de voeding weer aansluit.

### De lamp brandt uit of maakt een ploffend geluid

Wanneer het einde van de levensduur van de lamp nabij is, brandt het op en kan er een luid ploffend geluid te horen zijn. Als dit gebeurt, kan de projector niet worden aangezet totdat de lampmodule is vervangen. Om de lamp te vervangen, verricht de handelingen beschreven in De lamp vervangenge 85.

### HDMI V & A

### Wat is het verschil tussen een "standaard" HDMIkabel een een "High Speed" HDMI-kabel?

HDMI Licensing, LLC heeft onlangs aangekondigd dat kabels zullen worden getest als Standaard of High-Speed kabels.

- Standaard (of "categorie 1") HDMI-kabels zijn getest voor snelheden van 75 Mhz of tot 2,25 Gbps, wat overeenkomt met een 720p/1080i-signaal.
- High Speed (of "categorie 2") HDMI-kabels zijn getest voor snelheden van 340 Mhz of tot 10,2 Gbps, de hoogste bandbreedte die op dit moment beschikbaar is over een HDMI-kabel en die probleemloos 1080p-signalen kan verwerken waaronder degene met een verhoogde kleurendiepte en/of hogere ververs-snelheden van de bron. High-Speed-kabels kunnen ook schermen met een hogere resolutie ondersteunen, zoals WQXGA cinema monitoren (met een resolutie van 2560 x 1600).

# Hoe gebruik ik HDMI-kabels die langer zijn dan 10 meter?

Een groot aantal HDMI Adopters werken aan HDMIoplossingen waardoor de effectieve afstand van een kabel toeneemt van het standaardbereik van 10 meter tot veel grotere lengten. Deze bedrijven maken een groot aantal verschillende oplossingen waaronder actieve kabels (waarbij actieve elektronica in de kabels is ingebouwd die het signaal versterken en een groter bereik geven), repeaters, versterkers en CAT5/6- en glasvezeloplossingen.

# Hoe kan ik zien of een kabel een HDMI-gecertificeerde kabel is?

Alle HDMI-producten moeten door de fabrikant worden gecertificeerd als onderdeel van de HDMI Compliance Test Specification. Maar in sommige gevallen bevatten kabels het HDMI-logo terwijl ze niet goed zijn gestest. HDMI Licensing, LLC onderzoekt deze gevallen actief om er voor te zorgen dat het HDMI handelsmerk correct wordt gebruikt. We adviseren gebruikers om hun kabels bij een betrouwbare bron en een vertrouwd bedrijf te kopen.

Zie voor gedetailleerder informatie: http://www.hdmi.org/learningcenter/faq.aspx#49

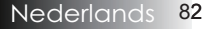

### Projectorstatus-indicatie

| Bericht                           | Voeding-<br>LED        | Voeding-<br>LED | Temperatuur-<br>LED | Lamp-<br>LED |
|-----------------------------------|------------------------|-----------------|---------------------|--------------|
|                                   | (Groen)                | (Rood)          | •<br>(Rood)         | (Rood)       |
| Tijdens bedrijf                   | Aan                    | 0               | 0                   | 0            |
| Opwarmen of afkoelen              | Knipperen<br>(0,5 sec) | 0               | 0                   | 0            |
| Stand-by                          | 0                      | Aan             | 0                   | 0            |
| T1-temperatuur<br>overtemperatuur | 0                      | Knipperend      | Aan                 | 0            |
| Thermische<br>onderbreking        | 0                      | 4               | 0                   | 0            |
| Fout lamp                         | 0                      | Knipperend      | 0                   | Aan          |
| Ventilatorfout                    | 0                      | Knipperend      | Knipperend          | 0            |
| Deur lampje<br>open               | 0                      | 7               | 0                   | 0            |
| DMD-fout                          | 0                      | 8               | 0                   | 0            |
| Fout kleurwiel                    | 0                      | 9               | 0                   | 0            |

\* Vermogen-LED is AAN als OSD verschijnt en UIT als OSD verdwijnt.

Het cijfer vertegenwoordigt het aantal knipperende led's.

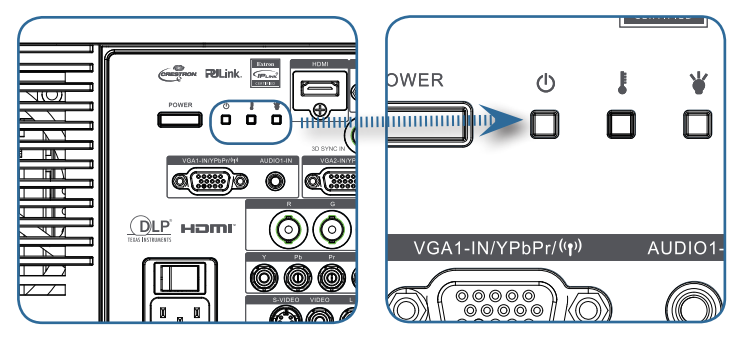

### Berichtherinneringen

De lamp vervangen:

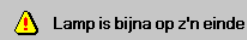

Buiten bereik: (zie het navolgende voor meer informatie)

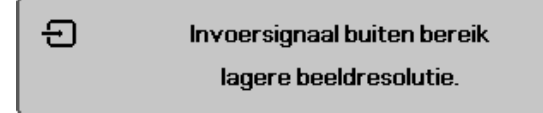

### Problemen met de afstandsbediening

Als de afstandbediening niet werkt

- Controleer dat de bedieningshoek voor de afstandbediening is ongeveer ±15 bedraagt.
- Zorg dat er geen objecten tussen de afstandbediening en de sensor staan. Sta niet verder dan 7 m (23 feet) van de projector vandaan.
- Zorg dat de batterijen goed zijn aangesloten.
- Vervang zwakke batterijen in de afstandbediening.

### Audioproblemen

### Er is geen geluid

- Pas het volume aan op de afstandsbediening.
- Pas het volume aan van de audiobron.
- Controleer de audiokabelaansluiting.
- > Test de bronaudiouitvoer met andere speakers.
- Laat de projector repareren.

### Het geluid is vervormd

- Controleer de audiokabelaansluiting.
- Test de bronaudiouitvoer met andere speakers.
- Laat de projector repareren.

### De lamp vervangen

De projectielamp moet worden vervangen als het uitgebrand raakt. Het moet alleen worden vervangen met een gewaarmerkt vervangingsonderdeel, die u kunt bestellen van uw plaatselijke leverancier.

Belangrijk:

- De lamp bevat een bepaalde hoeveelheid kwik en moet worden afgevoerd in overeenstemming met plaatselijke overheidsvoorschriften.
- Raak het glazen oppervlak van de nieuwe lamp niet aan; als u dit doet, kan de gebruiksduur worden verkort.

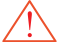

Waarschuwing:

Controleer dat ten minste één uur voordat u de lamp gaat vervangen u de projector uitzet en ontkoppelt. Indien dit wordt nagelaten, kan dit ernstige brandwonden tot gevolg hebben.

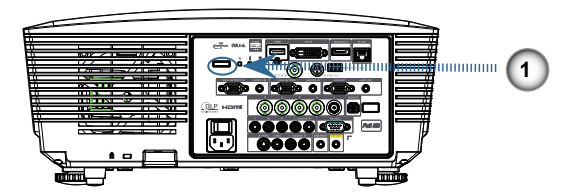

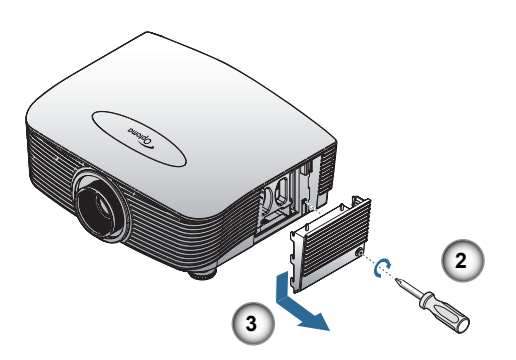

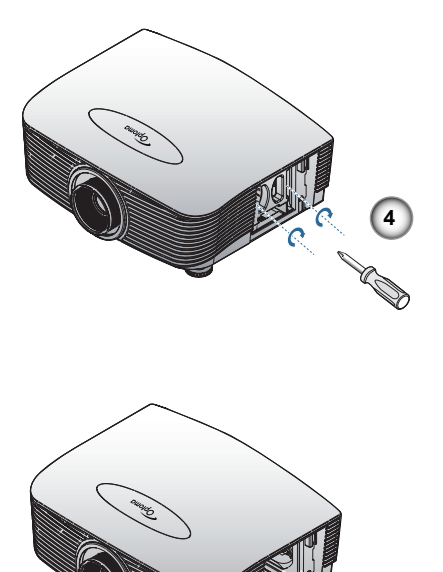

- 1. Schakel de stroom naar de projector uit door op de aan/uit-knop te drukken.
- 2. Laat de projector gedurende minstens 30 minuten afkoelen.
- 3. Verwijder de stroomkabel.
- 4. Ontgrendel het lid van de lamp.
- 5. Trek het lid omhoog en verwijder het.
- 6. Gebruik een schroevendraaier om de schroeven van de lampmodule te verwijderen.
- 7. Trek de lampmodule uit.
- Om de lampmodule te vervangen dient u de voorgaande stappen omgekeerd uit te voeren.
- Nadat de lamp vervangen is, moet de lampurenteller worden gereset. Zie pagina 67 voor meer informatie.

## De projector reinigen

De projector dient te worden gereinigd om stof en vuil te verwijderen voor een probleemloze werking.

Waarschuwing:

- Controleer dat u ten minste één uur voordat u de projector gaat reinigen de projector uitzet en ontkoppelt reinigen. Indien dit wordt nagelaten, kan dit ernstige brandwonden tot gevolg hebben.
- Gebruik alleen een vochtig doekje voor het reinigen. Laat geen water in de ventilatieopeningen op de projector komen.
- Als er tijdens het reinigen een beetje water in het binnenste van de projector komt, laat u het enkele uren ontkoppeld in een goed geventileerde kamer staan voordat u het gebruikt.
- Als er veel water in het binnenste van de projector komt tijdens het reinigen, moet u de projector laten repareren de projector onderhouden.

### De lens reinigen

U kunt optische lensreiniger in de meeste camerawinkels aanschaffen. Raadpleeg de volgende punten om de projectorlens te reinigen.

- 1. Doe een klein beetje optische lensreiniger op een schoon, zacht doekje. (Doe de vloeistof niet direct op de lens.)
- 2. Veeg voorzichtig de lens af in ronddraaiende bewegingen.

Let op:

- Gebruik geen schuur- of oplosmiddelen.
- Gebruik géén reinigingsmiddel op de projectorbehuizing om verkleuren of verschieten te voorkomen projectorbehuizing.

### De behuizing reinigen

Raadpleeg de volgende punten om de projectorbehuizing te reinigen.

- 1. Veeg stof af met een schoon vochtig doekje.
- 2. Bevochtig het doekje met warm water en schoonmaakmiddel (zoals gebruikt om de vaat mee te wassen), en veeg vervolgens de behuizing af.
- 3. Spoel alle schoonmaakmiddel uit het doekje en veeg de projector nogmaals af.

Let op:

Gebruik géén bijtende op alcohol gebaseerde middelen op de projectorbehuizing om verkleuren of verschieten te voorkomen.

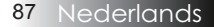

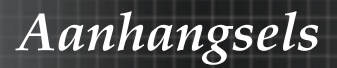

## Compatibiliteitsmodi

### Videocompatibiliteit

| NTSC  | NTSC M/J, 3,58MHz, 4,43MHz                       |  |
|-------|--------------------------------------------------|--|
| PAL   | PAL B/D/G/H/I/M/N, 4,43MHz                       |  |
| SECAM | SECAM B/D/G/K/K1/L, 4,25/4,4<br>MHz              |  |
| SDTV  | 480i/p, 576i/p                                   |  |
| HDTV  | 720p(50/60Hz), 1080i(50/60Hz),<br>1080P(50/60Hz) |  |

## Detailbeschrijving videotiming

Voor een brede schermresolutie (WXGA), is de compatibiliteitsondersteuning afhankelijk van de modellen laptop/pc.

| Signaal        | Resolutie  | Vernieu-<br>wingssnel-<br>heid (Hz) | Opmerkingen       |
|----------------|------------|-------------------------------------|-------------------|
| TV(NTSC)       | 720 X 480  | 60                                  | Voor Composiet    |
| TV(PAL, SECAM) | 720 X 576  | 50                                  | Video / S-Video   |
| SDTV(480i)     | 720 X 480  | 60                                  |                   |
| SDTV(480p)     | 720 X 480  | 60                                  |                   |
| SDTV(576i)     | 720 X 576  | 50                                  |                   |
| SDTV(576p)     | 720 X 576  | 50                                  | Voor<br>Component |
| HDTV(720p)     | 1280 X 720 | 50/60                               | I I I I           |
| HDTV(1080i)    | 1920 X1080 | 50/60                               |                   |
| HDTV(1080p)    | 1920 X1080 | 24/50/60                            |                   |

### Computercompatibiliteit - VESA-normen

Computersignaal (RGB analoog compatibel)

| Signaal     | Resolutie                   | Vernieu-<br>wingssnelheid<br>(Hz)                       | Opmerkingen<br>voor Mac |
|-------------|-----------------------------|---------------------------------------------------------|-------------------------|
| VGA         | 640 x 480                   | 60/67/72/85                                             | Mac 60/72/85            |
| SVGA        | 800 x 600                   | 56/60 <sup>(*2)</sup> /72/<br>85/120 <sup>(*2)</sup>    | Mac 60/72/85            |
| XGA         | 1024 x 768                  | 50/60 <sup>(*2)</sup> /70/<br>75/85/120 <sup>(*2)</sup> | Mac<br>60/70/75/85      |
| HDTV(720p)  | 1280 x 720                  | 50/60 <sup>(*2)</sup> /120 <sup>(*2)</sup>              | Mac 60                  |
| WXGA        | 1280 x 768                  | 60/75/85                                                | Mac 60/75/85            |
|             | 1280 x 800                  | 50/60                                                   | Mac 60                  |
| WXGA        | 1366 x 768                  | 60                                                      |                         |
| SXGA        | 1280 x 1024                 | 60/75/85                                                | Mac 60/75               |
| SXGA+       | 1400 x 1050                 | 60                                                      |                         |
| UXGA        | 1600 x 1200                 | 60                                                      |                         |
| HDTV(1080p) | 1920 x 1080                 | 24/50/60                                                | Mac 60                  |
| WUXGA       | 1920 x 1200 <sup>(*1)</sup> | 60/50                                                   | Mac 60                  |

(\*1) 1920 x1200 bij 60 Hz ondersteunt alleen RB (verminderde uitblanking).

(\*2) Voor ondersteuning frame squencial 3D.

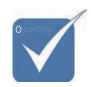

\* Eigen resolutie ondersteunt 50 Hz.

### Invoersignaal voor HDMI/DVI-D

| Signaal               | Resolutie                   | Vernieu-<br>wingssnelheid<br>(Hz)                       | Opmerkingen<br>voor Mac |
|-----------------------|-----------------------------|---------------------------------------------------------|-------------------------|
| VGA                   | 640 x 480                   | 60                                                      | Mac 60/72/85            |
| SVGA                  | 800 x 600                   | 60 <sup>(*2)</sup> /72/85/<br>120 <sup>(*2)</sup>       | Mac 60/72/85            |
| XGA                   | 1024 x 768                  | 50/60 <sup>(*2)</sup> /70/<br>75/85/120 <sup>(*2)</sup> | Mac<br>60/70/75/85      |
| SDTV(480i)            | 720 x 480                   | 60                                                      |                         |
| SDTV(480p)            | 720 x 480                   | 60                                                      |                         |
| SDTV(576i)            | 720 x 576                   | 50                                                      |                         |
| SDTV(576p)            | 720 x 576                   | 50                                                      |                         |
| WSVGA<br>(1024 x 600) | 1024 x 600                  | 60 (*2)                                                 |                         |
| HDTV(720p)            | 1280 x 720                  | 50 <sup>(*2)</sup> /60/<br>120 <sup>(*2)</sup>          | Mac 60                  |
| WXGA                  | 1280 x 768                  | 60/75/85                                                | Mac 75                  |
|                       | 1280 x 800                  | 60/50                                                   | Mac 60                  |
| WXGA                  | 1366 x 768                  | 60                                                      |                         |
| SXGA                  | 1280 x 1024                 | 60/75/85                                                | Mac 60/75               |
| SXGA+                 | 1400 x 1050                 | 60                                                      |                         |
| UXGA                  | 1600 x 1200                 | 60                                                      |                         |
| HDTV(1080i)           | 1920 x 1080                 | 50/60                                                   |                         |
| HDTV(1080p)           | 1920 x 1080                 | 24/30/50/60                                             | Mac 60                  |
| WUXGA                 | 1920 x 1200 <sup>(*1)</sup> | 60/50                                                   | Mac 60                  |

(\*1) 1920 x1200 bij 60 Hz ondersteunt alleen RB (verminderde uitblanking).

(\*2) Voor ondersteuning frame squencial 3D.

### Tabel ware 3D-videocompatibiliteit

13

| Ingangs-<br>resoluties | Ingangstiming       |                 |                     |  |  |  |
|------------------------|---------------------|-----------------|---------------------|--|--|--|
|                        | 1280 x 720p @50Hz   | Boven-en-onde   | er                  |  |  |  |
|                        | 1280 x 720p @60Hz   | Boven-en-onde   | er                  |  |  |  |
|                        | 1280 x 720p @50Hz   | Frame packing   |                     |  |  |  |
| HDMI 1.4a              | 1280 x 720p @60Hz   | Frame packing   |                     |  |  |  |
| 3D invoer              | 1920 x 1080i @50Hz  | Side-by-Side (H | Half)               |  |  |  |
|                        | 1920 x 1080i @60Hz  | Side-by-Side (H | Half)               |  |  |  |
|                        | 1920 x 1080p @24Hz  | Boven-en-onder  |                     |  |  |  |
|                        | 1920 x 1080p @24 Hz | Frame packing   |                     |  |  |  |
|                        | 1920 x 1080i @50Hz  |                 |                     |  |  |  |
|                        | 1920 x 1080i @60Hz  | Side-by-Side    | SBS-modus<br>is aan |  |  |  |
|                        | 1280 x 720p @50Hz   | (Half)          |                     |  |  |  |
|                        | 1280 x 720p @60Hz   |                 |                     |  |  |  |
| HDMI 1.3               | 1920 x 1080i @50Hz  |                 |                     |  |  |  |
|                        | 1920 x 1080i @60Hz  | Boven-en-       | TAB-modus           |  |  |  |
|                        | 1280 x 720P @50Hz   | onder           | is aan              |  |  |  |
|                        | 1280 x 720P @60Hz   |                 |                     |  |  |  |
|                        | 480i                | HQFS            |                     |  |  |  |

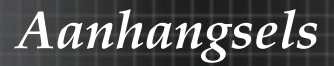

## RS232-opdrachten

RS232-connector

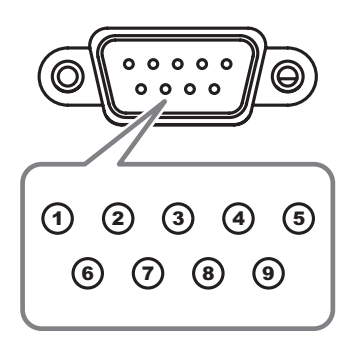

| Pin nr. | Specificatie |
|---------|--------------|
| 1       | N.v.t.       |
| 2       | RXD          |
| 3       | TXD          |
| 4       | DTR          |
| 5       | GND          |
| 6       | DSR          |
| 7       | RTS          |
| 8       | CTS          |
| 9       | N.v.t.       |

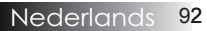

## Functielijst RS232-protocol

RS232-opdrachten

| Baud Rate : 960                   | 0                                                        |                       |                   | Note :                                       | : There is a <cr> after all ASCII comm:<br/>OD is the HEX code for <cr> in ASCII code</cr></cr> |
|-----------------------------------|----------------------------------------------------------|-----------------------|-------------------|----------------------------------------------|-------------------------------------------------------------------------------------------------|
| Parity: None                      |                                                          |                       |                   |                                              |                                                                                                 |
| Stop Bits: 1<br>Flow Control : No | one                                                      |                       |                   |                                              |                                                                                                 |
| UART16550 FIF                     | O: Disable                                               |                       |                   |                                              |                                                                                                 |
| Projector Return                  | (Fail): F                                                |                       |                   |                                              | XX=01-99, projector's ID, XX=00 is for all projectors                                           |
| SEND to project                   | tor                                                      |                       |                   |                                              |                                                                                                 |
| 232 ASCII Code                    | HEX Code                                                 | Function              |                   |                                              | Description                                                                                     |
| ~XX00 1                           | 7E 30 30 30 30 20 31 0D                                  | Power ON<br>Power OFF |                   | (0/2 for backward con                        | natible)                                                                                        |
| ~XX00 1 ~nnnn                     | 7E 30 30 30 30 30 20 31 20 a 0                           | DPower ON with Passw  | vord              | ~nnnn = ~00<br>~9                            | npable)<br>000 (a=7E 30 30 30 30)<br>1999 (a=7E 39 39 39 39)                                    |
| ~XX01 1                           | 7E 30 30 30 31 20 31 0D                                  | Resync                |                   |                                              |                                                                                                 |
| ~XX02 1<br>~XX02 0                | 7E 30 30 30 32 20 31 0D<br>7E 30 30 30 32 20 30 0D       | AV Mule               |                   | On                                           | Off (0/2 for backward co mpatible)                                                              |
| ~XX03 1<br>~XX03 0                | 7E 30 30 30 33 20 31 0D<br>7E 30 30 30 33 20 30 0D       | Mute                  |                   | On                                           | Off (0/2 for backward comostible)                                                               |
| ~XX04 1                           | 7E 30 30 30 34 20 31 0D                                  | Freeze                |                   |                                              |                                                                                                 |
| ~XX04 0<br>~XX05 1                | 7E 30 30 30 34 20 30 0D<br>7E 30 30 30 35 20 31 0D       | Unfreeze<br>Zoom Plus |                   |                                              | (0/2 for backward compatible)                                                                   |
| ~XX06 1                           | 7E 30 30 30 36 20 31 0D                                  | Zoom Minus            |                   |                                              |                                                                                                 |
| ~XX121<br>~XX122                  | 7E 30 30 31 32 20 31 0D<br>7E 30 30 31 32 20 32 0D       | Direct Source Commai  | nas               | HDMI                                         | DVI-D                                                                                           |
| ~XX12 4                           | 7E 30 30 31 32 20 34 0D                                  |                       |                   | VOM                                          | BNC                                                                                             |
| ~XX12 5<br>~XX12 6                | 7E 30 30 31 32 20 35 0D<br>7E 30 30 31 32 20 36 0D       |                       |                   | VGA 2                                        |                                                                                                 |
| ~XX12 8                           | 7E 30 30 31 32 20 38 0D                                  |                       |                   | VGA1 Component                               |                                                                                                 |
| ~XX12 10                          | 7E 30 30 31 32 20 31 30 0D                               |                       |                   | Video                                        |                                                                                                 |
| ~XX12 13<br>~XX12 14              | 7E 30 30 31 32 20 31 33 0D<br>7E 30 30 31 32 20 31 34 0D |                       |                   | VGA 2 Component                              |                                                                                                 |
| ~XX12 20                          | 7E 30 30 31 32 20 32 30 0D                               |                       |                   |                                              | DisplayPort                                                                                     |
| ~XX20 1                           | 7E 30 30 32 30 20 31 0D                                  | Display Mode          |                   | Presentation                                 |                                                                                                 |
| ~XX20 2<br>~XX20 3                | 7E 30 30 32 30 20 32 0D<br>7E 30 30 32 30 20 33 0D       |                       |                   | Movie                                        |                                                                                                 |
| ~XX20.4                           | 7E 30 30 32 30 20 34 0D                                  |                       |                   | sRGB                                         |                                                                                                 |
| ~XX20 7                           | 7E 30 30 32 30 20 37 0D                                  |                       |                   | Blackboard                                   |                                                                                                 |
| ~XX20 13<br>~XX20 9               | 7E 30 30 32 30 21 33 0D<br>7E 30 30 32 30 20 39 0D       |                       |                   | 3D                                           |                                                                                                 |
| ~XX21 n                           | 7E 30 30 32 31 20 a 0D                                   | Brightness            |                   | n = -50 (a=2D 35 30)                         | ~ 50 (a=35 30)                                                                                  |
| ~XX22 n<br>~XX23 n                | 7E 30 30 32 32 20 a 0D<br>7E 30 30 32 33 20 a 0D         | Sharpness             |                   | n = -50 (a=2D 35 30)<br>n = 1 (a=31) ~ 15 (a | ~ 50 (a=35 30)<br>=31 35)                                                                       |
| ~XX44 n<br>~XX45 n                | 7E 30 30 34 34 20 a 0D<br>7E 30 30 34 35 20 a 0D         | Tint<br>Color         |                   | n = -50 (a=2D 35 30)<br>n = -50 (a=2D 35 30) | ~ 50 (a=35 30)<br>~ 50 (a=35 30)                                                                |
| ~XX327 n                          | 7E 58 58 33 32 37 20 a 0D                                | Color Matching        | Red H             | ue                                           | n=127(a=2d 31 32 37)~127(a=31 32 37)                                                            |
| ~XX328 n                          | 7E 58 58 33 32 38 20 a 0D                                | 5                     | Green             | Hue                                          | n=127(a=2d 31 32 37)~127(a=31 32 37)                                                            |
| ~XX329 n<br>~XX330 n              | 7E 58 58 33 32 39 20 a 0D<br>7E 58 58 33 33 30 20 a 0D   |                       | Blue Hi<br>Cyan H | ue<br>lu                                     | n=127(a=2d 31 32 37)~127(a=31 32 37)<br>n=127(a=2d 31 32 37)~127(a=31 32 37)                    |
| ~XX331 n                          | 7E 58 58 33 33 31 20 a 0D                                |                       | Yellow            | Hue                                          | n=127(a=2d 31 32 37)~127(a=31 32 37)                                                            |
| ~XX333 n                          | 7E 58 58 33 33 33 20 a 0D                                |                       | Cyan H            | lue                                          | n=127(a=2d 31 32 37)~127(a=31 32 37)                                                            |
| ~XX333 n<br>~XX334 n              | 7E 58 58 33 33 33 20 a 0D<br>7E 58 58 33 33 34 20 a 0D   |                       | Red Sa<br>Green   | ituration<br>Saturation                      | n=127(a=2d 31 32 37)~127(a=31 32 37)<br>n=127(a=2d 31 32 37)~127(a=31 32 37)                    |
| ~XX335 n                          | 7E 58 58 33 33 35 20 a 0                                 |                       | Blue S            | aturation                                    | n=127(a=2d 31 32 37)~127(a=31 32 37)                                                            |
| ~XX336 n<br>~XX337 n              | 7E 58 58 33 33 36 20 a 0D<br>7E 58 58 33 33 37 20 a 0D   |                       | Cyan S<br>Yellow  | aturation<br>Saturation                      | n=127(a=2d 31 32 37)~127(a=31 32 37)<br>n=127(a=2d 31 32 37)~127(a=31 32 37)                    |
| ~XX338 n                          | 7E 58 58 33 33 38 20 a 0D                                |                       | Magent            | a Saturationn                                | n=127(a=2d 31 32 37)~127(a=31 32 37)                                                            |
| ~XX339 n<br>~XX340 n              | 7E 58 58 33 33 39 20 a 0D<br>7E 58 58 33 34 30 20 a 0D   |                       | Red Ga            | Gain                                         | n=12/(a=2d 31 32 3/)~12/(a=31 32 3/)<br>n=127(a=2d 31 32 37)~127(a=31 32 37)                    |
| ~XX341 n                          | 7E 58 58 33 34 31 20 a 0D                                |                       | Blue G            | ain                                          | n=127(a=2d 31 32 37)~127(a=31 32 37)                                                            |
| ~XX343 n                          | 7E 58 58 33 34 33 20 a 0D                                |                       | Yellow            | Gain                                         | n=127(a=2d 31 32 37)~127(a=31 32 37)                                                            |
| ~XX344 n<br>~XX345 n              | 7E 58 58 33 34 34 20 a 0D<br>7E 58 58 33 34 35 20 a 0D   |                       | Magent<br>White/  | ta Gain                                      | n=127(a=2d 31 32 37)~127(a=31 32 37)<br>n = -50 (a=2D 35 30) ~ 50 (a=35 30)                     |
| ~XX346 n                          | 7E 58 58 33 34 36 20 a 0D                                |                       | White/0           |                                              | n = -50 (a=2D 35 30) ~ 50 (a=35 30)                                                             |
| ~xX347 n<br>~XX215 1              | / ± 58 58 33 34 37 20 a 0D<br>7E 30 30 32 31 35 20 31 0D |                       | White/E<br>Reset  | 5                                            | n = -50 (a=2D 35 30) ~ 50 (a=35 30)                                                             |
| ~XX24 n                           | 7E 30 30 32 34 20 a 0D                                   | RGB Gain/Bias         | Red G             | ain<br>Gain                                  | n = -50 (a=2D 35 30) ~ 50 (a=35 30)<br>n = -50 (a=2D 35 30) ~ 50 (a=35 30)                      |
| ~XX26 n                           | 7E 30 30 32 36 20 a 0D                                   |                       | Blue G            | ain                                          | n = -50 (a=2D 35 30) ~ 50 (a=35 30)                                                             |
| ~XX27 n<br>~XX28 n                | 7E 30 30 32 37 20 a 0D<br>7E 30 30 32 38 20 a 0D         |                       | Red B<br>Green    | ias<br>Bias                                  | n = -50 (a=2D 35 30) ~ 50 (a=35 30)<br>n = -50 (a=2D 35 30) ~ 50 (a=35 30)                      |
| ~XX29 n                           | 7E 30 30 32 39 20 a 0D                                   |                       | Blue B            | lias                                         | n = -50 (a=2D 35 30) ~ 50 (a=35 30)                                                             |
| ~XX33 n                           | /E 30 30 33 33 20 a 0D                                   | Delliserto-LeaTM      | Reset             |                                              | n = -50 (a=2D 35 30) ~ 50 (a=35 30)                                                             |
| ~xx34 n<br>~XX196 n               | 7E 30 30 33 34 20 a 0D<br>7E 30 30 31 39 36 20 a 0D      | Noise Reduction       |                   |                                              | $n = 1 (a=31) \sim 10 (a=31 30)$<br>$n = 1 (a=31) \sim 10 (a=31 30)$                            |
| ~XX35 1<br>~XX35 3                | 7E 30 30 33 35 20 31 0D<br>7E 30 30 33 35 20 33 0D       | Gamma                 |                   | Film<br>Graphics                             |                                                                                                 |
| ~XX35 5                           | 7E 30 30 33 35 20 35 0D                                  |                       |                   | 1.8                                          |                                                                                                 |
| ~XX35 6<br>~XX35 7                | 7E 30 30 33 35 20 36 0D<br>7E 30 30 33 35 20 37 0D       |                       |                   | 2.0                                          |                                                                                                 |

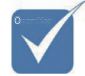

 Wegens de verschillende toepassing voor elk model.
 Functie is afhankelijk van het gekochte model.

| ~XX35 8<br>~XX35 9            | 7E 30 30 33 35 20 38 0D<br>7E 30 30 33 35 20 39 0D                                                       |                   | 2.6<br>3D                                          |
|-------------------------------|----------------------------------------------------------------------------------------------------|-------------------|----------------------------------------------------|
| ~XX36.3                       | 7E 30 30 33 36 20 30 0D                                                                                  | Color Temp        | Warm                                               |
| ~XX36 0                       | 7E 30 30 33 36 20 31 0D                                                                                  |                   | Standard                                           |
| ~XX36 1                       | 7E 30 30 33 36 20 32 0D                                                                                  |                   | Cool                                               |
| ~XX36 2                       | 7E 30 30 33 36 20 33 0D                                                                                  |                   | Cold                                               |
| ~XX37 1                       | 7E 30 30 33 37 20 31 0D                                                                                  | Color Space       | AUIO<br>BCR/D BCR/D 255                            |
| ~XX37 3                       | 7E 30 30 33 37 20 32 0D<br>7E 30 30 33 37 20 33 0D                                                       |                   | YUV                                                |
| ~XX37 4                       | 7E 30 30 33 37 20 34 0D                                                                                  |                   | RGB(16 - 235)                                      |
| ~XX73 n                       | 7E 30 30 37 33 20 a 0D                                                                                   | Signal (RGB)      | Frequency n = -5 (a=2D 35) ~ 5 (a=35) By signal    |
| ~XX74 n                       | 7E 30 30 37 34 20 a 0D                                                                                   |                   | Phase n = 0 (a=30) ~ 31 (a=33 31) By signal        |
| ~XX91 1                       | 7E 30 30 39 31 20 31 0D                                                                                  |                   | Automatic Enable                                   |
| ~XX75 n                       | 7E 30 30 37 35 20 a 0D                                                                                   |                   | H Position $n = -5$ (a=2D 35) ~ 5 (a=35) By timing |
| ~XX76 n                       | 7E 30 30 37 36 20 a 0D                                                                                   |                   | V. Position n = -5 (a=2D 35) ~ 5 (a=35) By timing  |
| ~XX200 n                      | 7E 30 30 32 30 30 20 a 0D                                                                                | Signal(Video)     | White Level                                        |
| ~XX201 n                      | 7E 30 30 32 30 30 21 a 0D                                                                                |                   | Black Level                                        |
| ~XX204 1                      | 7E 30 30 32 30 30 21 31 0D                                                                               |                   | 75                                                 |
|                               | 12 00 00 02 00 00 21 00 00                                                                               |                   |                                                    |
| ~XX60 1                       | 7E 30 30 36 30 20 31 0D                                                                                  | Format            | 4:3                                                |
| ~XX60 2                       | /E 30 30 36 30 20 32 0D                                                                                  |                   | 16:10(MUXCA Medel)                                 |
| ~XX60 5                       | 7E 30 30 36 30 20 33 0D<br>7E 30 30 36 30 20 35 0D                                                       |                   | IBX                                                |
| ~XX60 6                       | 7E 30 30 36 30 20 36 0D                                                                                  |                   | Native                                             |
| ~XX60 7                       | 7E 30 30 36 30 20 37 0D                                                                                  |                   | Auto                                               |
| ~XX62 n                       | 7E 30 30 36 32 20 a 0D                                                                                   | Digital Zoom Zoom | n = -5 (a=2D 35) ~ 25 (a=32 35)                    |
| ~XX504 n                      | 7E 58 58 35 30 34 20 a 0D                                                                                |                   | H Zoom n = 0 (a=30) ~ 100 (a=31 30 30)             |
| ~XX505 fi                     | 7E 58 58 35 30 35 20 a 0D                                                                                |                   | v zdom n = 0 (a=30) ~ 100 (a=31.30.30)             |
| ~XX61 n                       | 7E 30 30 36 31 20 a 0D                                                                                   | Edge mask         | n = 0 (a=30) ~ 10 (a=31 30)                        |
| ~XX63 n                       | 7E 30 30 36 33 20 a 0D                                                                                   | H Image Shift     | n = -100 (a=2D 31 30 30) ~ 100 (a=31 30 30)        |
| ~XX64 n                       | 7E 30 30 36 34 20 a 0D                                                                                   | V Image Shift     | n = -100 (a=2D 31 30 30) ~ 100 (a=31 30 30)        |
| ~XX230.1                      | 7E 30 30 32 33 30 20 31 0D                                                                               | VReystone         | 3D Mode DI P-Link                                  |
| ~XX230 3                      | 7E 30 30 32 33 30 20 33 0D                                                                               |                   | IR                                                 |
| ~XX400 0                      | 7E 30 30 34 30 30 20 30 0D                                                                               | 3D→2D             | 3D                                                 |
| ~XX400 1                      | 7E 30 30 34 30 30 20 31 0D                                                                               |                   | L                                                  |
| ~XX400 2                      | 7E 30 30 34 30 30 20 32 0D                                                                               |                   | R                                                  |
| ~XX405 0                      | 7E 30 30 34 30 35 20 30 0D                                                                               | 3D Format         | Auto                                               |
| ~XX405 2                      | 7E 30 30 34 30 35 20 31 0D                                                                               |                   | Ton and Bottom                                     |
| ~XX405 3                      | 7E 30 30 34 30 35 20 33 0D                                                                               |                   | Frame sequential                                   |
| ~XX231 0                      | 7E 30 30 32 33 31 20 30 0D                                                                               | 3D Sync Invert    | On                                                 |
| ~XX2311                       | 7E 30 30 32 33 31 20 31 0D                                                                               |                   | UIT                                                |
| ~XX70 1                       | 7E 30 30 37 30 20 31 0D                                                                                  | Language          | English                                            |
| ~XX70.2                       | 7E 30 30 37 30 20 32 0D<br>7E 30 30 37 30 20 33 0D                                                       |                   | Erench                                             |
| ~XX70 4                       | 7E 30 30 37 30 20 34 0D                                                                                  |                   | Italian                                            |
| ~XX70 5                       | 7E 30 30 37 30 20 35 0D                                                                                  |                   | Spanish                                            |
| ~XX70 6                       | 7E 30 30 37 30 20 36 0D                                                                                  |                   | Portuguese                                         |
| ~XX707                        | 7E 30 30 37 30 20 37 0D                                                                                  |                   | Polish                                             |
| ~XX70.9                       | 7E 30 30 37 30 20 38 0D                                                                                  |                   | Swedish                                            |
| ~XX70 10                      | 7E 30 30 37 30 20 31 30 0D                                                                               |                   | Norwegian/Danish                                   |
| ~XX70 11                      | 7E 30 30 37 30 20 31 31 0D                                                                               |                   | Finnish                                            |
| ~XX70 12                      | 7E 30 30 37 30 20 31 32 0D                                                                               |                   | Greek                                              |
| ~XX70 13<br>~XX70 14          | 7E 30 30 37 30 20 31 33 0D<br>7E 30 30 37 30 20 31 34 0D                                                 |                   | Traditional Uninese<br>Simplified Chinese          |
| ~XX70 15                      | 7E 30 30 37 30 20 31 35 0D                                                                               |                   | Japanese                                           |
| ~XX70 16                      | 7E 30 30 37 30 20 31 36 0D                                                                               |                   | Korean                                             |
| ~XX70 17                      | 7E 30 30 37 30 20 31 37 0D                                                                               |                   | Russian                                            |
| ~XX70 18                      | 7E 30 30 37 30 20 31 38 0D                                                                               |                   | Hungarian                                          |
| ~XX70 19<br>~XX70 20          | 7E 30 30 37 30 20 31 39 0D                                                                               |                   | Czechoslovak<br>Arabic                             |
| ~XX70 20                      | 7E 30 30 37 30 20 32 30 0D                                                                               |                   | Thai                                               |
| ~XX70 22                      | 7E 30 30 37 30 20 32 32 0D                                                                               |                   | Turkish                                            |
| ~XX70 23                      | 7E 30 30 37 30 20 32 33 0D                                                                               |                   | Farsi                                              |
| ~XX70 25                      | 7E 30 30 37 30 20 32 35 0D                                                                               |                   | Vietnamese                                         |
| ~XX70 26<br>~XX70 27          | 7E 30 30 37 30 20 32 36 0D<br>7E 30 30 37 30 20 32 37 0D                                                 |                   | Romanian                                           |
|                               |                                                                                                    |                   |                                                    |
| ~XX711                        | 7E 30 30 37 31 20 31 0D                                                                                  | Projection        | Front-Desktop                                      |
| ~XX712                        | 7E 30 30 37 31 20 32 0D                                                                                  |                   | Rear-Desktop                                       |
| ~XX713<br>~XX714              | 7E 30 30 37 31 20 33 0D<br>7E 30 30 37 31 20 34 0D                                                       |                   | Front-Ceiling<br>Rear-Ceiling                      |
| ~XX72 1                       | 7E 30 30 37 32 20 31 0D                                                                                  | Menu Location     | Ton Left                                           |
| ~XX72 2                       | 1 2 33 30 31 32 20 31 0D                                                                                 |                   | Top Dight                                          |
|                               | 7E 30 30 37 32 20 32 0D                                                                                  |                   | Top Right                                          |
| ~XX72 3                       | 7E 30 30 37 32 20 32 0D<br>7E 30 30 37 32 20 33 0D<br>7E 30 30 37 32 20 34 0D                            |                   | Centre<br>Bettem Left                              |
| ~XX72 3<br>~XX72 4<br>~XX72 5 | 7E 30 30 37 32 20 32 0D<br>7E 30 30 37 32 20 33 0D<br>7E 30 30 37 32 20 34 0D<br>7E 30 30 37 32 20 35 0D |                   | Centre<br>Bottom Left<br>Bottom Right              |

#### (WUXGA Model)

Ŋ

| ~XX90 1                  | 7E 30 30 39 31 20 31 0D                                   | Screen Type           | 16:10               |                                                                                                    |
|--------------------------|-----------------------------------------------------------|-----------------------|---------------------|----------------------------------------------------------------------------------------------------|
| ~XX90 0                  | 7E 30 30 39 31 20 30 0D                                   |                       | 16:9                |                                                                                                    |
|                          |                                                           |                       |                     |                                                                                                    |
| ~XX77 n                  | 7E 30 30 37 37 20 aabbcc 0                                | D Security            | Security Timer      | Month/Day/Hour n = mm/dd/hh                                                                                  |
|                          |                                                           |                       |                     | mm= 00 (aa=30 30) ~ 12 (aa=31 32)<br>dd = 00 (bb=30 30) ~ 30 (bb=33 30)<br>hh= 00 (cc=30 30) ~ 24 (cc=32 34) |
| ~XX78 1<br>~XX78 0 ~nnnn | 7E 30 30 37 38 20 31 0D<br>7E 30 30 37 38 20 32 20 a 0    | D                     | Security Settings   | On<br>Off(0/2 for backward compatible)                                                                       |
|                          | ~nnnn = ~0000 (a=7E 30 30 3                               | 0 30)                 |                     |                                                                                                    |
|                          |                                                           |                       |                     | ~9999 (a=7E 39 39 39 39)                                                                                     |
| ~XX79 n                  | 7E 30 30 37 39 20 a 0D                                    | Projector ID          |                     | n = 00 (a=30 30) ~ 99 (a=39 39)                                                                              |
| ~XX80 1                  | 7E 30 30 38 30 20 31 0D                                   | Mute                  | On                  |                                                                                                    |
| ~XX80 0                  | 7E 30 30 38 30 20 30 0D                                   |                       |                     | Off (0/2 for backward compatible)                                                                            |
| ~XX81 n                  | 7E 30 30 38 31 20 a 0D                                    | Volume(Audio)         |                     | n = 0 (a=30) ~ 10 (a=31 30)                                                                                  |
| ~XX89 0                  | 7E 30 30 38 39 20 30 0D                                   | Audio input           |                     | Delault                                                                                                    |
| ~XX89 3                  | 7E 30 30 38 39 20 33 0D                                   |                       |                     | Audio2                                                                                                    |
| ~XX89 4                  | 7E 30 30 38 39 20 34 0D                                   |                       |                     | Audio3                                                                                                    |
| ~XX89 5                  | 7E 30 30 38 39 20 35 0D                                   |                       |                     | Audio4                                                                                                    |
| ~XX82 1                  | 7E 30 30 38 32 20 31 0D                                   | Logo                  | Optoma              |                                                                                                    |
| ~XX82 2                  | 7E 30 30 38 32 20 32 0D                                   |                       | User                |                                                                                                    |
| ~XX82 3                  | 7E 30 30 38 32 20 33 0D                                   | Logo Conturo          | Neutral             |                                                                                                    |
| ~XX88.0                  | 7E 30 30 38 38 20 30 0D                                   | Closed Captioning     | Off                 |                                                                                                    |
| ~XX88 1                  | 7E 30 30 38 38 20 31 0D                                   |                       | cc1                 |                                                                                                    |
| ~XX88 2                  | 7E 30 30 38 38 20 32 0D                                   |                       | cc2                 |                                                                                                    |
| ~XX87 1                  | 7E 30 30 38 37 20 31 0D                                   | Network Status(Read o | nly Return :Oka, a= | 0/1 Disconnected/ Connected.                                                                                 |
| ~XX454 0/2               | 7E 30 30 34 35 34 20 30(32)                               | 0D Crestron           | 11 Address(         | ff                                                                                                    |
| ~XX454 1                 | 7E 30 30 34 35 34 20 31 0D                                |                       | ō                   | n<br>In                                                                                                    |
| ~XX455 0/2               | 7E 30 30 34 35 35 20 30(32)                               | 0D Extron             | Q                   | Yff                                                                                                    |
| ~XX455 1<br>~XX456 0/2   | 7E 30 30 34 35 35 20 31 0D<br>7E 30 30 34 35 36 20 30(32) | 0D P.II ink           | 0                   | n<br>)ff                                                                                                    |
| ~XX456 1                 | 7E 30 30 34 35 36 20 31 0D                                | OD FOLIN              | ä                   | )n                                                                                                    |
| ~XX457 0/2               | 7E 30 30 34 35 37 20 30(32)                               | 0D AMX Device Discove | ery C               | Off                                                                                                    |
| ~XX457 1<br>~XX458 0/2   | 7E 30 30 34 35 37 20 31 0D<br>7E 30 30 34 35 38 20 30(32) | 0D Telpet             |                     | Un<br>Dff                                                                                                    |
| ~XX458 1                 | 7E 30 30 34 35 38 20 31 0D                                | OD Temet              |                     | On                                                                                                    |
| ~XX459 0/2               | 7E 30 30 34 35 38 20 30(32)                               | 0D HTTP               | C                   | Off                                                                                                    |
| ~XX459 1                 | 7E 30 30 34 35 38 20 31 0D                                |                       |                     | On                                                                                                    |
| ~XX39 1                  | 7E 30 30 33 39 20 31 0D                                   | Input Source          |                     | HDMI                                                                                                    |
| ~XX39 2                  | 7E 30 30 33 39 20 32 0D                                   |                       |                     | DVI-D                                                                                                    |
| ~XX39.5                  | 7E 30 30 33 39 20 34 0D<br>7E 30 30 33 39 20 35 0D        |                       |                     | VGA1                                                                                                    |
| ~XX39 6                  | 7E 30 30 33 39 20 36 0D                                   |                       |                     | VGA2                                                                                                    |
| ~XX39 8                  | 7E 30 30 33 39 20 38 0D                                   |                       |                     | Component                                                                                                    |
| ~XX39 9                  | 7E 30 30 33 39 20 39 0D                                   | ,<br>,                |                     | S-video                                                                                                    |
| ~XX39 15                 | 7E 30 30 33 39 20 31 35 0E                                | ,<br>)                |                     | DisplayPort                                                                                                  |
| ~XX100 1                 | 7E 30 30 31 30 30 20 31 0D                                | Source Lock           |                     | On                                                                                                    |
| ~XX100 0                 | 7E 30 30 31 30 30 20 30 0D                                |                       |                     | Off (0/2 for backward compatible)                                                                            |
| ~XX101 1<br>~XX101 0     | 7E 30 30 31 30 31 20 31 0D<br>7E 30 30 31 30 31 20 30 0D  | High Altitude         |                     | On<br>Off (0/2 for backward compatible)                                                                      |
| ~XX1021                  | 7E 30 30 31 30 32 20 31 0D                                | Information Hide      |                     | On (0/2 for backward compatible)                                                                             |
| ~XX102 0                 | 7E 30 30 31 30 32 20 30 0D                                |                       |                     | Off (0/2 for backward compatible)                                                                            |
| ~XX103 1                 | 7E 30 30 31 30 33 20 31 0D                                | Keypad Lock           |                     | On                                                                                                    |
| ~XX103.0<br>~XX348.0     | 7E 30 30 31 30 33 20 30 0D                                | Dienlay Mode Lo       | ck                  | Off (0/2 for backward compatible)                                                                            |
| ~XX348 1                 | 7E 30 30 33 34 38 20 31 0D                                | ) Display widde Lu    |                     | On                                                                                                    |
| ~XX195 0                 | 7E 30 30 31 39 35 20 30 0D                                | Test Pattern          |                     | None                                                                                                    |
| ~XX195 1                 | 7E 30 30 31 39 35 20 31 0D                                | )                     |                     | Grid(White)                                                                                                  |
| ~XX195.3<br>~XX195.4     | 7E 30 30 31 39 35 20 33 0D<br>7F 30 30 31 39 35 20 34 0D  |                       |                     | Grid(Green)<br>Grid(Magenta)                                                                                 |
| ~XX195 2                 | 7E 30 30 31 39 35 20 32 0D                                |                       |                     | White                                                                                                    |
| ~XX192 0                 | 7E 30 30 31 39 32 20 30 0D                                | 12V Trigger           |                     | Off                                                                                                    |
| ~XX192 1<br>~XX192 3     | 7E 30 30 31 39 32 20 31 0D<br>7E 30 30 31 39 32 20 33 0D  |                       |                     | On<br>Auto 3D                                                                                                |
| ~XX11 0                  | 7E 30 30 31 31 20 30 0D                                   | IR Function           |                     | Off                                                                                                    |
| ~XX11 1                  | 7E 30 30 31 31 20 31 0D                                   |                       |                     | On                                                                                                    |
| ~XX104 1                 | 7E 30 30 31 30 34 20 31 0D                                | Background Color      |                     | Blue                                                                                                    |
| ~XX104 2                 | 7E 30 30 31 30 34 20 32 0D                                | )                     |                     | Black                                                                                                    |
| ~XX104 3                 | 7E 30 30 31 30 34 20 33 0D                                |                       |                     | Red                                                                                                    |
| ~XX104 4                 | 7E 30 30 31 30 34 20 34 0D                                |                       |                     | Green                                                                                                    |
|                          | r ⊑ 30 30 31 30 34 20 35 0D                               |                       |                     | vvinitG                                                                                                    |
| ~XX105 1                 | 7E 30 30 31 30 35 20 31 0D                                | Advanced Direct F     | Power On            | On                                                                                                    |
| ~XX105 0                 | 7E 30 30 31 30 35 20 30 0D                                | 0:                    | Power On            | Off (0/2 for backward compatible)                                                                            |
| ~XX113 1                 | 7E 30 30 31 31 33 20 30 0D                                | , signal F            | OWEL OIL            | On                                                                                                    |
| -                        |                                                           |                       |                     |                                                                                                    |
| ~XX106 n                 | 7E 30 30 31 30 36 20 a 0D                                 | Auto F                | Power Off (min)     | n = 0 (a=30) ~ 180 (a=31 38 30)                                                                              |

| (5 minutes for each | ch step).      |                 |                |                |                       |                             |                         |                                |     |
|---------------------|----------------|-----------------|----------------|----------------|-----------------------|-----------------------------|-------------------------|--------------------------------|-----|
| ~XX107 n            | 7E 30 30 31 3  | 0 37 20 a 0D    |                | Sleep Timer    | r (min)               |                             | n = 0 (a=3              | 30) ~ 995 (a=39 39 35)         |     |
| (30 minutes for ea  | ach step).     |                 |                |                |                       |                             |                         |                                |     |
| ~XX114 1            | 7E 30 30 31 3  | 1 34 20 31 0D   |                | Power Mode     | (Standby)             |                             | Active (<=              | 0.5W)                          |     |
| ~XX114 U            | 7E 30 30 31 3  | 1 34 20 30 0D   |                |                |                       |                             | ECO. (U/2 1             | or backward compatible)        |     |
| ~XX109 1            | 7E 30 30 31 3  | 0 39 20 31 0D   |                |                | Lamp Re               | minder                      | On                      |                                |     |
| ~XX109 0            | 7E 30 30 31 3  | 0 39 20 30 0D   |                |                |                       |                             | Off (0/2 fo             | or backward compatible)        |     |
| ~XX110 1            | 7E 30 30 31 3  | 1 30 20 31 0D   |                |                | Brightnes             | ss Mode                     | Bright                  |                                |     |
| ~XX110 2            | 7E 30 30 31 3  | 1 30 20 32 0D   |                |                |                       |                             | Eco                     |                                |     |
| ~XX110 5            | 7E 30 30 31 3  | 1 30 20 35 0D   |                |                |                       |                             | Power                   |                                |     |
| ~XX326 n            | 7E 30 30 33 3  | 2 36 20 a 0D    | Power          |                | 350W/340<br>(n=0/n=1) | 0W/330W/3<br>/n=2/n=3/n     | 320W/310V<br>=4/n=5/n=6 | V/300W/290W/280W<br>5/n=7/n=8) |     |
| ~XX111 1            | 7E 30 30 31 3  | 1 31 20 31 0D   |                |                | Lamp Re               | set                         | Yes                     |                                |     |
| ~XX111 0            | 7E 30 30 31 3  | 1 31 20 30 0D   |                |                |                       |                             | No (0/2 fo              | or backward compatible)        |     |
| ~XX112 1            | 7E 30 30 31 3  | 1 32 20 31 0D   | Reset          |                |                       |                             | Yes                     |                                |     |
| ~XX99 1             | 7E 30 30 39 3  | 9 20 31 0D      | RS232 Alert Re | eset           | Reset S               | System Aler                 | rt                      |                                |     |
| ~XX210 n            | 7E 30 30 32 30 | ) 30 20 n 0D    | Display mes    | sage on the OS | SD                    |                             |                         | n: 1-30 charact                | ers |
| SEND to emulate     | Remote         |                 |                |                |                       |                             |                         |                                |     |
| ~XX140 10           | 7E 30 30 31 3  | 4 30 20 31 30 0 | D              |                |                       |                             | Up                      |                                |     |
| ~XX140 11           | 7E 30 30 31 3  | 4 30 20 31 31 0 | D              |                |                       |                             | Left                    |                                |     |
| ~XX140 12           | 7E 30 30 31 3  | 4 30 20 31 32 0 | D              |                |                       | Enter (for projection MENU) |                         |                                |     |
| ~XX140 13           | 7E 30 30 31 3  | 4 30 20 31 33 0 | D              |                |                       |                             | Right                   |                                |     |
| ~XX140 14           | 7E 30 30 31 3  | 4 30 20 31 34 0 | D              |                |                       |                             | Down                    |                                |     |
| ~XX140 15           | 7E 30 30 31 3  | 4 30 20 31 35 0 | D              |                |                       | Keystone +                  |                         |                                |     |
| ~XX140 16           | 7E 30 30 31 3  | 4 30 20 31 36 0 | D              |                |                       |                             | Keysto                  | ne –                           |     |
| ~XX140 17           | 7E 30 30 31 3  | 4 30 20 31 37 0 | D              |                |                       |                             | Volume                  | e —                            |     |
| ~XX140 18           | 7E 30 30 31 3  | 4 30 20 31 38 0 | D              |                |                       |                             | Volume                  | e +                            |     |
| ~XX140 19           | 7E 30 30 31 3  | 4 30 20 31 39 0 | D              |                |                       |                             | Brightn                 | less                           |     |
| ~XX140 20           | 7E 30 30 31 3  | 4 30 20 32 30 0 | D              |                |                       |                             | Menu                    |                                |     |
| ~XX140 21           | 7E 30 30 31 3  | 4 30 20 32 31 0 | D              |                |                       |                             | Zoom                    |                                |     |
| ~XX140 28           | 7E 30 30 31 3  | 4 30 20 32 38 0 | D              |                |                       |                             | Contra                  | st                             |     |
| ~XX140 47           | 7E 30 30 31 3  | 4 30 20 34 37 0 | D              |                |                       |                             | Source                  | 1                              |     |
|                     |                |                 |                |                |                       |                             |                         |                                |     |

| SEND from proj | ector automatically |          |                  |             |  |
|----------------|---------------------|----------|------------------|-------------|--|
| 232 ASCII Code | HEX Code            | Function | Projector Return | Description |  |

when Standby/Warming/Cooling/Out of Range/Lamp fail/Fan Lock/Over Temperature/ Lamp Hours Running Out/Cover Open

#### INFOn n : 0/1/2/3/4/6/7/8/ = Standby/Warming/Cooling/Out of RangeLamp fail/Fan Lock/Over Temperature/Lamp Hours Running Out/Cover Open

х

| READ from proje                              | ector                                                                                                    |                                                      |                                       |                                                                                                    |  |  |
|----------------------------------------------|----------------------------------------------------------------------------------------------------|------------------------------------------------------|---------------------------------------|----------------------------------------------------------------------------------------------------|--|--|
| 232 ASCII Code                               | HEX Code                                                                                                    | Function                                             | Projector Return                      | Description                                                                                                    |  |  |
| ~XX121 1                                     | 7E 30 30 31 32 31 20 31 0D                                                                                           | Input Source Commands                                | OKn                                   | n: 0/1/2/3/4/5/7/10/15 =<br>None/DVI/VGA1/VGA2/S-Video/Video/BNC/HDMI/Component/DisplayPor<br>t                |  |  |
| ~XX122 1<br>~XX123 1<br>None/Presentati      | 7E 30 30 31 32 32 20 31 0D<br>7E 30 30 31 32 33 20 31 0D<br>on/Bright/Movie/sRGB/Blackbo                             | Sofware Version<br>Display Mode<br>ard/DICOM SIM./3D | OKdddd<br>OKn                         | dddd: FW version<br>n : 0/1/2/3/4/7/9/12                                                                       |  |  |
| ~XX124 1<br>~XX125 1<br>~XX126 1             | 7E 30 30 31 32 34 20 31 0D<br>7E 30 30 31 32 35 20 31 0D<br>7E 30 30 31 32 35 20 31 0D<br>7E 30 30 31 32 36 20 31 0D | Power State<br>Brightness<br>Contrast                | OKn<br>OKn<br>OKn                     | n : 0/1 = Off/On                                                                                               |  |  |
| ~XX127 1                                     | 7E 30 30 31 32 37 20 31 0D                                                                                           | Format                                               | OKn                                   | n: 1/2/3/5/6/7 =4:3/16:9/16:10/LBX/Native/Auto                                                                 |  |  |
| *16:9 or 16:10 depend on Screen Type setting |                                                                                                    |                                                      |                                       |                                                                                                    |  |  |
| ~XX128 1<br>~XX129 1                         | 7E 30 30 31 32 38 20 31 0D<br>7E 30 30 31 32 39 20 31 0D                                                             | Color Temperature<br>Projection Mode                 | OKn<br>OKn                            | n :3/0/1/2 = Warm/Standard/Cool/Cold<br>n : 0/1/2/3 = Front-Desktop/ Rear-Desktop/ Front-Ceiling/ Rear-Ceiling |  |  |
| ~XX150 1                                     | 7E 30 30 31 35 30 20 31 0D                                                                                           | Information                                          | OKabbbbccddd                          | le<br>a : 0/1 = Off/On<br>bbbb: LampHour<br>cc: source00/01/02/03/04/05/07/10/15 =                             |  |  |
| None/DVI/VGA1                                | /VGA2/S-Video/Video/BNC/HE                                                                                           | MI/Component/DisplayPort                             |                                       |                                                                                                    |  |  |
|                                              |                                                                                                    | None/Pre                                             | e : Display mod<br>sentation/Bright/N | dddd: HW version<br>9 0/1/2/3/4/7/9/10=<br>lovie/sRGB/Blackboard/3D/DICOM.                                     |  |  |
| ~XX151 1                                     | 7E 30 30 31 35 31 20 31 0D                                                                                           | Model name                                           | OKn                                   | n:1/2/3=X605/W505/EH505                                                                                        |  |  |
| ~XX1081                                      | 7E 30 30 31 30 38 20 31 0D                                                                                           | Cumulative Lamp Hours                                | OKDDDD                                | bbbbb: (5 digita) Tatal Lama Haura                                                                             |  |  |
| ~XX87 1                                      | 7E 30 30 31 30 38 20 31 0D                                                                                           | Network Status                                       | OKDDDD                                | Okn =0/1                                                                                                    |  |  |
| Disconnected/Cr                              | onnected                                                                                                    | restwork status                                      |                                       |                                                                                                    |  |  |
| ~XX87 3                                      | 7E 30 30 38 37 20 33 0D                                                                                              | IP Address                                           |                                       | Okaaa_bbb_ccc_ddd                                                                                              |  |  |

## Telnet-opdrachten

- Poort: ondersteunt 3 poorten 23/1023/2023
- Verschillende verbindingen: De projector kan opdrachten ontvangen van verschillende poorten tegelijk
- Indeling opdrachten: Volg de indeling van RS232-opdrachten (ondersteuning voor ASCII en HEX).
- Antwoord op opdracht: Volg RS232 retourbericht.

| Lead<br>Code              | Proje<br>Il | ector<br>D | Con                                 | nmanc                                                            | l ID | Space     | Variable               | Carriage<br>Return       |
|---------------------------|-------------|------------|-------------------------------------|------------------------------------------------------------------|------|-----------|------------------------|--------------------------|
| ~                         | Х           | Х          | Х                                   | Х                                                                | Х    |           | n                      | CR                       |
| Fix code<br>One<br>Digit~ | 00          |            | Define<br>Optor<br>Digit.<br>Follow | Defined by<br>Optoma 2 or 3<br>Digit. See the<br>Follow content. |      | One Digit | Per item<br>Definition | Fix code<br>One<br>Digit |

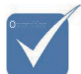

Voor breedbeeldresolutie (WXGA) is de compatibiliteitsonderste uning afhankelijk van Notebook/PC-modellen.

## AMX Device Discovery opdrachten

- DP: 239.255.250.250
- Poortnr. : 9131
- Informatie over elke UDP-broadcast als hieronder wordt na ongeveer 40 seconden bijgewerkt

| Command         | Description                                   | Remark (Parameter) |
|-----------------|-----------------------------------------------|--------------------|
| Device-UUID     | MAC address (Hex value without ':' separator) | 12 digits          |
| Device-SKDClass | The Duet DeviceSdk class name                 | VideoProjector     |
| Device-Make     | Maker name                                    | MakerPXLW          |
| Device-Model    | Model name                                    | Projector          |

| Command    | Description                                                                                                    | Remark (Parameter)                    |
|------------|----------------------------------------------------------------------------------------------------|---------------------------------------|
| Config-URL | Device's IP address<br>LAN IP address is shown up if<br>LAN IP address is valid.                                         | http://xxx.xxx.xxx.<br>xxx/index.html |
|            | Wireless LAN IP address is<br>shown up if Wireless LAN IP<br>address is valid.                                           |                                       |
| Revision   | The revision must follow a major.minor.micro scheme. The revision is only increased if the command protocol is modified. | 1.0.0                                 |

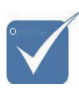

- Voor breedbeeldresolutie (WXGA) is de compatibiliteitsonderste uning afhankelijk van Notebook/PC-modellen.
- Deze AMX-functie is uitsluitend ter ondersteuning van AMX Device Discovery.
- De broadcast-informatie wordt alleen via een geldige interface verzonden.
- Zowel LAN als draadloze LAN interfaces worden gelijktijdig ondersteund.
- Bij gebruik van "Beacon Validator". Let op onderstaande informatie.

# Ondersteunde opdrachten voor PJLink $^{\text{TM}}$

De volgende tabel bevat opdrachten om de projector te bedienen met het PJLink^{\rm TM} protocol.

### Opdracht beschrijving opmerking (parameter)

| Command | Description          | Remark (Parameter) |
|---------|----------------------|--------------------|
| POWR    | Power control        | 0 = Standby        |
|         |                      | 1 = Power on       |
| POWR?   | Inquiry about the    | 0 = Standby        |
|         | power state          | 1 = Power on       |
|         |                      | 2 = Cooling down   |
|         |                      | 3 = Warming up     |
| INPT    | INPT Input switching | 11 = VGA1          |

|   | Command | Description                         | Remark (Parameter)                                                                                                    |
|---|---------|-------------------------------------|----------------------------------------------------------------------------------------------------|
|   | INPT?   | Inquiry about input<br>switching    | 12 = VGA2                                                                                                    |
|   |         |                                     | 13 = Component                                                                                                    |
|   |         |                                     | 14 = BNC                                                                                                    |
|   |         |                                     | 21 = VIDEO                                                                                                    |
|   |         |                                     | 22 = S-VIDEO                                                                                                    |
|   |         |                                     | 31 = HDMI 1                                                                                                    |
|   |         |                                     | 32 = HDMI 2                                                                                                    |
|   | AVMT    | Mute control                        | 30 = Video and audio mute<br>disable                                                                                                    |
|   | AVMT?   | Inquiry about the mute state        | 31 = Video and audio mute enable                                                                                                    |
|   | ERST?   | Inquiry about the<br>error state    | 1st byte: Fan error, 0 or 2                                                                                                    |
|   |         |                                     | 2nd byte: Lamp error, 0 to 2                                                                                                    |
|   |         |                                     | 3rd byte: Temperature error, 0 or 2                                                                                                    |
|   |         |                                     | 4th byte: Cover open error, 0 or 2                                                                                                    |
| 3 |         |                                     | 5th byte: Filter error, 0 or 2                                                                                                    |
| - |         |                                     | 6th byte: Other error, 0 or 2                                                                                                    |
|   |         |                                     | 0 to 2 mean as follows:                                                                                                    |
|   |         |                                     | 0 = No error detected, 1 =<br>Warning, 2 = Error                                                                                                    |
| l | LAMP?   | Inquiry about the lamp state        | 1st value (1 to 5 digits):<br>Cumulative LAMP operating time<br>(This item shows a lamp operating<br>time (hour) calculated based on<br>that LAMP MODE is LOW.) |
|   |         |                                     | 2nd value: 0 = Lamp off, 1 = Lamp on                                                                                                    |
|   | INST?   | Inquiry about the available inputs  | The following value is returned.<br>"11 12 21 22 31 32"                                                                                                    |
|   | NAME?   | Inquiry about the projector name    | The projector name set on<br>the NETWORK menu or the<br>ProjectorView                                                                                           |
|   |         |                                     | Setup window is returned                                                                                                    |
|   | INF1?   | Inquiry about the manufacturer name | "Optoma" is returned.                                                                                                    |
|   | INF2?   | Inquiry about the model name        | "EH7700" is returned.                                                                                                    |

 Deze projector voldoet
 volledig aan de specificaties
 van JBMIA
 PJLink™
 Class 1. Hij
 ondersteunt
 alle opdrachter

alle opdrachten zoals gedefinieerd door PJLink ™ Class 1, en de compliantie is geverifieerd met de PJLink ™ standaardspecificaties Version 1.0.

99 Nederlands

| Command | Description                            | Remark (Parameter)                                              |
|---------|----------------------------------------|-----------------------------------------------------------------|
| INF0?   | Inquiry about other information        | No other information is available.<br>No parameter is returned. |
| CLSS?   | Inquiry about the<br>class information | "1" is returned.                                                |

## Trademarks

- DLP is trademarks of Texas Instruments.
- IBM is a trademark or registered trademark of International Business Machines Corporation.
- Macintosh, Mac OS X, iMac, and PowerBook are trademarks of Apple Inc., registered in the U.S. and other countries.
- Microsoft, Windows, Windows Vista, Internet Explorer and PowerPoint are either a registered trademark or trademark of Microsoft Corporation in the United States and/or other countries.
- HDMI, the HDMI Logo and High-Definition Multimedia Interface are trademarks or registered trademarks of HDMI Licensing LLC.
- AMX Device Discovery

The projector is monitored and controlled by the control system of AMX.

Crestron RoomView Connected<sup>TM</sup>

The projector is monitored and controlled by the control system and software of Crestron Electronics, Inc.

▶ PJLink<sup>TM</sup>

PJLink trademark is a trademark applied for registration or is already registered in Japan, the United States of America and other countries and areas.

This projector supports standard protocol PJLink<sup>™</sup> for projector control and you can control and monitor projector's operations using the same application among projectors of different models and different manufacturers.

- Other product and company names mentioned in this user's manual may be the trademarks or registered trademarks of their respective holders.
- About Crestron RoomView Connected<sup>TM</sup>

Electronics, Inc. to facilitate configuration of the control system of Crestron and its target devices.

For details, see the website of Crestron Electronics, Inc. URL http://www.crestron.com URL http://www.crestron.com/getroomview/

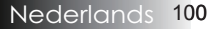

## Plafondinstallatie

Ten einde beschadiging aan uw projector te voorkomen, gebruikt u de aanbevolen bevestigingspakket voor installatie.

Teneinde de voorschriften na te leven, gebruikt u alleen de plafondbevestiging en schroeven, die die op de UL-lijst staan en aan de volgende specificaties voldoen:

- Schroeftype: M4
- Maximale schroeflengte: 11 mm
- Maximale schroeflengte: 9 mm

Raadpleeg de volgende grafiek om de projector aan het plafond te bevestigen.

Vergewist u zich ervan dat er een afstand van 10 cm tussen het plafond en de onderkant van de projector bestaat.

Zet de projector niet in de nabijheid van airconditioning- en verwarmingseenheden. Door teveel hitte kan de projector worden uitgezet.

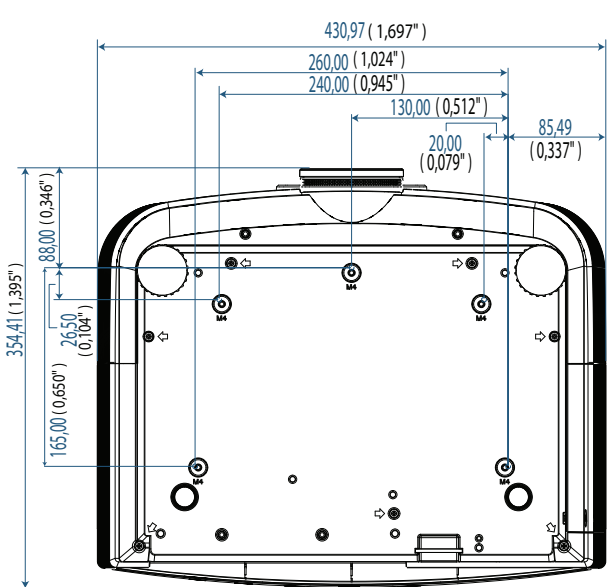

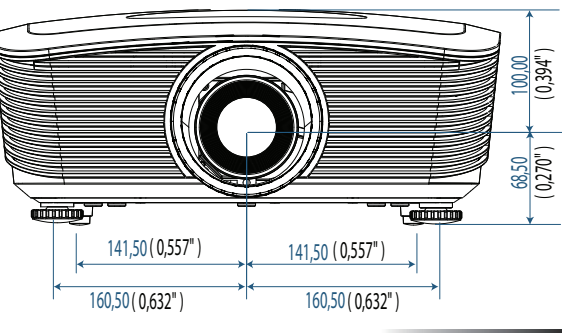

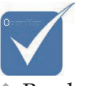

Beschadiging aan de projector als resultaat van een incorrecte installatie.

## Wereldwijde kantoren Optoma

Neem contact op met uw lokaal kantoor voor reparaties of ondersteuning.

### USA

3178 Laurelview Ct. Fremont, CA 94538, USA Tel : 888-289-6786 www.optomausa.com

Fax : 510-897-8601 Service : <u>services@optoma.com</u>

### Canada

2420 Meadowpine Blvd., Suite #105 Mississauga, ON, L5N 6S2, Canada Tel : 888-289-6786 Fax : 510-8 www.optoma.ca Service : se

Fax : 510-897-8601 Service : services@optoma.com

### Europe

Unit 1, Network 41, Bourne End Mills, Hemel Hempstead, Herts, HP1 2UJ, UK Tel : +44 (0) 1923 691 800 Fax : +44 (0) 1923 691 888 www.optoma.eu Service Tel : +44 (0)1923 691865 Service : <u>service@tsc-europe.com</u>

### Frankrijk

Bâtiment E 81-83 avenue Edouard Vaillant 92100 Boulogne Billancourt, France Tel.: +33 1 41 46 12 20 Fax : +33 1 41 46 94 35 Service : savoptoma@optoma.fr

### Spanje

C/ José Hierro,36 Of. 1C 28522 Rivas VaciaMadrid, Spain Tel.: +34 91 499 06 06 Fax : +34 91 670 08 32

### Duitsland

 Werftstrasse 25 D40549

 Düsseldorf, Germany

 Tel: +49 (0) 211 506 6670

 Fax: +49 (0) 211 506 6679

 Service: info@optoma.de

### Scandinavië

Optoma Scandinavia AS Lerpeveien 25 3040 Drammen Norway

PO.BOX 9515 3038 Drammen Norway Tel : +4732988990 Service : info@optoma.no

Fax:+4732988999

#### Latijns-Amerika

3178 Laurelview Ct. Fremont, CA 94538, USA Tel : 888-289-6786 www.optomausa.com.br

Fax : 510-897-8601 Service : <u>www.optomausa.com.mx</u>

#### Koreaans

WOOMI TECH.CO.,LTD 4F, Minu Bldg.3.tw3-14, Kangnam-Ku, seoul, 135-815, KOREA Tel : +82+2+34430004 Fax : +82+2+34430005

#### Japans

東京都足立区綾瀬3-25-18 株式会社オーエスエム サポートセンター:0120-46-5040 E-mail : <u>info@osscreen.com</u>

www.os-worldwide.com

#### Taiwan

 231,新北市新店區北新路3段215號12樓

 Tel:+886-2-8911-8600
 Fax:+886-2-8911-9770

 www.optoma.com.tw
 asia.optoma.com

 Service:
 services@optoma.com.tw

#### Hong Kong

Unit A, 27/F Dragon Centre, 79 Wing Hong Street, Cheung Sha Wan, Kowloon, Hong Kong Tel : +852-2396-8968 Fax : +852-2370-1222 www.optoma.com.hk

China

5F, No. 1205, Kaixuan Rd., Changning District Shanghai, 200052, China Tel : +86-21-62947376 Fax : +86-21-62947375 www.optoma.com.cn

## Voorschriften & veiligheidsrichtlijnen

In deze bijlage vindt u algemene mededelingen met betrekking tot uw projector.

### FCC-verklaring

Dit apparaat werd getest en voldoet aan de beperkingen voor een digitaal apparaat van Klasse B, in overeenstemming met Deel 15 van de FCC-voorschriften. Deze limieten zijn vastgesteld om een redelijke beveiliging te bieden tegen schadelijke storingen in een residentiële installatie. Deze apparatuur genereert, gebruikt en straalt radiofrequentie-energie uit die, indien niet geïnstalleerd en gebruikt in overeenstemming met de instructies, schadelijke storingen kan veroorzaken aan radiocommunicaties.

Er is echter geen garantie dat er geen storing zal optreden in een particuliere installatie. Als dit apparaat toch schadelijke storingen veroorzaakt aan radio- of televisieontvangst, wat kan vastgesteld worden door het apparaat in en uit te schakelen, moet de gebruiker deze storing proberen te corrigeren door een of meer van de volgende maatregelen te nemen:

- > Wijzig de richting van de ontvangstantenne of verplaats de antenne.
- Vergroot de afstand tussen de apparatuur en de ontvanger.
- Sluit het apparaat aan op een stopcontact op een ander circuit dan dat waarop de ontvanger is aangesloten.
- Raadpleeg de leverancier of een ervaren radio/tvtechnicus voor hulp.

## Mededeling: Beschermde kabel

Alle aansluitingen aan andere computerapparaten devices moet d.m.v. beschermde kabels worden gedaan in overeenstemming met de FCC-voorschriften.

## Let op

Wijzigingen of aanpassingen die niet expliciet goedgekeurd zijn door de fabrikant kunnen ertoe leiden dat de bevoegdheid van de gebruiker, toegekend door de FCC, om deze projector te gebruiken, vervalt.

## Bedieningsomstandigheden

Dit apparaat voldoet aan Onderdeel 15 van de FCC voorschriften. Het gebruik ervan is onderworpen aan de volgende twee voorwaarden:

1. Dit toestel mag geen schadelijke interferentie veroorzaken, en

2. moet elke ontvangen interferentie aanvaarden, zelfs als het gaat om interferenties die een ongewenst functioneren veroorzaken.

#### Mededeling: Canadese gebruikers

Dit Class B digitale apparaat is in overeenstemming met de Canadese ICES-003.

#### Remarque à l'intention des utilisateurs canadiens

Cet appareil numerique de la classe B est conforme a la norme NMB-003 du Canada.

#### Conformiteitsverklaring EU-landen

- EMC-richtlijn 2004/108/EC (inclusief amendmenten)
- Laagspanningsrichtlijn 2006/95/EC
- R- & TTE-richtlijn 1999/5/EC (als het product een RF-functie heeft)

### Afvoerinstructies

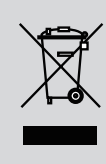

Gooi dit elektronische apparaat niet in de vuilnisbak als u het weg wilt gooien. Om vervuiling tot een minimum trerug te brengen en de beste bescherming te bieden voor het mondiale milieu, wordt u vriendelijk verzocht dit apparaat te recycleren.